# Användarhandbok

## NOKIA Nseries

#### Nokia N81-1 8GB Utgåva 1 SV

# CE0434 ①

Härmed intygar NOKIA CORPORATION att denna RM-179 står i överensstämmelse med de väsentliga egenskapskrav och övriga relevanta bestämmelser som framgår av direktiv 1999/5/EG. Det finns en kopia av konformitetsdeklarationen på http://www.nokia.com/phones/declaration\_of\_conformity/.

#### © 2007 Nokia. Alla rättigheter förbehållna.

Nokia, Nokia Connecting People, N-Gage, Nseries, N81, Navi, och Visual Radio är varukännetecken eller registrerade varumärken som tillhör Nokia Corporation. Nokia tune är ett ljudmärke som tillhör Nokia Corporation. Andra produkt – och företagsnamn som det hänvisats till kan vara varukännetecken eller näringskännetecken som tillhör sina respektive ägare.

Reproduktion, överföring, distribution eller lagring av delar av eller hela innehållet i detta dokument i vilken som helst form, utan föregående skriftlig tillåtelse från Nokia, är förbjuden.

#### symbian

lava

POWERED

This product includes software licensed from Symbian Software Ltd © 1998-2007. Symbian and Symbian OS are trademarks of Symbian Ltd.

Java<sup>™</sup> and all Java-based marks are trademarks or registered trademarks of Sun Microsystems, Inc.

US Patent No 5818437 and other pending patents. T9 text input software Copyright © 1997-2007. Tegic Communications, Inc. All rights reserved. Portions of the Nokia Maps software are copyright © 2007 The FreeType Project. All rights reserved.

This product is licensed under the MPEG-4 Visual Patent Portfolio License (i) for personal and noncommercial use in connection with information which has been encoded in compliance with the MPEG-4 Visual Standard by a consumer engaged in a personal and noncommercial activity and (ii) for use in connection with MPEG-4 video provided by a licensed video provider. No license is granted or shall be implied for any other use. Additional information, including that related to promotional, internal, and commercial uses, may be obtained from MPEG LA, LLC. See <http://www.mpegla.com>. Denna produkt är licensierad under MPEG4 Visual Patent Portfolio License (i) för personligt och icke-kommersiellt bruk i samband med information som kodats av en konsument i enlighet med MPEG4 Visual Standard för personligt och icke-kommersiellt bruk eller (ii) för användning i samband med MPEG4-video tillhandahållen av en licenserad videoleverantör. Ingen licens beviljas eller underförstås för något annat syfte. Ytterligare information, inklusive användning för marknadsföring, internt och kommersiellt bruk, kan erhållas från MPEG LA, LLC. Se <http://www.mpegla.com>.

Nokia utvecklar ständigt sina produkter. Nokia förbehåller sig rätten att göra ändringar och förbättringar i de produkter som beskrivs i detta dokument utan föregående meddelande.

MED UNDANTAG AV VAD SOM FÖLJER AV TVINGANDE LAG SKALL VARKEN NOKIA ELLER DESS LICENSTAGARE UNDER INGA OMSTÄNDIGHETER VARA ANSVARIGT FÖR FÖRLUST AV DATA ELLER INKOMST ELLER SÄRSKILD, TILFÄLLIG, FÖLDSKADA, ELLER INDIREKT SKADA, OAVSETT ORSAKEN TILL FÖRLUSTEN ELLER SKADAN. INNEHÅLLET I DETTA DOKUMENT GÄLLER AKTUELLA FÖRHÅLLANDEN. FÖRUTOM VAD SOM STADGAS I TILLÄMPLIG TVINGANDE LAGSTIFTNING, GES INGA GARANTIER AV NÅGOT SLAG, VARKEN UTTRYCKLIGA ELLER UNDERFÖRSTÅDDA, INKLUSIVE, MEN UTAN BEGRÄNSNING TILL, GARANTIER AVSEENDE PRODUKTENS ALLMÄNNA LÄMPLIGHET OCH/ELLER LÄMPLIGHET FÖR ETT SÄRSKILT ÄNDAMÅL, VAD GÄLLER RIKTIGHET, TILLFÖRLTTLGHET ELLER INNEHÅLLET I DETTA DOKUMENT. NOKIA FÖRBEHÅLLER SIG RÄTEN ATT ÄNDRA DETTA DOKUMENT ELLER ÅTERKALLA DET UTAN FÖREGÅENDE MEDDELANDE.

Tillgång till särskilda produkter och tillämpningar och tjänster för produkterna kan variera efter region. Kontakta återförsäljaren om du vill ha mer detaljerad information och veta vilka språkalternativ som finns tillgängliga.

#### Exportbestämmelser

Denna enhet kan innehålla artiklar, teknik eller programvara som omfattas av exportlagar och regelverk i USA och andra länder. Spridning i strid mot lagen är förbjuden.

#### FCC-/INDUSTRY CANADA-MEDDELANDE

Enheten kan ge upphov till TV- eller radiostörningar (t.ex. om du använder en telefon i närheten av mottagningsutrustning). FCC/Industry Canada kan kräva att du upphör med användningen av den aktuella telefonen om dessa störningar inte kan avhjälpas. Ta kontakt med den lokala servicerepresentanten om du behöver information. Denna enhet uppfyller kraven i del 15 av FCCs regler. Användningen är tillåten under följande två förutsättningar: (1) enheten får inte ge upphov till skadliga störningar och (2) enheten måste godta inkommande störningar, inklusive störningar som kan leda till oönskad funktion. Alla ändringar och modifikationer som inte uttryckligen tillåts av Nokia kan leda till att användarens rätt att använda utrustningen upphävs. Tredjepartsprogrammen som levereras med enheten kan ha skapats av och ägas av personer eller företag som inte är dotterbolag till Nokia eller till Nokia närstående bolag. Nokia äger inte upphovsrätten eller de immateriella rättigheterna till dessa program från tredje part. Följaktligen ansvarar inte Nokia för någon slutanvändarsupport eller för programmens funktionalitet, eller för informationen i programmen eller i dessa material. Nokia lämnar inte någon garanti för tredjepartsprogrammen.

GENOM ATT ANVÄNDA PROGRAMMEN ACCEPTERAR DU ATT PROGRAMMEN LEVERERAS I BEFINTLIGT SKICK UTAN GARANTIER AV NÅGOT SLAG, VARKEN UTTRYCKLIGA ELLER UNDERFÖRSTÅDDA, MED UNDANTAG AV VAD SOM FÖLJER AV TVINGANDE LAG. VIDARE ACCEPTERAR DU ATT VARKEN NOKIA ELLER DESS NÄRSTÅENDE BOLAG LÅMNAR NÅGRA UTFÅSTELSER ELLER GARANTIER, VARKEN UTTRYCKLIGA ELLER UNDERFÖRSTÅDDA, INKLUSIVE, MEN UTAN BEGRÄNSNING TILL, GARANTIER AVSEENDE ÄGANDERÄTT, ALLMÅNNA LÅMPLIGHET OCH/ELLER LÅMPLIGHET FÖR ETT SÅRSKILT ÅNDAMÅL, ELLER ATT PROGRAMMEN INTE UTGÖR INTRÅNG I TREDJE PARTS PATENT, UPPHOVSRÄTT, VARUMÄRKEN ELLER ANDRA RÄTTIGHETER.

Utgåva 1 SV

# Hej!

## Hej!

Modellnummer: Nokia N81-1. Nedan kallad Nokia N81.

Nokia N81 8GB är en bärbar underhållningsenhet!

Upplev musik och spel i en snygg och elegant utformning. Du får dessutom en skarp 2,4-tumsdisplay, särskilda medie-och spelknappar, fantastisk ljudkvalitet och 8 GB minne.

Med Nokia N81 8GB kan du alltid ha din favoritmusik med dig. I Musikbutiken\* finns mer än en miljon låtar. Du kan söka bland och köpa låtar via Internet direkt till din N81 8GB eller till din dator hemma. Om du tycker det är krångligt med kablar kan du ansluta stereohörlurar via Bluetooth.

De särskilda spelknapparna och den snygga grafiken gör att det blir både enklare och roligare att spela.

Multimediemenyn ger dig direktåtkomst och hjälper dig att utforska ditt innehåll snabbt och enkelt. Se hur den smarta knappbelysningen döljer knapparna tills du behöver dem.

Nu är det din tur att ha roligt!

\*Gå till music.nokia.com för att se om Nokia Musikbutik finns tillgänglig för ditt land.

# Innehåll

| Hej!4                                                                                        |
|----------------------------------------------------------------------------------------------|
| För din säkerhet8                                                                            |
| Support11Hjälp11Kom igång11Ytterligare program11Support- och kontaktinformation från Nokia11 |
| Din Nokia N81 12                                                                             |
| Välkommen                                                                                    |
| Programuppdateringar18                                                                       |

| Musik                                 | 19 |
|---------------------------------------|----|
| Musikspelare                          | 19 |
| Nokia Musikbutik                      | 23 |
| Radio                                 | 24 |
| Nokia Poddsändning                    | 26 |
| Spel                                  | 30 |
| Kontakter (Telefonbok)                | 31 |
| Spara och ändra namn och nummer       | 31 |
| Kopiera kontakter                     | 32 |
| Lägga till ringsignaler för kontakter |    |
| Skapa kontaktgrupper                  |    |
| Meddelanden                           | 34 |
| Skriva text                           | 35 |
| Skriva och skicka meddelanden         | 35 |
| Inkorg – ta emot meddelanden          |    |
| E-postkonto                           |    |
| Lyssna på meddelanden                 |    |
| Visa meddelanden på ett SIM-kort      |    |
| Meddelandeinställningar               |    |

| Galleri                                                                                                    | 45                                                 |
|----------------------------------------------------------------------------------------------------|----------------------------------------------------|
| Visa och bläddra bland filer                                                                                                    | 45                                                 |
| Utskriftskorgen                                                                                                    | 47                                                 |
| Album                                                                                                    | 47                                                 |
| Redigera bilder                                                                                                    | 47                                                 |
| Redigera videoklipp                                                                                                    | 48                                                 |
| Bildspel                                                                                                    | 50                                                 |
| Presentationer                                                                                                    | 50                                                 |
| Bildutskrift                                                                                                    | 51                                                 |
| Skriva ut online                                                                                                    | 52                                                 |
| Dela online                                                                                                    |                                                    |
| Hemnätverk med Galleri                                                                                                    | 52                                                 |
|                                                                                                    |                                                    |
| Kamera                                                                                                    | 54                                                 |
| Kamera<br>Ta bilder                                                                                                    | <b>54</b>                                          |
| Ta bilder<br>Ta bilder i en serie                                                                                                    | <b>54</b><br>54<br>58                              |
| Kamera     Ta bilder     Ta bilder i en serie     Du själv i bilden – självutlösare                                                                    | <b>54</b><br>54<br>58<br>59                        |
| Kamera     Ta bilder.     Ta bilder i en serie     Du själv i bilden – självutlösare     Tips om hur man tar bra fotografier                           | 54<br>54<br>58<br>59<br>59                         |
| Kamera<br>Ta bilder<br>Ta bilder i en serie<br>Du själv i bilden – självutlösare<br>Tips om hur man tar bra fotografier<br>Videoinspelning             | 54<br>54<br>58<br>59<br>59<br>60                   |
| Kamera<br>Ta bilder<br>Ta bilder i en serie<br>Du själv i bilden – självutlösare<br>Tips om hur man tar bra fotografier<br>Videoinspelning<br>Internet | 54<br>54<br>58<br>59<br>60<br>63                   |
| Kamera                                                                                                    | 54<br>54<br>58<br>59<br>60<br>63                   |
| Kamera                                                                                                    | 54<br>54<br>58<br>59<br>60<br>63<br>63<br>66       |
| Kamera                                                                                                    | 54<br>58<br>59<br>60<br>63<br>66<br>66             |
| Kamera                                                                                                    | 54<br>58<br>59<br>60<br>63<br>63<br>66<br>66<br>67 |

| Verktyg                       | 69 |
|-------------------------------|----|
| Filhanteraren                 | 69 |
| Verktyg för massminne         |    |
| Röstkommandon                 | 70 |
| Anslutningar                  | 71 |
| Trådlöst nätverk              | 71 |
| Bluetooth-anslutningar        | 73 |
| Anslutningshanteraren         | 77 |
| USB                           | 77 |
| Datoranslutningar             |    |
| Ennetsnanteraren              |    |
| Hemnalverk                    |    |
| Svnkronisering                |    |
|                               |    |
| Anpassa din enhet             | 83 |
| Profiler – ställa in signaler |    |
| 3D-toner                      |    |
| Andra enhetens utseende       |    |
| Aktivt vänteläge              | 85 |
| Ringa samtal                  | 87 |
| Röstsamtal                    |    |
| Videosamtal                   | 93 |
| Videodelning                  | 94 |
|                               |    |

| Svara på eller avvisa samtal | 96  |
|------------------------------|-----|
| Logg                         | 97  |
| Program                      | 99  |
| Klocka                       |     |
| Kalkylator                   | 100 |
| Anteckningar                 | 100 |
| Programhanterare             | 100 |
| Kalender                     | 102 |
| Inspelning                   | 103 |
| RealPlayer                   | 103 |
| Adobe Flash Player           | 104 |
| Chatt – snabbmeddelanden     | 104 |
| Nokia Lifeblog               | 107 |
| Digital rights management    | 111 |
| Adobe Reader                 | 112 |
| Omvandlaren                  | 112 |

| Inställningar 1                    | 13   |
|------------------------------------|------|
| Allmänt                            | .113 |
| Telefon                            | .118 |
| Anslutning                         | .121 |
| Program                            | .125 |
| Felsökning: Frågor och svar 1      | 26   |
| Information om batteri1            | 29   |
| Ladda och ladda ur                 | .129 |
| Riktlinjer för äkthetskontroll     |      |
| av Nokia-batterier                 | .130 |
| Skötsel och underhåll1             | 31   |
| Ytterligare säkerhetsinformation 1 | 33   |
| Index 1                            | 36   |

# För din säkerhet

Läs igenom dessa enkla anvisningar. Att inte följa dem kan vara farligt eller olagligt. Läs hela användarhandboken för mer information.

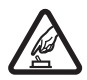

#### SLÅ PÅ ENHETEN DÄR DET

**ÄR SÄKERT.** Slå inte på enheten där det är förbjudet att använda den eller där den kan vålla störningar eller fara.

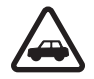

TRAFIKSÄKERHETEN KOMMER I FÖRSTA HAND. Följ den lokala lagstiftningen. När du kör bil bör du alltid se till att hålla händerna fria för själva körningen. Tänk på trafiksäkerheten i första hand.

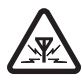

STÖRNINGAR. Alla trådlösa enheter kan drabbas av störningar som kan påverka deras prestanda.

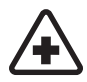

**STÄNG AV ENHETEN PÅ SJUKHUS.** Följ alla föreskrifter och regler. Stäng av enheten när du befinner dig i närheten av medicinsk utrustning.

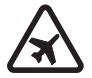

STÄNG AV ENHETEN I FLYGPLAN. Följ alla föreskrifter och regler. Trådlösa apparater kan orsaka störningar i flygplan.

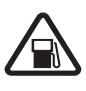

#### STÄNG AV ENHETEN PÅ

**BENSINSTATIONER** Använd inte enheten vid bensinstationer. Använd den inte nära bränsle och kemikalier.

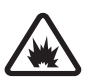

#### STÄNG AV ENHETEN VID

SPRÄNGNING Följ alla föreskrifter och regler. Använd inte enheten under sprängning.

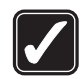

ANVÄND ENHETEN PÅ RÄTT SÄTT Använd endast enheten i de positioner som nämns i produktdokumentationen. Vidrör inte antennen i onödan.

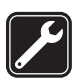

**KVALIFICERAD SERVICE** Installation eller reparation av produkten får endast utföras av kvalificerad personal.

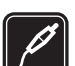

TILLBEHÖR OCH BATTERIER Använd bara godkända tillbehör och batterier. Anslut inte inkompatibla produkter.

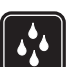

VATTENBESTÄNDIGHET Enheten är inte vattenbeständig. Skydda den mot fukt.

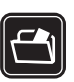

SÄKERHETSKOPIOR Kom ihåg att göra säkerhetskopior eller skriftliga anteckningar av all viktig information som du lagrat i enheten.

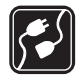

ANSLUTA TILL ANDRA ENHETER Innan du ansluter till någon annan enhet bör du läsa säkerhetsinstruktionerna i användarhandboken till den enheten. Anslut inte inkompatibla produkter.

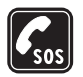

NÖDSAMTAL Kontrollera att enhetens telefonfunktion är påslagen och att signalstyrkan är tillräcklig. Tryck på end-tangenten så många gånger som behövs för att rensa displayen och återgå till standby-läget. Slå nödnumret och tryck sedan på samtalsknappen. Ange var du befinner dig. Avbryt inte samtalet förrän du blir ombedd att göra det.

#### Om enheten

Den trådlösa enhet som beskrivs i den här handboken har godkänts för användning i näten (E)GSM 850, 900, 1800 och 1900 samt UMTS 2100. Kontakta tjänstleverantören om du vill veta mer om olika nät.

När du använder denna enhets funktioner, är det viktigt att du följer alla lagar samt respekterar lokal sedvänja, andras personliga integritet och lagstadgade rättigheter, inklusive upphovsrätt.

Tekniska åtgärder för att skydda upphovsrättsskyddade verk mot obehöriga utnyttjanden kan förhindra att vissa

bilder, musik (inklusive ringsignaler) och annat innehåll kopieras, ändras, överförs eller vidarebefordras.

Enheten har stöd för Internetanslutning och andra anslutningsmetoder. På samma sätt som en dator kan enheten utsättas för virus, skadliga meddelanden och program och annat skadligt innehåll. Var försiktig och öppna meddelanden, godkänn anslutningar, hämta innehåll och godkänn installationer enbart från tillförlitliga källor. För att förbättra enhetens säkerhet bör du överväga att installera, använda och regelbundet uppdatera antivirusprogram, brandvägg och annan liknande programvara på din enhet och på de datorer du ansluter den till.

Varning! Innan du kan använda enhetens funktioner, förutom väckarklockan, måste du slå på enheten. Slå inte på enheten där den kan vålla störningar eller fara.

Kontorsprogrammen har stöd för vanliga funktioner hos Microsoft Word, PowerPoint och Excel (Microsoft Office 97, 2000 och XP). Alla filformat kan inte visas eller ändras.

Under lång tids användning, till exempel en aktiv videodelningssession eller höghastighetsdataanslutning, kan enheten kännas varm. I de flesta fall är detta normalt. Om du misstänker att enheten inte fungerar som den ska, tar du den till närmaste kvalificerade serviceverkstad. Enheten kan ha förinstallerade bokmärken eller länkar till webbplatser från tredje part. Du kan även visa andra webbplatser från tredje part i din mobila enhet. Webbplatser från tredje part har ingen koppling till Nokia, och Nokia varken stödjer eller tar ansvar för dessa webbplatser. Om du väljer att visa sådana webbplatser bör du vidta försiktighetsåtgärder beträffande säkerhet och innehåll.

Det kan hända att bilderna i handboken inte överensstämmer med hur displayen ser ut på din enhet.

### Nättjänster

Innan du kan använda telefonen måste du ha ett avtal med en operatör. Många av funktionerna kräver särskilda nätverksfunktioner. De funktionerna finns inte tillgängliga i alla nätverk. Andra nätverk kanske kräver att du ordnar med tjänstleverantören att du ska kunna använda nätverkstjänsterna. Tjänstleverantören kan ge anvisningar och förklara vilka avgifter som gäller. En del nät har begränsningar som påverkar hur du kan använda nättjänsterna. En del nät stöder exempelvis inte alla språkberoende tecken och tjänster.

Tjänstleverantören kan ha begärt att vissa funktioner ska kopplas ur eller inte aktiveras för enheten. I så fall visas de inte på enhetens meny. Enheten kan också ha en särskild konfiguration, t.ex. ändringar av menynamn, menyernas ordning och ikoner. Kontakta tjänstleverantören om du vill ha mer information.

Enheten hanterar WAP 2.0-protokoll (HTTP och SSL) som körs på TCP/IP-protokoll. Vissa funktioner i enheten, som MMS, surfning och e-post, kräver att nätet har stöd för denna teknik.

#### Tillbehör, batterier och laddare

Stäng alltid av enheten och ta bort laddaren innan du tar bort batteriet.

Kontrollera modellnumret på alla laddare innan de används till denna enhet. Den här enheten ska användas med ström från laddarna AC-3, AC-4 eller AC-5, eller från laddarna AC-1, ACP-8, ACP-9, ACP-12 eller LCH-12 tillsammans med laddaradaptern CA-44.

Det batteri som ska användas med enheten heter BP-6MT.

Varning! Använd endast batterier, laddare och tillbehör som godkänts av Nokia för användning med just denna modell. Om andra tillbehör kopplas in kan telefonens typgodkännande och garanti bli ogiltiga, dessutom kan det innebära en fara.

Kontakta återförsäljaren om du vill veta vilka godkända tillbehör som finns tillgängliga. När du kopplar ur något tillbehör från ett vägguttag håller du i kontakten, aldrig i sladden

# Support

# Hjälp 김

När ett program är öppet kan du få hjälp om den aktuella vyn genom att välja Val > Hjälp.

När du läser instruktionerna kan du växla mellan Hjälp och det öppna programmet i bakgrunden genom att hålla ned g.

Om du vill öppna hjälpen från huvudmenyn väljer du Verktyg > Verktyg > Hjälp. Välj önskat program, så visas en lista över hjälpämnen.

## Kom igång

Information om knappar och delar finns i guiden Snabbstart, liksom anvisningar för att ställa in enheten för användning och annan viktig information.

## Ytterligare program

Nokia och andra programvaruutvecklare tillverkar en mängd program som du kan använda för att få ut mer av din Nokia N81. Dessa program beskrivs i de handböcker som finns tillgängliga på produktsupportsidorna för Nokia N81 på www.nseries.com/support och den lokala Nokia-webbplatsen.

#### Support- och kontaktinformation från Nokia

Sök på www.nseries.com/support eller Nokias lokala webbplats efter den senaste handboken, ytterligare information, hämtning av filer och tjänster i samband med din Nokia-produkt.

Om du behöver komma i kontakt med kundtjänst tittar du i listan över Nokias kontaktcenter på www.nokia.com/customerservice. Om du behöver hjälp med underhåll hittar du närmaste serviceställe för Nokia på www.nokia.com/repair.

# Din Nokia N81

#### Välkommen

När du slår på enheten för första gången visas Välkommen. Välj bland följande:

Inställn.guiden – för att konfigurera olika inställningar, till exempel för e-post

Överföring – för att överföra innehåll, till exempel kontakter och kalenderposter, från en kompatibel Nokia-enhet. Se "Överföra innehåll från en annan enhet", sid. 12.

Demo - för att visa en demonstration av enheten.

Om du vill öppna Välkommen senare, trycker du på *G* och väljer Verktyg > Verktyg > Välkommen. Du kan också starta de olika programmen från deras respektive plats i menyn.

## Inställningar

I enheten konfigureras normalt inställningarna för MMS, GPRS, direktuppspelning och mobilt Internet automatiskt i enlighet med informationen från din tjänstleverantör. Inställningar från tjänstleverantörerna kan redan finnas installerade på enheten, eller också kan du begära eller få dem av tjänstleverantörerna i ett speciellt SMS. Om du vill ändra de allmänna inställningarna i enheten, till exempel språk eller inställningar för vänteläge och display, finns mer information i "Telefon", sid. 118.

## Överföra innehåll från en annan enhet

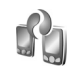

Med hjälp av programmet Överföring kan du överföra innehåll, t.ex. kontakter och kalenderposter, mellan två kompatibla Nokia-enheter genom att använda Bluetooth.

När du använder programmet första gången kan du överföra innehåll från en kompatibel Nokia-enhet till din Nokia N81.

Vilken typ av innehåll som kan överföras beror på den enhet som du vill överföra innehåll från. Du får ett meddelande om den andra enheten inte är kompatibel.

Programmet Överföring kan även användas utan SIM-kortet. Om den andra enheten inte kan startas utan SIM-kort kan du sätta in ditt SIM-kort i den. Offlineprofilen aktiveras automatiskt om Nokia N81 slås på utan SIM-kort.

#### Överföra innehåll

- 2 Om du vill att Nokia N81 ska söka efter enheter med Bluetooth-anslutning väljer du Fortsätt. Om du inte redan angett ett namn för din Nokia N81 kommer du att få en fråga om det. Godkänn standardnamnet eller ange ett eget.
- 3 I vissa modeller skickas programmet Överföring till den andra enheten som ett meddelande. Installera Överföring på den andra enheten genom att öppna meddelandet där, och följ därefter instruktionerna på displayen.
- 4 Välj den enhet i listan från vilken du vill överföra innehåll. Du ombeds att ange en kod på din Nokia N81. Ange en kod (1-16 siffror) och välj OK. Ange samma kod på den andra enheten och välj OK. Nu har enheterna kopplats ihop. Se "Koppla ihop enheter", sid. 75.
- 5 Välj det innehåll du vill överföra. Det går att avbryta överföringen efter att den har påbörjats och återuppta den senare.

# Synkronisera, hämta och skicka innehåll

Efter den första överföringen kan du välja bland följande alternativ för att starta en ny överföring, beroende på vilken modell du har.

om du vill synkronisera innehållet i din Nokia N81 med den andra enheten, om den andra enheten har stöd för synkronisering. Synkroniseringen sker åt båda hållen. Om ett objekt tas bort i den ena enheten, tas det bort i båda. Du kan inte återställa borttagna objekt med synkronisering.

om du vill hämta data från den andra enheten till din Nokia N81. Det här alternativet innebär att data överförs från den andra enheten till din Nokia N81. Du kan få frågan om du vill behålla eller radera de ursprungliga data i den andra enheten, beroende på vad det är för modell.

Image: Image: Image:

Om Tel.överföring inte kan föra över ett objekt kan du, beroende på vad den andra enheten är för modell, lägga till det i din Nokia-mapp, i C:\Data\Nokia eller i E:\Data\Nokia och föra över det därifrån. När du väljer vilken mapp du vill föra över synkroniseras objekten i motsvarande mapp på den andra enheten, och vice versa.

#### Använda genvägar för att upprepa en överföring

Efter att ha fört över data kan du spara en genväg med överföringsinställningarna i huvudvvn för att kunna upprepa samma överföring senare.

Om du vill redigera genvägen bläddrar du till den och välier Val > Genvägsinställningar. Du kan till exempel skapa eller ändra namnet på genvägen.

En överföringslogg visas efter varie överföring. Om du vill visa loggen för en tidigare överföring bläddrar du till en genväg i huvudvvn och välier Val > Visa logg.

#### Hantera överföringskonflikter

Om det objekt som ska föras över har redigerats i båda enheterna försöker enheten automatiskt att sammanfoga ändringarna. Om det inte går uppstår en överföringskonflikt. Välj Kontrollera en i taget, Prioritera denna tel, eller Priorit, den andra tel, för att lösa konflikten. Välj Val > Hjälp om du vill ha mer information.

## Viktiga indikatorer

**3G** Enheten används i ett UMTS-nät (nättjänst).

Du har ett eller flera olästa meddelanden i mappen Inkorg i Medd..

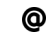

**O** Du har fått ny e-post på fjärr-e-postkontot.

. **1**. Det finns meddelanden som väntar på att skickas i mappen Utkorg.

▲ Du har missade samtal.

Visas om Ringsignal är inställd på Ringer ei och Ton för meddelanden och Ton för e-post är inställda på Av.

-O Knapparna på enheten är låsta.

♀ En alarmsignal är inställd.

7 Den andra telefonlinjen används (nättjänst).

Alla samtal till enheten kopplas vidare. Om du har två telefonlinier (nättiänst) anges den aktiva linien med en siffra.

🞧 Ett headset är anslutet till enheten. 🔊 visar att anslutningen har avbrutits.

**T** En slinga är ansluten till enheten.

En Texttelefon är ansluten till enheten.

Ett datasamtal är aktivt.

🚨 En GPRS-datapaketanslutning är aktiv. 🧏 visar att anslutningen är parkerad och 👗 att en anslutning finns tillgänglig.

与 En datapaketanslutning är aktiv i en del av nätet som har stöd för EDGE. 吳 visar att anslutningen är parkerad och 気 att en anslutning finns tillgänglig. Symbolen visar att EDGE finns tillgängligt i nätet, men enheten använder nödvändigtvis inte EDGE vid dataöverföringen.

En UMTS-datapaketanslutning är aktiv. 浆 visar att anslutningen är parkerad och 3 att en anslutning finns tillgänglig.

 Bu har ställt in enheten på att söka efter trådlösa nätverk, och ett trådlöst nätverk är tillgängligt.
Se "Trådlöst nätverk", sid. 71.

**GHE** Det finns en aktiv anslutning till ett trådlöst nätverk i ett nätverk med kryptering.

Det finns en aktiv anslutning till ett trådlöst nätverk i ett nätverk utan kryptering.

Bluetooth-anslutning har aktiverats.

(\*) Data överförs med hjälp av en Bluetooth-anslutning. Om indikatorn blinkar innebär det att enheten försöker ansluta till en annan enhet.

En USB-anslutning är aktiv.

## Navi<sup>™</sup>-bläddringsknapp

Den kallas i fortsättningen för bläddringsknappen.

Använd bläddringsknappen för att flytta runt i menyerna (, , , , , , , ), , ) och välja objekt (, ). Tryck på och välj Verktyg > Inställn. > Allmänt > Navi-hjul > Navi-hjul > På för att aktivera extrafunktionen för Navi™ wheel.

Använd navigeringsknappen om du snabbt vill bläddra i listor i galleriet och musikspelaren eller navigera i multimediemenyn. För bara ditt finger med- eller motsols runt bläddringsknappens kant.

☆ Tips! I menyerna kan du i stället för bläddringsknappen använda sifferknapparna, # och \* , för att snabbt komma åt programmen. I huvudmenyn kan du till exempel trycka på 2 om du vill öppna Meddelanden.

### Multimediemenyn

Via multimediemenyn får du snabbt tillgång till multimedieinnehåll, spel, viktiga kontakter och de senaste Internetbokmärkena och riktmärkena. Du kan använda den för t.ex. bilder och musik.

Trvck på  $\bigcirc$  för att öppna och stänga multimediemenvn. Använd bläddringsknappen eller Navi wheel-funktionen om du vill

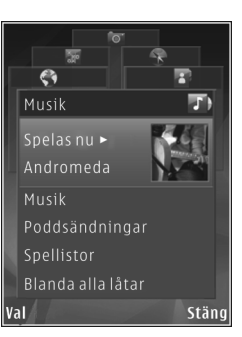

bläddra i fönstren. Om du vill gå tillbaka till multimediemenyn från ett öppet program, trycker du på 🦳 .

Om du vill ändra ordning på fönstren väljer du Val > Ordna rutor

## **Energibesparings-LED**

Displayen stängs av för att spara på batterierna när skärmsläckaren har aktiverats. En lysdiod blinkar för att visa att enheten är påslagen men i sparläge.

Information om hur du stänger av lysdioden finns i "Sparläge", sid. 114.

## Volym- och högtalarstyrning

Om du vill höja eller sänka volymen under ett pågående samtal eller medan du lyssnar på en liuduppspelning trycker du på volymknappen.

Den inbyggda högtalaren gör att du kan tala och lyssna från ett kortare avstånd, utan att behöva hålla enheten intill örat.

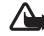

**Varning!** Håll inte enheten vid örat när du använder högtalaren, eftersom volymen kan vara extremt hög.

Om du vill använda högtalaren under ett samtal väljer du Val > Aktivera högtalare.

Om du vill stänga av högtalaren väljer du Val > Aktivera telefonen.

## Headset

Du kan ansluta ett headset eller hörlurar till Nokia AV-anslutningen (3,5 mm) på enheten. Du måste kanske välia kabelläge.

Anslut inte produkter som skapar en utsignal, eftersom det kan skada enheten. Anslut inga strömkällor till Nokia AV-anslutningen.

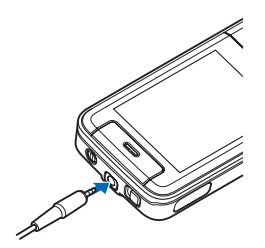

Om du ansluter någon extern enhet eller ett headset som inte är godkänt av Nokia för användning med den här enheten till Nokia AV-anslutningen ska du vara särskilt uppmärksam på volymnivåerna.

Varning: När du använder headsetet kan din förmåga att höra omgivningens ljud påverkas. Använd inte headsetet där det kan hota säkerheten.

Anslut hörlurarna till headsetet som medföljer för att optimera ljudet.

För att använda ett headset eller hörlurar med fjärrkontroll, till exempel Nokia Audio Adapter AD-54, ansluter du fjärrkontrollen till enheten och sedan headsetet eller hörlurarna till fjärrkontrollen.

Vissa headset har ingen mikrofon. För telefonsamtal använder du ett headset med fjärrkontroll eller enhetens mikrofon.

Nokia Audio Adapter AD-54 har

multimedievolymkontroller som endast används för att justera volymen vid uppspelning av musik eller video.

När du använder vissa headsettillbehör, till exempel Nokia Audio Adapter AD-54, justerar du volymen under samtal med enhetens volymknapp.

## Förlänga batteriets livslängd

Att använda funktioner med Bluetooth eller trådlöst nätverk, eller att köra sådana funktioner i bakgrunden medan andra funktioner används, ökar energiförbrukningen och minskar batteriets livslängd.

Du kan förlänga enhetens drifttid genom att stänga av Bluetooth när du inte behöver den. Om du ställer in Datapaketanslutn. till Vid behov används en paketdataanslutning bara om du startar ett program eller en åtgärd som behöver den. Se "Paketdata", sid. 124.

Om du vill stänga alla program som körs i bakgrunden och som du inte använder håller du ned  $\mathfrak{G}$ , väljer programmen i listan och trycker på  $\mathbf{C}$ .

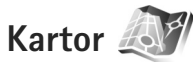

Tryck på **(**) och välj Kartor. Med hjälp av en extern Bluetooth GPS-mottagare och Kartor kan du se din aktuella position på kartan, bläddra bland kartor för olika städer och länder, söka efter adresser och olika intressanta platser och planera resor från en plats till en annan.

Du kan också köpa extratjänster, till exempel stadsguider eller en navigeringstjänst med röststyrning.

Mer information om programmet finns på www.nseries.com/support eller den lokala Nokia-webbplatsen.

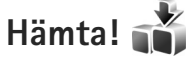

Hämta! (nättjänst) är en butik med mobilt innehåll som finns tillgänglig i enheten. Du kan bläddra, hämta och installera objekt, till exempel program och mediefiler, i enheten från Internet.

Tryck på 🚱 och välj Hämta!.

Objekten är indelade i kataloger och mappar från olika tjänstleverantörer. Vissa objekt kan kosta pengar, men du kan oftast förhandsgranska dem gratis.

### Programuppdateringar

Nokia kan skapa programuppdateringar som ger nya funktioner, förbättrade funktioner eller bättre prestanda. Du kan begära sådana uppdateringar via datorprogrammet Nokia Software Updater. Om du vill uppdatera enhetens programvara behöver du programmet Nokia Software Updater och en kompatibel dator med operativsystemet Microsoft Windows 2000 eller XP, Internetanslutning via bredband samt en datakabel för anslutning av enheten till datorn.

Du kan få mer information och ladda ned programmet Nokia Software Updater från www.nokia.com/softwareupdate eller den lokala Nokia webbplatsen. Om programuppdateringar via Internet stöds av ditt nät kan du även begära uppdateringar via enheten. Se "Enhetshanteraren" och "Programuppdateringar", sid. 78.

☆ Tips! Om du vill kontrollera programvarans version i enheten anger du \*#0000# i vänteläget.

# Musik

# Musikspelare 🎜

Musikspelare stöder filformaten AAC, AAC+, EAAC+, MP3. WAV och WMA. Musikspelare kanske inte har stöd för alla funktioner i filformaten eller alla variationer av dessa.

Du kan även använda musikspelaren för att lyssna på poddsändningar. Poddsändning är ett sätt att leverera ljud- eller videoinnehåll via Internet med hjälp av RSS-eller ATOM-teknik så att det kan spelas upp på mobila enheter och datorer.

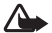

Varning! Lyssna på musik på måttlig ljudnivå. Kontinuerlig exponering av ljud på hög volym kan skada hörseln. Håll inte enheten vid örat när du använder högtalaren, eftersom volymen kan vara extremt hög.

Information om hur du lägger till låtar i enheten finns i "Överföra musik", sid. 22.

Mer information om copyrightskydd finns i "Digital rights management", sid. 111.

#### Spela upp en låt eller en poddsändning

- 💥 Tips! Tryck på 🦳 om du vill öppna musikspelarfönstret i multimediemenvn. Se "Multimediemenyn", sid. 16.
- Tryck på 🚱 och välj Musik > Musikspel..
- 2 Välj Musik eller Poddsändningar.
- 3 Väli kategorier för att navigera till den låt eller poddsändning som du vill lyssna på.
- 4 Tryck på ▶ II för att spela upp den valda filen eller fillistan.

Tryck på 🕨 🚺 för att göra paus och tryck på 🕨 🚺 för att fortsätta uppspelningen. Om du vill stoppa uppspelningen trycker du på 🔳 .

Om du vill snabbspola framåt eller bakåt håller du ned eller **I**.

Du går till nästa objekt genom att trycka på för att gå tillbaka till

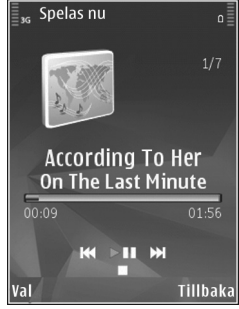

objektets början. Om du vill hoppa till föregående objekt trycker du på eigen inom två sekunder efter att en låt eller poddsändning har börjat spelas.

Du kan slå på och av slumpmässig uppspelning () genom att välja Val > Blanda.

Om du vill upprepa det aktuella objektet (➡), alla objekt (➡) eller för att stänga av repetition, väljer du Val > Upprepa.

När du spelar upp poddsändningar stängs funktionerna Blanda och Upprepa automatiskt av.

Om du vill justera volymen använder du volymknappen.

Om du vill ändra klangfärgen i musiken väljer du Val > Equalizer.

Om du vill ändra balansen och stereobilden eller höja basen väljer du Val > Ljudinställningar.

Om du vill visa en visualisering under uppspelningen väljer du Val > Visa visualisering.

Om du vill återgå till vänteläget och låta spelaren fortsätta i bakgrunden trycker du på stoppknappen. Om du vill växla till ett annat öppet program håller du 🌮 nedtryckt.

#### Musikmeny

Om du vill välja mer musik att spela i vyn Spelas nu väljer du Musik.

På musikmenyn visas den musik som finns tillgänglig i enheten. Alla låtar visar all musik. Om du vill visa sorterade låtar väljer du Album, Artister, Genrer eller Kompositörer. Om du vill visa spellistor väljer du Spellistor.

Om du vill uppdatera biblioteket efter att du uppdaterat enheten utanför musikspelaren väljer du Val > Uppdatera.

#### Spellistor

Visa och hantera spellistor genom att välja Spellistor i musikmenyn. Följande spellistor visas automatiskt: Mest spelade, Nyligen spelade och Nyligen tillagda.

Om du vill visa information om spellistan väljer du Val > Spellisteinfo.

#### Skapa en spellista

- 1 Välj Val > Skapa spellista.
- 2 Skriv ett namn på spellistan och välj OK.
- 3 Välj Ja om du vill lägga till låtar nu och Nej om du vill lägga till låtar senare.
- 4 Om du valde Ja, väljer du artister för att hitta de låtar du vill ta med i spellistan. Lägg till låtar genom att trycka på ●. Om du vill visa låtlistan under en artisttitel trycker du på ○. Du döljer låtlistan genom att trycka på ○.
- 5 När du har gjort dina val väljer du Klar.

Om du vill lägga till fler låtar senare när du visar spellistan väljer du Val > Lägg till låtar.

Om du vill lägga till låtar, album, artister, genrer och kompositörer till en spellista från de olika vyerna i musikmenyn markerar du ett objekt och väljer Val > Lägg till i en spellista > Sparade spellistor eller Ny spellista.

Om du vill ta bort en låt från en spellista väljer du Val > Ta bort. Låten tas inte bort från enheten, den tas bara bort från spellistan.

Om du vill ordna om låtarna i en spellista bläddrar du till den låt du vill flytta och väljer Val > Omsort. lista. Om du vill ta låtar och släppa dem på en ny plats använder du bläddringsknappen.

#### Poddsändningar

På menyn Poddsändningar visas de poddsändningar som finns tillgängliga i enheten.

Om du vill uppdatera din samling efter att du uppdaterat enheten utanför musikspelaren väljer du Val > Uppdatera.

Poddsändningar har tre lägen: Aldrig spelad, delvis spelad och färdigspelad.

Om en poddsändning har statusen delvis spelad spelas den upp från det ställe där den senast stoppades.

Om en poddsändning har statusen aldrig spelad eller färdigspelad spelas den upp från början.

#### Hemnätverk med musikspelaren

Med hjälp av UPnP-arkitektur och ett trådlöst WLAN kan du skapa ett hemnätverk av kompatibla enheter. Hemnätverket gör att du kan spela upp innehåll som är lagrat på din Nokia N81 på en kompatibel enhet. Du kan även kopiera filer från din Nokia N81 till en kompatibel UPnP-aktiverad enhet. Mer information finns i "Hemnätverk", sid. 79 och "Hemnätverk med Galleri", sid. 52.

# Spela upp en låt eller en poddsändning på annan enhet

- 1 Tryck på 🚱 och välj Musik > Musikspel.
- 2 Välj musik eller poddsändning.
- 3 Välj kategorier i följande menyer för att navigera till den låt eller poddsändning som du vill lyssna på.
- 4 Välj den låt eller poddsändning som du vill lyssna på och välj Val > Spela > Spela via hemnätverk.
- 5 Välj den enhet som filen spelas i.

#### Kopiera låtar eller poddsändningar trådlöst

Om du vill kopiera eller överföra mediefiler från enheten till en annan kompatibel enhet, till exempel en UPnP-kompatibel dator, väljer du en fil och Val > Kopiera till hemnät. eller Flytta till hemnätverk. Fildelning behöver inte vara på.

# Musik

#### Överföra musik

Du kan överföra musik från en kompatibel dator eller andra kompatibla enheter med en USB-kabel eller via Bluetooth. Se även "Bluetooth-anslutningar", sid. 73.

Datorkrav för musiköverföring:

- Operativsystemet Microsoft Windows XP (eller senare)
- En kompatibel version av programmet Windows Media Player. Mer detaljerad information om Windows Media Player och kompatibilitet finns i avsnittet om Nokia N81 på Nokias webbplats.
- Nokia Nseries PC Suite 1.6 eller senare

#### Överföra musik från dator

Du kan använda tre olika metoder för att överföra musik:

- Om du vill visa enheten på en dator som ett externt massminne för att överföra alla typer av datafiler ansluter du med en USB-kabel eller via Bluetooth. Om du använder USB-kabel väljer du Dataöverföring som anslutningstyp.
- Om du vill synkronisera musik med Windows Media Player ansluter du USB-kabeln och väljer Mediaspelaren som anslutningstyp.
- Om du vill använda Nokia Music Manager i Nokia Nseries PC Suite ansluter du USB-kabeln och väljer PC Suite som anslutningstyp.

Lägen för masslagring och mediaspelaren kan endast användas med filer som är placerade på massminnet på din enhet.

Om du vill ändra USB-standardanslutningsläget trycker du på 🚯 och väljer Verktyg > Anslutb. > USB > USB-läge.

Om du överför musik med hjälp av Dataöverföring eller överföringsläget PC Suite, måste du uppdatera enhetens bibliotek efter att du har uppdaterat låtvalet i enheten. Uppdatera biblioteket i Musikmeny genom att välja Val > Uppdatera.

Både Windows Media Player och Nokia Music Manager i Nokia Nseries PC Suite är optimerade för överföring av musikfiler. Information om överföring av musik med Nokia Music Manager finns i användarhandboken för Nokia Nseries PC Suite.

#### Musiköverföring med Windows Media Player

Funktioner för musiksynkronisering kan variera mellan olika versioner av programmet Windows Media Player. Mer information finns i respektive handböcker och hjälpsystem för Windows Media Player.

#### Manuell synkronisering

När du har anslutit enheten till en kompatibel dator väljer Windows Media Player manuell synkronisering om det inte finns tillräckligt mycket ledigt minne i enheten. Vid manuell synkronisering kan du välja de låtar och spellistor du vill flytta, kopiera eller ta bort. Första gången du ansluter enheten måste du ange ett namn som ska användas för enheten i Windows Media Player.

#### Överför manuella urval så här:

- 1 När du har anslutit enheten till Windows Media Player markerar du enheten i navigeringsrutan om mer än en enhet är ansluten.
- 2 Dra låtarna eller albumen till rutan med listan för synkronisering. Om du vill ta bort låtar eller album markerar du ett objekt i listan och klickar på Remove from list (ta bort från lista).
- 3 Kontrollera att listan innehåller de filer du vill synkronisera och att det finns tillräckligt mycket ledigt minne i enheten. Starta synkroniseringen genom att klicka på Start Sync..

#### Automatisk synkronisering

Om du vill ändra standardalternativet för filöverföring i Windows Media Player klickar du på pilen under **Sync**, markerar enheten och klickar på **Set up Sync**. Avmarkera eller markera kryssrutan **Sync this device automatically**.

Om kryssrutan **Sync this device automatically** är markerad och du ansluter enheten, uppdateras musikbiblioteket i enheten automatiskt baserat på de spellistor du har valt i Windows Media Player.

Om du inte har valt några spellistor väljs hela musikbiblioteket i datorn för synkronisering. Tänk på att datorbiblioteket kan innehålla fler filer än vad som ryms i enheten. Mer information finns i hjälpen för Windows Media Player.

Spellistorna i enheten synkroniseras inte med spellistorna i Windows Media Player.

## Nokia Musikbutik 🛒

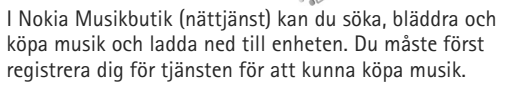

Gå till music.nokia.com för att se om Nokia Musikbutik finns tillgänglig för ditt land.

Du måste ha en giltig Internetkopplingspunkt för att få åtkomst till Musikbutiken. Mer information finns i "Kopplingspunkter", sid. 122.

För att öppna Nokia Musikbutik trycker du på 🚱 och väljer Musik > Musikbutik. För mer anvisningar väljer du Hjälp på huvudsidan.

Tips! Du kan hitta mer musik i musikmenyns olika kategorier genom att välja Val > Hitta i Musikbutiken i musikspelaren.

#### Inställningar för musikbutiken

Du kan ombes ange följande inställningar:

Std.koppl.punkt – Välj den kopplingspunkt som ska användas för att ansluta till musikbutiken.

l musikbutiken kan du kanske ändra inställningarna genom att välja Val > Inställningar.

Du kan också komma åt Nokia Musikbutik från en kompatibel dator på music.nokia.com. För mer anvisningar väljer du **Hjälp** på huvudsidan.

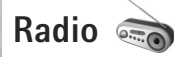

Tryck på 🚱 och välj Musik > Radio.

När du första gången öppnar Visual Radio hjälper en guide dig att spara lokala radiostationer.

Du kan använda programmet som en vanlig FM-radio och ställa in och spara kanaler automatiskt, eller samtidigt visa information från radioprogrammet på displayen (om du har ställt in en kanal som har Visual Radio). Paketdata (nättjänst) används för Visual Radio-tjänsten. Du kan lyssna på FM-radio samtidigt som du använder andra program.

På http://www.visualradio.com kan du hitta den senaste listan över alla stationer som erbjuder tjänsten Visual Radio.

Om du inte kan använda Visual Radio-tjänsten kan det hända att operatörerna och radiokanalerna i ditt område saknar stöd för Visual Radio. Kontakta tjänstleverantören om du vill ha information om tillgänglighet, priser och hur du prenumererar på tjänsten.

Du kan normalt ringa ett samtal eller svara på ett inkommande samtal när du lyssnar på radio. Radion stängs av under det pågående samtalet.

### Lyssna på radio

Observera att kvaliteten på radiosändningen beror på vilken täckning kanalen har i området där du befinner dig.

FM-radion är beroende av en annan antenn än den som används till den trådlösa enheten. Ett kompatibelt headset eller tillbehör måste anslutas till enheten för att FM-radion ska fungera som den ska.

Tryck på ♀ och välj Musik > Radio. Om du vill börja söka efter kanaler väljer du 🖾 eller 🔄, eller håller ned medieknapparna ►► eller 🛀. Om du vill ändra frekvens manuellt väljer du Val > Manuell sökning.

Om du tidigare har sparat kanaler går du till nästa eller föregående kanal genom att välja 🗊 eller **I**, eller trycka på medieknapparna **I** eller **I**.

Om du vill justera volymen trycker du på volymknapparna.

Om du vill lyssna på radio genom högtalaren väljer du Val > Aktivera högtalare. Varning! Lyssna på musik på måttlig ljudnivå. Kontinuerlig exponering av ljud på hög volym kan skada hörseln. Håll inte enheten vid örat när du använder högtalaren, eftersom volymen kan vara extremt hög.

Om du vill visa tillgängliga kanaler baserat på plats väljer du Val > Kanalkatalog (nättjänst).

Om du vill spara kanalen du lyssnar på i kanallistan, väljer du Val > Spara kanal. Om du vill öppna listan med sparade kanaler väljer du Val > Kanaler.

Om du vill återgå till vänteläget och låta FM-radion spela i bakgrunden, väljer du Val > Spela i bakgrunden.

#### Visa visuellt innehåll

Om du vill visa visuellt innehåll för en inställd kanal väljer du 🗃 eller Val > Starta visuell tjänst. Om du inte har sparat något ID för den visuella tjänsten anger du det. Du kan även välja Hämta om du vill söka efter ett ID i kanalkatalogen (nättjänst).

När anslutningen till den visuella tjänsten har upprättats visas det visuella innehållet.

#### Sparade kanaler

Om du vill öppna listan med sparade kanaler väljer du Val > Kanaler.

Om du vill lyssna på en sparad kanal väljer du Val > Kanal > Lyssna. Om du vill visa visuellt innehåll för en inställd kanal med Visual Radio-tjänst väljer du Val > Kanal > Starta visuell tjänst.

Om du vill ändra kanalinformation väljer du Val > Kanal > Redigera.

#### Inställningar

Välj Val > Inställningar och något av följande alternativ:

Påslagningston – Välj om en ton ska spelas när programmet startas.

Autostarta tjänst – Välj Ja om du vill att tjänsten Visual Radio ska startas automatiskt när du väljer en sparad kanal som erbjuder Visual Radio.

Anslutning – Välj den kopplingspunkt som ska användas för Visual Radio-dataanslutningen. Du behöver inte ange någon kopplingspunkt för att använda programmet som en vanlig FM-radio.

Aktuellt område – Välj den region som du för närvarande befinner dig i. Den här inställningen visas endast om det inte fanns någon nättäckning när programmet startades.

## Nokia Poddsändning

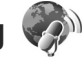

Med programmet Nokia Poddsändning kan du söka, upptäcka, prenumerera på och hämta poddsändningar direkt via Internet samt spela, hantera och dela ut ljud-och videopoddsändningar med din enhet.

För att öppna poddsändningsprogrammet trycker du på **G** och väljer Musik > Podcasting.

#### Inställningar

Innan du använder Nokias poddsändningsprogram måste du ange anslutning och hämta inställningarna.

Det anslutningssätt som rekommenderas är trådlöst nätverk (WLAN). Fråga tjänstleverantören om villkor och avgifter innan du använder andra anslutningar. Det kan t.ex. finnas tjänster med fast månadsavgift som tillåter stora dataöverföringar.

Om du vill söka efter trådlösa lokala nätverk inom räckvidd, trycker du på 🚱 och väljer Verktyg > Anslutb. > Ansl.hant. > Tillgängliga WLAN.

Om du vill skapa en Internetkopplingspunkt i ett nätverk väljer du Val > Definiera koppl.pkt.

#### Anslutningsinställningar

Om du vill ändra anslutningsinställningarna trycker du på 🎝 och väljer Musik > Podcasting > Val > Inställningar > Anslutning. Ange följande: Stand.kopplingsp. – Välj kopplingspunkt för att ange anslutningen till Internet.

URL för sökningstjänst – Ange den söktjänst för poddsändning som ska användas i Sök.

#### Hämtningsinställningar

Om du vill ändra inställningarna för hämtning trycker du på *G* och väljer Musik > Podcasting > Val > Inställningar > Hämta. Ange följande:

Spara till – Ange den plats där poddsändningarna ska sparas. Om du vill utnyttja lagringsutrymmet på bästa sätt så rekommenderar vi att du använder massminnet.

Uppdateringsintervall – Ange hur ofta poddsändningarna ska uppdateras.

Datum nästa uppdater. – Ange datum för nästa automatiska uppdatering.

Tid nästa uppdatering – Ange tid för nästa automatiska uppdatering.

Automatiska uppdateringar sker bara om en särskild standardkopplingspunkt har valts och Nokias poddsändningsprogram körs.

Om poddsändningsprogrammet inte körs så aktiveras inte de automatiska uppdateringarna.

Hämta max (%) – Ange storleken på det minne som används för att hämta poddsändningar.

Om max överskrids – Ange vad som ska göras om hämtningen överskrider hämtningsgränsen.

Om du ställer in att programmet ska hämta poddsändningar automatiskt kan det innebära att stora mängder data överförs via tjänstleverantörens nätverk. Kontakta tjänstleverantören för mer information om avgifter för dataöverföring.

Om du vill återställa standardinställningarna väljer du Val > Återställ till standard i vyn Inställningar.

#### Sök

Med hjälp av Sök kan du hitta poddsändningar utifrån nyckelord eller titel.

Sökmotorn använder den söktjänst för poddsändningar som du angett i Podcasting > Val > Inställningar > Anslutning > URL för sökningstjänst.

Om du vill söka efter poddsändningar trycker du på  $\ensuremath{\mathfrak{G}}$ , väljer Musik > Podcasting > Sök och anger önskade nyckelord.

Tips! Sök letar efter titlar och nyckelord i beskrivningarna av poddsändningarna, inte i specifika avsnitt. Allmänna ämnen som fotboll eller hip-hop fungerar vanligtvis bättre än ett visst lag eller en viss artist.

Om du vill prenumerera på en eller flera kanaler du markerat och lägga till dem bland dina Podsändningar väljer du Val > Prenumerera. Du kan även lägga till en poddsändning i dina Poddsändningar genom att välja den. Om du vill påbörja en ny sökning väljer du Val > Ny sökning.

Om du vill gå till poddsändningens webbplats väljer du Val > Öppna webbsidan (nättjänst).

Om du vill visa information om en poddsändning väljer du Val > Beskrivning.

Om du vill skicka en eller flera poddsändningar du markerat till en kompatibel enhet väljer du Val > Sänd.

Vilka alternativ som är tillgängliga varierar.

#### Kataloger

Med hjälp av Kataloger kan du hitta nya poddsändningar att prenumerera på.

För att öppna Kataloger trycker du på 🎲 och väljer Musik > Podcasting > Kataloger.

Innehållet i Katalogerna förändras. Välj önskad katalogmapp om du vill uppdatera den (nättjänst). När mappen byter färg trycker du på bläddringsknappen igen om du vill öppna den.

Kataloger kan innehålla poddsändningar rangordnade efter popularitet eller mappar med olika teman.

Öppna önskad mapp genom att trycka på bläddringsknappen. En lista med poddsändningar visas. Om du vill prenumerera på en poddsändning väljer du titeln och trycker på bläddringsknappen. När du har valt att prenumerera på en poddsändning kan du hämta, hantera och spela upp filerna i Poddsändningar.

Om du vill lägga till en ny katalog eller mapp väljer du Val > Ny > Webbkatalog eller Mapp. Ange titel och URL-adress till .opml-filen (Outline Processor Markup Language), och välj sedan Klar.

Om du vill redigera den valda mappen, webblänken eller webbkatalogen väljer du Val > Redigera.

Om du vill importera en .opml-fil som finns lagrad på enheten väljer du Val > Importera OPML-fil. Bläddra till filen och importera den.

Om du vill skicka en katalogmapp som MMS eller via en Bluetooth-anslutning väljer du mappen och väljer Val > Sänd.

När du tar emot ett meddelande med en .opml-fil som skickats via en Bluetooth-anslutning öppnar du filen och sparar den i Mottaget i Kataloger. Öppna Mottaget om du vill prenumerera på någon av länkarna och lägga till dem i dina Podsändningar.

#### Hämtning

När du prenumererar på en poddsändning kan du hantera, hämta och spela upp filerna i Podsändningar, antingen genom att välja Kataloger, Sök eller genom att ange en URL-adress. Om du vill se vilka poddsändningar du prenumererar på väljer du Podcasting > Podsändningar. Om du vill se titlarna på de enskilda avsnitten (ett avsnitt är en enskild mediafil i en poddsändning) väljer du poddsändningens titel.

Om du vill hämta ett avsnitt väljer du dess titel. Om du vill hämta eller fortsätta hämta valda eller markerade avsnitt väljer du Val > Hämta eller Fortsätt hämtningen. Du kan hämta flera avsnitt på samma gång.

Om du vill spela upp en del av en poddsändning när den hämtas, eller efter att ha hämtat en del av den, väljer du Podsändningar > Val > Visa bilaga.

Färdighämtade poddsändningar finns i mappen Podsändningar, men visas inte förrän biblioteket har uppdaterats.

Vilka alternativ som är tillgängliga varierar.

#### Spela upp och hantera poddsändningar

Om du vill se vilka avsnitt som finns tillgängliga i den valda poddsändningen väljer du Val > Öppna. Under varje avsnitt kan du se filformat, filstorlek och när det lagts upp.

När poddsändningen har hämtats helt och hållet kan du spela upp hela avsnittet genom att välja Podsändningar > Val > Spela upp, eller genom att trycka g och välja Musik > Musikspelare > Podsändningar. Om du vill uppdatera den valda poddsändningen, eller flera markerade poddsändningar, för nya avsnitt väljer du Val > Uppdatera.

Om du vill sluta uppdatera den valda poddsändningen, eller flera markerade poddsändningar, väljer du Val > Stoppa uppdateringen.

Om du vill lägga till en ny poddsändning genom att ange poddsändningens URL-adress väljer du Val > Ny podsändning.

Om du inte har angett en kopplingspunkt eller om du ombeds ange användarnamn och lösenord under en paketdataanslutning kontaktar du din tjänstleverantör.

Om du vill redigera URL-adressen till den valda poddsändningen väljer du Val > Redigera.

Om du vill ta bort en poddsändning du hämtat, eller flera poddsändningar du markerat, från enheten väljer du Val > Radera.

Om du vill skicka den valda poddsändningen, eller flera markerade poddsändningar, till en kompatibel enhet som .opml-filer i ett MMS eller via en Bluetooth-anslutning väljer du Val > Sänd.

Om du vill uppdatera, ta bort eller skicka en grupp valda poddsändningar på en gång väljer du Val > Markera/Avmarkera, markerar de önskade poddsändningarna och väljer Val för att välja önskad åtgärd. Om du vill gå till poddsändningens webbplats (nättjänst) väljer du Val > Öppna webbsidan.

Med vissa poddsändningar går det att interagera med.skaparna genom att kommentera och rösta. Om du vill ansluta till Internet för att göra det väljer du Val > Visa kommentarer.

# Spel

Din Nokia N81 är kompatibel med N-Gage<sup>™</sup>. Med N-Gage kan du hämta och spela spel för multiplayer i hög kvalitet. Din enhet innehåller ett av följande program:

- Upptäck N-Gage Med det här förhandsprogrammet kan du få information om kommande N-Gage-spel, spela demoversioner och hämta och installera fullständiga N-Gage när den blir tillgänglig.
- N-Gage Det fullständiga programmet ger dig åtkomst till den kompletta N-Gage-upplevelsen och ersätter Upptäck N-Gage i menyn. Du kan hitta nya spel, prova och köpa spel, hitta andra spelare och bl.a. komma åt poäng, händelser, och chatt. Vissa funktioner kanske inte finns tillgängliga när programvaran installeras i enheten. Besök www.n-gage.com för programuppdateringar.

Tryck på 🚱 och välj Spel för att komma igång.

För fullständig N-Gage-upplevelse behöver du Internetuppkoppling på din enhet, antingen via mobilnätet eller trådlöst LAN. Kontakta tjänstleverantören om du vill ha mer information om datatjänster.

Mer information finns på www.n-gage.com.

# Kontakter (Telefonbok)

Tryck på **5** och välj **Kontakter**. I **Kontakter** kan du spara och uppdatera kontaktinformation. Du kan lägga till en personlig ringsignal eller en miniatyrbild i ett kontaktkort. Du kan även skapa kontaktgrupper så att du kan skicka SMS eller e-postmeddelanden till flera mottagare samtidigt. Du kan lägga till mottagen kontaktinformation (visitkort) i kontaktlistan. Kontaktinformation kan bara skickas till och tas emot från kompatibla enheter.

Om du vill visa mängden kontakter, grupper och tillgängligt minne i Kontakter väljer du Val > Info om Kontakter.

# Spara och ändra namn och nummer

- 1 Välj Val > Ny kontakt.
- 2 Fyll i de fält du vill använda och välj Klar.

Om du vill redigera kontaktkort i Kontakter bläddrar du till det kontaktkort som du vill ändra och väljer Val > Redigera. Du kan även söka efter en kontakt genom att i sökfältet ange de första bokstäverna i namnet. En lista med kontakter som börjar med bokstäverna visas på displayen. Tips! Du kan även lägga till och redigera kontaktkort med hjälp av Nokia Contacts Editor i Nokia Nseries PC Suite.

Om du vill lägga till en liten miniatyrbild i ett kontaktkort öppnar du kontaktkortet och väljer Val > Redigera > Val > Lägg till miniatyrbild. Miniatyrbilden visas när kontakten ringer dig.

Om du vill lyssna på det röstmärke som är tilldelat till kontakten väljer du ett kontaktkort och Val > Spela upp röstm.. Se "Röststyrd uppringning", sid. 92.

Om du vill skicka kontaktinformation väljer du det kort du vill skicka och Val > Sänd visitkort > Via SMS, Via MMS, Via e-post, eller Via Bluetooth. Se "Meddelanden", sid. 34 och "Skicka data med hjälp av en Bluetooth-anslutning", sid. 75.

Tips! Om du vill skriva ut kontaktkort på en kompatibel skrivare med BPP (Basic Print Profile) och Bluetooth-anslutning (t.ex. HP Deskjet 450 Mobile Printer eller HP Photosmart 8150), väljer du Val > Skriv ut.

Om du vill lägga till en kontakt i en grupp väljer du Val > Lägg till i grupp (visas endast om du har skapat en grupp). Se "Skapa kontaktgrupper", sid. 33. Om du vill kontrollera vilka grupper en kontakt hör till väljer du kontakten och Val > Tillhör grupperna. Om du vill ta bort ett kontaktkort i Kontakter väljer du ett kort och trycker på C.

#### Standardnummer och standardadresser

Du kan tilldela standardnummer och -adresser till ett kontaktkort. På så sätt kan du, om en kontakt har flera nummer och adresser, lätt ringa eller skicka ett meddelande till kontakten via ett angivet nummer eller adress. Standardnumret används även vid röstuppringning.

- 1 Välj en kontakt i Kontakter.
- 2 Välj Val > Förstahandsval.
- 3 Välj ett förstahandsval där du vill lägga till ett nummer eller en adress och välj Tilldela.
- 4 Välj ett nummer eller en adress som du vill ha som förstahandsval.

Det nummer eller den adress som valts som förstahandsalternativ är understrukna på kontaktkortet.

## Kopiera kontakter

Om du vill kopiera enskilda namn och nummer från ett SIM-kort till enheten trycker du på 🎲 och väljer Kontakter > Val > SIM-kontakter > SIM-katalog, de namn du vill kopiera och Val > Kopiera t. Kontakter. Om du vill kopiera kontakter till SIM-kortet väljer du de namn du vill kopiera i Kontakter och väljer sedan Val > Kopiera t. SIM-katal. eller Val > Kopiera > Till SIM-katalog. Endast de fält på kontaktkortet som stöds av SIM-kortet kopieras.

☆ Tips! Med Nokia Nseries PC Suite kan du synkronisera dina kontakter med en kompatibel dator.

#### SIM-katalogen och andra SIM-tjänster

Vänd dig till försäljaren av SIM-kortet om du vill ha information om kortets tillgänglighet och användning. Detta kan vara tjänstleverantören eller en annan försäljare.

Tryck på **G** och välj Kontakter > Val > SIM-kontakter > SIM-katalog om du vill se de namn och nummer som finns lagrade på SIM-kortet. I SIM-katalogen kan du lägga till, ändra eller kopiera nummer till kontakter. Du kan även ringa samtal därifrån.

Om du vill se nummerbegränsningslistan väljer du Val > SIM-kontakter > Kont. med nrbegr.. Denna inställning visas endast om den stöds av SIM-kortet.

Om du vill begränsa samtal från enheten till vissa telefonnummer väljer du Val > Aktivera nr-begr.. Du behöver PIN2-koden för att aktivera och inaktivera nummerbegränsning eller ändra kontakterna med nummerbegränsning. Kontakta tjänstleverantören om du inte har koden. Om du vill lägga till nummer i nummerbegränsningslistan väljer du Val > Ny SIM-kontakt. PIN2-koden krävs för dessa funktioner. När du använder Nrbegränsning är inte paketdataanslutningar möjliga, utom när du skickar SMS via en paketdataanslutning. I så fall måste numret till meddelandecentralen och mottagarens telefonnummer vara med i nummerbegränsningslistan.

När nummerbegränsningen är aktiverad kan det ändå vara möjligt att ringa det nödnummer som finns inprogrammerat i enheten.

#### Lägga till ringsignaler för kontakter

Gör så här om du vill ange en ringsignal för en kontakt eller en kontaktgrupp:

- 1 Tryck på **()** för att öppna ett kontaktkort eller gå till grupplistan och välj en kontaktgrupp.
- 2 Välj Val > Rington. En lista med ringsignaler visas.
- 3 Välj den ringsignal som du vill använda för kontakten eller för medlemmarna i den valda gruppen. Du kan också använda ett videoklipp som ringsignal.

När en kontakt eller en gruppmedlem ringer spelas den valda signalen upp (om telefonnumret skickas med samtalet och din enhet känner igen det).

Om du vill ta bort ringtonen väljer du Standardton i listan med ringtoner.

## Skapa kontaktgrupper

- 1 Tryck på Kontakter i 🔘 för att öppna grupplistan.
- 2 Välj Val > Ny grupp.
- 3 Ange ett namn på gruppen eller använd standardnamnet och välj OK.
- 4 Välj gruppen och Val > Lägg till medlemmar.
- 5 Bläddra till en kontakt och tryck på för att markera den. Om du vill lägga till flera medlemmar på en gång upprepar du detta för alla kontakter du vill lägga till.
- 6 Välj OK om du vill lägga till kontakterna i gruppen.

Om du vill ändra namnet på en grupp väljer du Val > Byt namn, anger det nya namnet och väljer OK.

#### Ta bort medlemmar från en grupp

- 1 Välj den grupp i grupplistan som du vill ändra.
- 2 Bläddra till kontakten och tryck på Val > Ta bort från grupp.
- 3 Ta bort kontakten från gruppen genom att välja Ja.

# Meddelanden 🔽

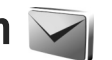

Tryck på 🚱 och väli Medd. (nättiänst).

Viktigt! Var försiktig när du öppnar meddelanden. E-postmeddelanden kan innehålla skadlig programvara eller på annat sätt skada enheten eller datorn.

Det är enbart enheter med kompatibla funktioner som kan ta emot och visa multimediemeddelanden (MMS). Ett meddelande kan visas olika beroende på den mottagande enheten

Om du vill skapa ett nytt meddelande väljer du Nvtt medd..

Medd. innehåller följande mappar:

🛶 Inkorg – Mottagna meddelanden, förutom e-post-och CBS-meddelanden, sparas här. E-postmeddelanden lagras i ditt E-postkonto.

📵 Mina mappar – Ordna meddelandena i mappar.

⇒ Tips! Du kan använda texter från mallmappen för meddelanden du skickar ofta. På så sätt slipper du skriva in samma text varje gång. Du kan också skapa och spara dina egna mallar.

🗊 E-postkonto – Anslut till fjärr-e-postkontot för att hämta nya e-postmeddelanden eller läs redan mottagna meddelanden offline. Se "E-post", sid. 41.

Utkast – Här sparas utkast till meddelanden som inte har skickats än

🛹 Sända – Här sparas de senaste meddelandena som har skickats, förutom sådana som har skickats via en Bluetooth-anslutning. Om du vill ändra hur många meddelanden som ska sparas läser du "Övriga inställningar", sid. 44.

🗳 Utkorg – Meddelanden som väntar på att skickas sparas tillfälligt i utkorgen, till exempel när enheten är utanför nätets täckningsområde.

📳 Rapporter – Du kan begära att en leveransrapport ska sändas för de SMS- och MMS-meddelanden som du har skickat (nättiänst).

Om du vill ange och skicka serviceförfrågningar (kallas även USSD-kommandon), till exempel aktiveringskommandon för nättjänster, till tjänstleverantören, väljer du Val > Servicekommando i huvudvyn för Medd..

Cell broadcast (nättjänst) gör att du kan ta emot meddelanden om olika ämnen, till exempel väderleksförhållanden eller trafikinformation, från tjänstleverantören. Information om vilken typ av information som tillhandahålls, och motsvarande nummer, får du från tjänstleverantören. I huvudvyn för Meddelanden väljer du Val > Cell broadcast.

Cell broadcast-meddelanden kan inte tas emot i UMTS-nätverk. Det kan hända att paketdataanslutning förhindrar mottagning av Cell broadcast-meddelanden.

#### Skriva text

ABC, abc och Abc anger valt teckenläge. 123 anger sifferläge.

Om du vill växla mellan bokstavs- och sifferläge håller du ned **#**. Du kan växla mellan de olika teckenlägena genom att trycka på **#**.

Om du vill infoga en siffra i bokstavsläge håller du ned önskad sifferknapp.

visas när du använder normal textinmatning och när du använder automatisk textigenkänning.

Med automatisk textigenkänning kan du skriva vilken bokstav som helst med en enda knapptryckning. Automatisk textigenkänning baseras på en inbyggd ordbok, där du kan lägga till nya ord.

Du kan aktivera eller inaktivera automatisk textigenkänning genom att snabbt trycka två gånger på **#**.

#### Skriva och skicka meddelanden

Du måste ange alla nödvändiga anslutningsinställningar innan du kan skapa ett MMS-meddelande eller skriva ett e-postmeddelande. Se "E-postinställningar", sid. 38 och "E-post", sid. 41.

Det trådlösa nätet kan sätta en gräns för hur stora MMS-meddelanden som kan sändas. Om en infogad bild överskrider denna storlek, kan enheten göra bilden mindre så att den kan sändas via MMS.

- Välj Nytt medd. och något av följande alternativ: SMS – för att skicka ett SMS MMS – för att skicka ett MMS Ljudmeddelande – för att skicka ett ljudmeddelande (ett MMS som innehåller ett ljudklipp) E-post– för att skicka ett e-postmeddelande
- 2 I fältet Till trycker du på för att välja mottagare eller grupper från Kontakter, eller ange mottagarens telefonnummer eller e-postadress. Avgränsa de olika mottagarna genom att trycka på \* för att infoga ett semikolon (;). Du kan även kopiera och klistra in telefonnummer och adress från urklipp.
- 3 I fältet Ämne anger du ämnet för ditt MMS eller e-postmeddelande. Om du vill ändra vilka fält som visas väljer du Val > Adressfält.

- 4 Skriv meddelandet i meddelandefältet. Om du vill infoga en mall väljer du Val > Infoga eller Infoga objekt > Mall.
- 5 Om du vill lägga till ett medieobjekt i ett MMS väljer du Val > Infoga objekt > Bild, Ljudklipp eller Videoklipp.

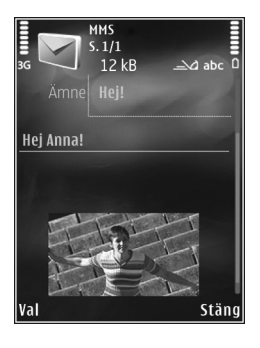

6 Om du vill ta en ny bild

eller spela in ljud eller video till ett MMS väljer du Val > Infoga nytt objekt > Bild, Ljudklipp eller Videoklipp. Om du vill infoga en ny bild i meddelandet väljer du Sida.

Om du vill se hur ditt MMS ser ut väljer du Val > Förhandsgranska.

- 7 Om du vill lägga till en bifogad fil i ett e-postmeddelande väljer du Val > Infoga > Bild, Ljudklipp, Videoklipp, Anteckning eller Annat för andra filtyper. Bifogade filer visas med U.
- 8 Om du vill skicka meddelandet väljer du Val > Sänd eller trycker på samtalsknappen.

Obs! Enheten kan visa att den har sänt meddelandet till det nummer till meddelandecentralen som programmerats i enheten. Den kanske inte visar att meddelandet nått mottagaren. Kontakta din tjänstleverantör för att få mer information om meddelandetjänster.

Enheten kan skicka textmeddelanden som är längre än begränsningen för ett enskilt meddelande. Längre meddelanden skickas i en serie på två eller flera meddelanden. Tjänstleverantören kan debitera enligt detta. Tecken som innehåller accenter eller andra markörer och tecken från vissa språkalternativ kräver större utrymme vilket begränsar antalet tecken som kan skickas i ett enskilt meddelande.

Videoklipp i .mp4-format eller som är större än nätverkets storleksgräns kan kanske inte skickas i ett MMS-meddelande.

Tips! Du kan kombinera bilder, video, ljud och text i en presentation och skicka den i ett MMS. Börja skapa ett multimediemeddelande och välj Val > Skapa presentation. Alternativet visas endast om Läget skapa MMS är inställt på Med anvisningar eller Fritt. Se "Multimediemeddelanden", sid. 41.
## Inkorg – ta emot meddelanden

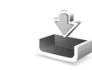

I mappen Inkorg anger i ett oläst SMS, i ett oläst MMS, i ett oläst ljudmeddelande, mottagna data via IR och i mottagna data via Bluetooth.

När du får ett meddelande visas och 1 nytt meddelande i vänteläget. Öppna meddelandet genom att välja Visa. Om du vill öppna ett meddelande i din Inkorg bläddrar du till det och trycker på (). Om du vill svara på ett meddelande du tagit emot väljer du Val > Svara.

#### Multimediemeddelanden

Viktigt! Var försiktig när du öppnar meddelanden. Objekt i multimediemeddelanden kan innehålla skadlig programvara eller på annat sätt skada enheten eller datorn.

Du kan få ett meddelande om att ett MMS väntar i MMS-centralen. Om du vill starta en paketdataanslutning och hämta meddelandet till enheten väljer du Val > Hämta.

När du öppnar ett MMS (\*\_\_\_), ser du en bild och ett meddelande. meddelande: meddelandet innehåller ljud, och on video finns med. Välj respektive symbol om du vill spela upp ljudet eller videon. Om du vill se vilka medie<br/>objekt som finns i ett MMS väljer du Val> <br/>Objekt.

Om en multimediepresentation är med visas 🛃 . Välj indikatorn om du vill spela upp presentationen.

#### Data och inställningar

Enheten kan ta emot olika typer av meddelanden som innehåller data, t.ex. visitkort, ringsignaler, operatörslogotyper, kalenderposter och meddelanden om e-post. Du kan få inställningar från tjänstleverantören eller företagets informationsavdelning i ett konfigurationsmeddelande.

Om du vill spara uppgifterna från meddelandet väljer du Val och motsvarande alternativ.

#### Internet-servicemeddelanden

Webbservicemeddelanden är aviseringar (med exempelvis nyhetsrubriker) som kan innehålla ett textmeddelande eller en länk. Kontakta din tjänstleverantör för information om tillgänglighet och prenumeration.

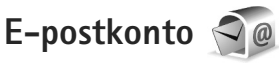

#### E-postinställningar

Tips! Använd Inställningsguiden för att göra inställningar för ditt e-postkonto. Tryck på välj Verktyg > Verktyg > Inst.guiden.

För att kunna använda e-post måste du ha en giltig Internetkopplingspunkt i enheten och korrekt ange e-postinställningarna. Se "Kopplingspunkter", sid. 122.

Om du väljer E-postkonto i huvudvyn för Medd. och inte har upprättat ett e-postkonto uppmanas du att skapa ett. Börja skapa e-postinställningar med e-postkontoguiden genom att välja Börja. Se även "E-post", sid. 41.

Du måste ha ett separat e-postkonto. Följ de instruktioner du fått från Internetleverantören.

När du skapar ett nytt e-postkonto ersätts E-postkonto i huvudvyn för Meddelanden med det namn du ger e-postkontot. Du kan ha upp till sex e-postkonton.

# Öppna e-postkontot

När du öppnar e-postkontot tillfrågas du om du vill ansluta till e-postkontot (Ansluta till\ne-postkontot?).

Välj Ja om du vill ansluta till e-postkontot och ta emot nya e-postmeddelanden eller meddelanderubriker. När du

visar meddelanden online är du hela tiden ansluten till ett fjärr-e-postkonto via en dataanslutning.

Välj Nej om du vill visa redan mottagna e-postmeddelanden offline.

Om du vill skapa ett nytt e-postmeddelande väljer du Nytt medd. > E-post i huvudvyn för meddelanden eller Val > Skapa meddelande > E-post i e-postkontot. Se "Skriva och skicka meddelanden", sid. 35.

#### Hämta e-postmeddelanden

Om du inte är ansluten väljer du Val > Anslut och upprättar en anslutning till ett fjärr-e-postkonto.

Välj Val > Hämta e-post och ett av alternativen. Du kopplar från anslutningen genom att välja Val > Koppla från. Om du vill öppna ett e-postmeddelande trycker du på bläddringsknappen ().

 När du har en anslutning till ett fjärr-e-postkonto väljer du Val > Hämta e-post och väljer bland det följande:

Nya - för att hämta alla nya meddelanden

Valda – om du bara vill hämta de e-postmeddelanden som markerats

Alla – om du vill hämta alla meddelanden

i e-postkontot

Om du vill avbryta hämtningen av meddelanden trycker du på Avbryt.

- 2 Om du vill stänga anslutningen och visa e-postmeddelanden offline väljer du Val > Koppla från.
- 3 Om du vill öppna ett e-postmeddelande trycker du på . Om e-postmeddelandet inte har hämtats än och du är offline, tillfrågas du om du vill hämta meddelandet från e-postkontot.

För att visa bifogade filer öppnar du meddelandet och markerar det bilagefält som markeras med **U**. Om symbolen för bilagan är nedtonad, innebär det att bilagan inte har hämtats till enheten. Välj i så fall Val > Hämta.

#### Hämta e-postmeddelanden automatiskt

Om du vill hämta meddelanden automatiskt väljer du Val > E-postinställningar > Automatisk hämtning. Mer information finns i "Automatisk hämtning", sid. 43.

Om du ställer in att enheten ska hämta e-post automatiskt kan det innebära att stora mängder data överförs via tjänstleverantörens nätverk. Kontakta tjänstleverantören för mer information om avgifter för dataöverföring.

#### Radera e-postmeddelanden

Om du vill radera innehållet i ett e-postmeddelande från enheten och ändå behålla det i fjärr-e-postkontot väljer du Val > Radera. I Radera medd. från: väljer du Endast telefon. Enheten speglar e-postrubrikerna i fjärr-e-postkontot. Även om du raderar innehållet i meddelandet, finns e-postrubriken kvar i enheten. Om du vill ta bort rubriken också måste du först radera e-postmeddelandet från fjärr-e-postkontot och sedan ansluta enheten till fjärr-e-postkontot igen för att uppdatera statusen.

Om du vill radera ett e-postmeddelande från både enheten och fjärr-e-postkontot, väljer du Val > Radera. I Radera medd. från: väljer du Telefon och server.

Om du vill ångra borttagningen av ett e-postmeddelande från servern bläddrar du till ett e-postmeddelande som har markerats för att raderas vid nästa uppkoppling ( $\searrow$ ) och väljer Val > Ångra radera.

#### Avbryta anslutningen till e-postkontot

Om du är ansluten väljer du Val > Koppla från om du vill avsluta dataanslutningen till e-postkontot.

#### Lyssna på meddelanden

Du kan lyssna på ljudmeddelanden, e-postmeddelanden, MMS och SMS i din Inkorg.

Om du vill lyssna på ett meddelande väljer du det, och väljer sedan Val > Lyssna.

## Visa meddelanden på ett SIM-kort

Innan du kan visa SIM-meddelanden måste du kopiera dem till en mapp i enheten.

- I huvudvyn för Medd. väljer du Val > SIM-meddelanden.
- 2 Välj Val > Markera/Avmarkera > Markera eller Markera alla för att markera meddelanden.
- 3 Välj Val > Kopiera. En lista med mappar öppnas.
- 4 Välj en mapp och OK om du vill börja kopiera. Öppna mappen om du vill visa meddelandena.

# Meddelandeinställningar

Fyll i alla fält som är markerade med Måste anges eller med en röd asterisk. Följ instruktionerna från tjänstleverantören. Du kan också få inställningar från tjänstleverantören i ett konfigurationsmeddelande.

Vissa meddelandecentraler eller kopplingspunkter kan ha förinställts för enheten av tjänstleverantören, och du kanske inte kan ändra, skapa, redigera eller ta bort dem.

#### SMS

Tryck på 😯 och välj Medd. > Val > Inställningar > SMS och välj bland följande:

Meddelandecentraler – Visa alla meddelandecentraler som har angetts.

Teckenkodning – Om du vill använda teckenkonvertering till ett annat kodningssystem när det är tillgängligt, väljer du Begränsat stöd.

Använd medd.cent. – Välj vilken meddelandecentral som ska användas för att skicka SMS.

Ta emot rapport – Välj om du vill att nätet ska skicka leveransrapporter för dina meddelanden (nättjänst).

Giltighetstid – Välj hur länge meddelandecentralen försöker skicka ditt meddelande på nytt om det första försöket misslyckas (nättjänst). Om meddelandet inte kan skickas inom giltighetsperioden raderas meddelandet från meddelandecentralen.

Meddel. sänds som – Kontakta tjänstleverantören och kontrollera om meddelandecentralen kan konvertera SMS-meddelanden till dessa format.

Primär anslutning – Välj den anslutning som ska användas.

Svar via samma cent. – Välj om du vill att ditt svar ska skickas med samma SMS-meddelandecentralsnummer (nättjänst).

#### Multimediemeddelanden

Tryck på 🚱 och välj Medd. > Val > Inställningar > MMS och välj bland följande:

Bildstorlek – Ange storleken på bilden i ett MMS-meddelande.

Läget skapa MMS – Om du väljer Med anvisningar får du information från enheten om du försöker skicka ett meddelande som kanske inte stöds av mottagaren. Om du väljer Begränsat hindrar enheten dig från att skicka meddelanden som kanske inte stöds. Om du vill lägga till sådant innehåll i meddelanden utan att få en varning väljer du Fritt.

Anv. kopplingspunkt – Välj den kopplingspunkt som används som prioriterad anslutning.

Hämta MMS – Välj hur du vill ta emot meddelanden. Om du vill att meddelandena ska hämtas automatiskt inom hemoperatörens täckningsområde väljer du Aut. i hemnätet. Utanför hemoperatörens täckningsområde kan du få information om att du har fått ett MMS som du kan hämta i MMS-meddelandecentralen.

Utanför hemoperatörens täckningsområde kan det bli dyrare att skicka och ta emot MMS-meddelanden.

Om du väljer Hämta MMS > Alltid automatiskt upprättar enheten automatiskt en aktiv paketdataanslutning för att hämta meddelandet både inom och utom hemoperatörens täckningsområde.

Tillåt anonyma medd. – Ange om du vill avvisa meddelanden från anonyma avsändare.

Ta emot reklam – Ange om du vill ta emot MMS-reklam eller inte.

Ta emot rapport – Välj om du vill att det skickade meddelandets status ska visas i loggen (nättjänst).

Neka rapportsändn. – Välj om du vill hindra att enheten skickar leveransrapporter för mottagna MMS-meddelanden.

Giltighetstid – Välj hur länge meddelandecentralen försöker skicka ditt meddelande på nytt om det första försöket misslyckas (nättjänst). Om meddelandet inte kan skickas inom giltighetsperioden raderas meddelandet från meddelandecentralen.

#### E-post

Tryck på 🚱 och välj Medd. > Val > Inställningar > E-post.

Välj vilket e-postkonto du vill använda för att skicka e-post genom att välja Använt e-postkonto och ett e-postkonto.

Om du vill ta bort ett e-postkonto och dess meddelanden från enheten bläddrar du till kontot och trycker på  $\mathbf{C}$ .

Om du vill skapa ett nytt e-postkonto väljer du Val > Nytt e-postkonto.

Välj E-postkonton och ett e-postkonto om du vill ändra följande inställningar: Anslutningsinställn., Användarinställn., Hämtinställningar och Automatisk hämtning.

#### Anslutningsinställningar

Om du vill redigera inställningarna för de e-postmeddelanden du får väljer du Inkommande e-post och något av följande:

Användarnamn – Ange det användarnamn du fått av tjänstleverantören.

Lösenord – Ange ditt lösenord. Om du lämnar det här fältet tomt, uppmanas du att ange lösenordet när du försöker ansluta till fjärr-e-postkontot.

Inkommande server – Ange IP-adressen eller värdnamnet på den e-postserver som tar emot din e-post.

Anv. kopplingspunkt – Välj en Internetkopplingspunkt. Se "Kopplingspunkter", sid. 122.

E-postkontots namn – Ange ett namn på e-postkontot.

Typ av e-postkonto – Anger det e-postprotokoll som rekommenderas av tjänstleverantören. Alternativen är POP3 och IMAP4. Den här inställningen kan inte ändras.

Säkerhetsportar – Välj det säkerhetsalternativ som ska användas för att säkra anslutningen till fjärr-e-postkontot.

Port – Ange en port för anslutningen.

Säker APOP-inloggn. (endast för POP3) – Används med POP3-protokollet för att kryptera överföringen av lösenord till fjärr-e-postservern vid anslutning till e-postkontot.

Om du vill redigera inställningarna för de e-postmeddelanden du skickar väljer du Utgående e-post och något av följande:

Min e-postadress – Ange den e-postadress du har fått från tjänstleverantören.

Utgående server – Ange IP-adressen eller värdnamnet på den e-postserver som skickar din e-post. Du kanske endast kan använda tjänstleverantörens utgående server. Kontakta tjänstleverantören om du vill ha mer information.

Inställningarna för Användarnamn, Lösenord, Anv. kopplingspunkt, Säkerhetsportar och Port är samma som inställningarna för Inkommande e-post.

#### Användarinställningar

Mitt namn – Ange ditt eget namn. Ditt namn ersätter e-postadressen i mottagarens enhet, förutsatt att den enheten stöder den här funktionen.

Sänd meddelande – Ange hur e-post ska skickas från enheten. Välj Omedelbart om du vill att enheten ska ansluta till e-postkontot när du väljer Sänd meddelande. Om du väljer Vid nästa uppk. skickas e-post när det finns en tillgänglig anslutning till e-postkontot.

Kopia till mig själv – Välj om du vill skicka en kopia av e-postmeddelandet till ditt eget e-postkonto.

Inkludera signatur – Välj om du vill bifoga en signatur i e-postmeddelanden.

Medd. om ny e-post – Välj om du vill ta emot indikeringar för ny e-post, en signal, en text och en indikator, när ett nytt meddelande tas emot.

#### Hämtinställningar

E-post att hämta – Ange vilka delar av e-postmeddelandet som hämtas: Endast rubriker, Storl.gräns (POP3) eller Medd. och bilagor (POP3).

Antal som hämtas – Ange hur många nya e-postmeddelanden som ska hämtas till e-postkontot.

IMAP4-mappsökväg (endast för IMAP4) – Ange mappsökväg för mappar som du vill abonnera på.

Mappabonnemang (endast för IMAP4) – Abonnera på andra mappar i fjärr-e-postkontot och hämta innehållet från dessa mappar.

#### Automatisk hämtning

Medd. om e-post – Om du automatiskt vill hämta rubrikerna till enheten när du får nya e-postmeddelanden i fjärr-e-postkontot väljer du Hämta & uppdatera eller End. hemoperatör.

Hämta e-post – Om du automatiskt vill hämta rubrikerna till nya e-postmeddelanden från fjärr-e-postkontot på angivna tider väljer du Aktiverad eller End. hemoperatör. Ange när och hur ofta meddelandena ska hämtas. Medd. om e-post och Hämta e-post kan inte vara aktiva samtidigt.

Om du ställer in att enheten ska hämta e-post automatiskt kan det innebära att stora mängder data överförs via tjänstleverantörens nätverk. Kontakta tjänstleverantören för mer information om avgifter för dataöverföring.

#### Webbservicemeddelanden

Tryck på  $rac{1}{3}$  och välj Meddelanden > Val > Inställningar > Servicemeddelande. Ange om du vill ta emot servicemeddelanden. Om du vill ange att enheten automatiskt ska aktivera webbläsaren och upprätta en näverksanslutning för att hämta innehåll när du får ett servicemeddelande, väljer du Ladda ned medd. > Automatiskt.

#### Cell broadcast

Kontrollera hos tjänstleverantören vilken typ av information som tillhandahålls, och motsvarande nummer. Tryck på 😯 och välj Meddelanden > Val > Inställningar > Cell broadcast och välj bland följande:

Mottagning - Ange om du vill ta emot CBS-meddelanden.

Språk – Välj på vilka språk du vill ta emot meddelanden: Alla, Valt eller Annat.

Ämnesspårning – Välj om enheten automatiskt ska söka efter nya ämnesnummer och spara de nya numren utan namn i ämneslistan.

#### Övriga inställningar

Tryck på 😚 och välj Meddelanden > Val > Inställningar > Övrigt och välj bland följande:

Spara sända medd. – Ange om du vill spara en kopia av alla SMS-, MMS- eller e-postmeddelanden som du har skickat i mappen Sända.

Antal sparade medd. – Ange hur många skickade meddelanden som samtidigt sparas i mappen Sända. När denna gräns nås, tas det äldsta meddelandet bort.

Använt minne – Ange den plats där meddelandena ska sparas: Telefonminne eller Massminne.

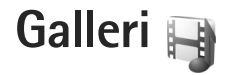

Om du vill spara och ordna dina bilder, videoklipp, ljudklipp, spellistor och länkar för direktuppspelning, eller dela filer med andra kompatibla UPnP-enheter (Universal Plug and Play) via trådlöst nätverk, trycker du på 🍕 och väljer Galleri.

## Visa och bläddra bland filer

Välj Bilder & videor 🖏, Spår 🎐, Lifeblog 🖏, Ljudklipp 🎢, Dir.uppsp.länk. 🗞, Presentationer 📑 eller Alla filer 🗃 och tryck på 🔘 för att öppna den. Innehållet i mappen Bilder & videor visas i liggande format.

Du kan bläddra bland och öppna mappar samt markera, kopiera och flytta objekt till mappar. Du kan även skapa album samt markera, kopiera och flytta objekt till album.

Om du vill öppna en fil trycker du på 
.videoklipp, .ram-filer och länkar för direktuppspelning öppnas och spelas upp i RealPlayer och musik och ljudklipp i Musikspel. Se "RealPlayer", sid. 103 och "Musikspelare", sid. 19.

Om du vill hämta bilder eller videor i mappen Bilder & videor, väljer du hämtningsikonen. Webbläsaren öppnas och du kan markera ett bokmärke som du vill använda för att hämta objekt.

#### Bilder och videoklipp

Bilder och videoklipp som tagits med kameran sparas i mappen Bilder & videor i Galleri. Du kan även få bilder och videoklipp i ett MMS, som en bifogad fil i ett e-postmeddelande eller via Bluetooth. För att du ska kunna visa en mottagen bild eller ett mottaget videoklipp i Galleri eller i RealPlayer måste du först spara den/det.

Välj Galleri > Bilder & videor. Bilderna och videoklippen finns i en slinga, ordnade efter datum. Antalet filer visas.

Du kan zooma in i en öppen bild genom att trycka på spelknapparna bredvid displayen. Zoomningsinställningen sparas inte.

Om du vill vrida den valda bilden till vänster eller höger väljer du Val > Rotera > Åt vänster eller Åt höger.

Om du vill redigera ett foto eller ett videoklipp väljer du Val > Redigera. En bild- eller videoredigerare öppnas. Se "Redigera videoklipp", sid. 48. Se "Redigera bilder", sid. 47.

Om du vill skapa anpassade videoklipp väljer du ett videoklipp i galleriet och väljer Val > Redigera. Se "Redigera videoklipp", sid. 48. Om du vill skriva ut dina bilder på en kompatibel skrivare eller lagra dem för utskrift väljer du Val > Skriv ut. Se "Bildutskrift", sid. 51. Du kan också märka bilder för senare utskrift till utskriftskorgen i Galleri. Se "Utskriftskorgen", sid. 47.

Om du vill lägga till en bild eller ett videoklipp i ett album i galleriet väljer du Val > Album > Lägg till i album.

Om du vill använda bilden som bakgrundsbild väljer du bilden och väljer Val > Använd bild > Ange som bakgrund.

Om du vill ta bort en bild eller ett videoklipp väljer du Radera i det aktiva verktygsfältet. Se "Aktivt verktygsfält", sid. 46.

Om du vill växla från Galleri tillbaka till kameran så trycker du på avtryckaren.

## Aktivt verktygsfält

l mappen Bilder & videor kan du använda det aktiva verktygsfältet som en genväg för att välja olika uppgifter. Det aktiva verktygsfältet är bara tillgängligt när du har markerat en bild eller ett videoklipp.

l det aktiva verktygsfältet bläddrar du upp och ned till olika objekt och väljer dem genom att trycka på bläddringsknappen. Vilka alternativ som visas beror på vilken vy enheten är i och om du har markerat en bild eller ett videoklipp. Du kan också ange om det aktiva verktygsfältet alltid ska vara synligt på displayen eller aktiveras med en knapptryckning.

Om du vill att det aktiva verktygsfältet ska synas på displayen väljer du Val > Visa ikoner.

Om du vill att det aktiva verktygsfältet endast ska visas när du behöver det väljer du Val > Dölj ikoner. För att aktivera det aktiva verktygsfältet trycker du på .

Välj bland följande:

om du vill spela upp det markerade videoklippet

om du vill skicka den markerade bilden eller det markerade videoklippet

I and the set of the set of th

📇 om du vill visa bilderna i utskriftskorgen

🔊 om du vill starta ett bildspel med dina bilder

in om du vill ta bort den markerade bilden eller det markerade videoklippet

🖻 om du vill skriva ut bilden som visas

Vilka alternativ som visas kan variera beroende på vilken vy du är i.

## Utskriftskorgen

Du kan märka bilder till Utskriftskorgen och skriva ut dem senare med en kompatibel skrivare eller i en utskriftskiosk om det finns en sådan. Se "Bildutskrift", sid. 51. Märkta bilder markeras med 🚆 i mappen Bilder & videor och album.

Om du vill märka en bild för senare utskrift väljer du den och Lägg till i Utskriftskorg i det aktiva verktygsfältet.

Om du vill visa bilderna i Utskriftskorgen väljer du Visa Utskriftskorg i det aktiva verktygsfältet eller väljer 🚑 i mappen Bilder & videor (endast tillgängligt om du har lagt till bilder i Utskriftskorgen).

Om du vill ta bort en bild från Utskriftskorgen markerar du den i mappen Bilder & videor eller i ett album och väljer Ta bort från Utskriftskorg i det aktiva verktygsfältet.

## Album

Du kan enkelt hantera dina bilder och videoklipp med album. Om du vill visa albumlistan väljer du Bilder & videor > Val > Album > Visa album.

Om du vill lägga till en bild eller ett videoklipp i ett album i Galleri bläddrar du till en bild eller ett videoklipp och väljer Val > Album > Lägg till i album. En lista över album visas. Markera det album där du vill lägga till bilden eller videoklippet. Du kan även skapa ett nytt album.

Om du vill ta bort en fil från ett album trycker du på  $\mathbf{L}$ . Filen tas inte bort från mappen Bilder & videor i Galleri.

Om du vill skapa ett nytt album väljer du Val > Nytt album i vyn med albumlistan.

## **Redigera bilder**

Om du vill redigera bilderna sedan du tagit dem eller de bilder som redan finns sparade i Galleri väljer du Val > Redigera.

Välj Val > Använd effekt om du vill öppna en vy där du kan välja olika redigeringsalternativ som visas som små ikoner. Du kan beskära eller rotera bilden, justera ljusstyrka, färg, kontrast eller upplösning, och lägga till effekter, text, clipart eller en ram i bilden.

#### Beskära bilden

Om du vill beskära en bild väljer du Val > Använd effekt > Beskär. Om du vill beskära bildstorleken manuellt, väljer du Manuellt eller väljer fördefinerade proportioner i listan. Om du väljer Manuellt visas ett kors längst upp till vänster i bilden. Markera det område som ska beskäras med hjälp av bläddringsknappen, och välj Ange. Ett annat kors visas längst ned till höger. Markera återigen det område som ska beskäras. Om du vill justera det första markerade området, väljer du Tillbaka. Det markerade området bildar en rektangel som utgör den beskurna bilden.

Om du valde någon av de förinställda proportionerna markerar du det övre vänstra hörnet av det område som ska beskäras. Använd bläddringsknappen om du vill ändra storlek på det markerade området. Om du vill låsa området trycker du på . Om du vill flytta på området inom bilden använder du bläddringsknappen. Tryck på . för att markera det område som ska beskäras.

#### Ta bort röda ögon

Om du vill minska röda ögon i en bild väljer du Val > Använd effekt > Korrig. röda ögon. Flytta krysset till ögat och tryck på . En ring visas på displayen. Om du vill ändra storlek på ringen så att den passar ögat, använder du bläddringsknappen. Tryck på om du vill minska rödögdheten.

#### Användbara genvägar

Genvägar i bildredigeraren:

- Om du vill visa en bild i helskärmsläge trycker du på \* . Du återgår till normal visning genom att trycka på \* igen.
- Om du vill rotera en bild medurs eller moturs, trycker du på 3 eller 1.
- Du kan zooma in eller ut genom att trycka på 5 eller 0.

• Du flyttar inom en zoomad bild genom att bläddra uppåt, nedåt, åt vänster eller åt höger.

## Redigera videoklipp

Om du vill redigera videoklipp i Galleri och skapa anpassade videoklipp, bläddrar du till ett videoklipp och väljer Val > Redigera > Sammanfoga, Ändra ljud, Lägg till text, eller Beskär. Se "Galleri", sid. 45.

Videoredigeraren kan hantera videofilsformaten 3gp och .mp4 och ljudfilsformaten .aac, .amr, .mp3 och .wav. Den har kanske inte stöd för alla funktioner i filformaten eller alla variationer av dessa.

De anpassade videoklippen sparas automatiskt i Bilder & videor i Galleri. Videoklippen sparas i massminnet.

#### Lägga till bilder, video, ljud och text

Om du vill skapa anpassade videoklipp kan du lägga till bilder, videoklipp och text till ett videoklipp du valt i Galleri.

Om du vill kombinera en bild eller ett videoklipp med det valda videoklippet går du till mappen Bilder & videor och väljer Val > Redigera > Sammanfoga > Bild eller Videoklipp. Välj önskad fil. Om du vill lägga till ett nytt ljudklipp i videoklippet och ersätta det ursprungliga väljer du Val > Redigera > Ändra ljud och ett ljudklipp.

Om du vill lägga till text i början eller slutet av videoklippet väljer du Val > Redigera > Lägg till text, anger den text du vill lägga till och väljer sedan OK. Välj sedan var du vill lägga till texten: Början eller Slut.

#### Redigera videoklipp

Du kan redigera videoklippet och lägga till start- och slutpunkter för att ta bort delar av det. I mappen Bilder & videor väljer du Val > Redigera > Beskär.

Om du vill spela upp det valda videoklippet från början väljer du Val > Spela upp.

Om du vill välja vilka delar av videoklippet som ska tas med i det anpassade videoklippet samt ange start- och slutpunkter för delarna bläddrar du till den önskade punkten i videon och väljer Val > Startmarkering eller Slutmarkering. Om du vill ändra start- eller slutpunkt för den valda delen bläddrar du till märket och trycker på bläddringsknappen. Sedan kan du flytta det valda märket framåt eller bakåt längs tidslinjen.

Om du vill ta bort alla märken väljer du Val > Ta bort > Alla markeringar.

Om du vill förhandsgranska klippet väljer du Val > Spela markerad del. Om du vill flytta dig längs tidslinjen bläddrar du åt höger eller vänster.

Om du vill sluta spela upp klippet väljer du Paus. Om du vill fortsätta spela upp klippet väljer du Val > Spela upp. Om du vill återvända till vyn för klippning av videoklipp väljer du Tillbaka.

Om du vill spara ändringarna och återgå till Galleri väljer du Klar.

#### Redigera videoklipp som ska skickas

Om du vill skicka ett videoklipp väljer du Val > Sänd > Via MMS, Via e-post, Via Bluetooth eller Webbuppladdning. Kontakta tjänstleverantören om du vill ha mer information om hur stora MMS-meddelanden du kan skicka.

Om du vill skicka ett videoklipp som överskrider tjänstleverantörens storleksgräns för MMS-meddelanden, kan du skicka klippet med trådlös Bluetooth-teknik. Se "Skicka data med hjälp av en Bluetooth-anslutning", sid. 75. Du kan även föra över dina videoklipp till en kompatibel dator via en Bluetooth-anslutning eller en kompatibel USB-kabel.

Du kan även klippa videoklippet så att det går att skicka i ett MMS-meddelande. I huvudvyn för videoredigeraren väljer du Val > Film > Redigera för MMS. Videoklippets längd och storlek visas på displayen. Om du vill ändra klippets storlek bläddrar du till vänster eller höger. När klippet har lämplig storlek för att skickas väljer du Val > Sänd via MMS.

Om videoklippet är i .mp4-format kan du kanske inte skicka det i ett MMS-meddelande. Om du vill ändra klippets filformat bläddrar du till det i Galleri och väljer Val > Redigera > Val > Inställningar > Upplösning > MMS-kompatibel. Återgå till videoredigerarens huvudvy, välj Val > Film > Spara och ange ett namn på klippet. Videoklippet sparas i .3gpp-format och kan skickas i ett MMS-meddelande. Det ursprungliga videoklippets filformat ändras inte.

## Bildspel

Om du vill visa ett bildspel i helskärmsläge väljer du Starta bildspel () i det aktiva verktygsfältet. Bildspelet startar från den markerade filen. Välj bland följande:

Paus - om du vill pausa bildspelet

Fortsätt - om du vill fortsätta bildspelet (om du gjort paus)

Slut - om du vill avsluta bildspelet

Om du vill bläddra mellan bilderna trycker du på () (föregående) eller () (nästa) (finns bara när Zooma och panorera är inaktiverat). Om du vill ändra bildspelets hastighet väljer du Val > Bildspel > Inställningar > Fördröjning mellan bilder innan bildspelet startas.

Om du vill att bildspelet ska ha mjuka övergångar mellan bilderna och låta galleriet zooma in och ut i dem slumpmässigt väljer du Zooma och panorera.

Om du vill lägga till ljud i bildspelet väljer du Val > Bildspel > Inställningar och väljer bland följande:

Musik - Välj På eller Av.

Låt – Välj en musikfil i listan.

Om du vill minska eller öka volymen använder du enhetens volymknapp.

## Presentationer

Med hjälp av presentationer kan du visa SVG-filer (Scalable Vector Graphics, skalbar vektorgrafik), till exempel teckningar och kartor. En SVG-bild bibehåller sitt utseende när den skrivs ut eller visas med olika skärmstorlekar och upplösningar.

Om du vill visa skalbar vektorgrafik (SVG) väljer du Presentationer, bläddrar till en bild och väljer Val > Spela. Om du vill göra paus väljer du Val > Paus.

Om du vill zooma in trycker du på  $\ 5$  . Om du vill zooma ut trycker du på  $\ 0$  .

Om du vill rotera bilden 90 grader medurs eller moturs trycker du på  $1\,$  eller  $\,3\,$ . Om du vill rotera bilden 45 grader trycker du på  $\,7\,$  eller  $\,9\,$ .

Om du vill växla mellan helskärmsläge och normalt läge trycker du på  $~~ \pmb{\ast}~$  .

## Bildutskrift

Om du vill skriva ut bilder med Bildutskrift väljer du den bild som ska skrivas ut, och utskriftsalternativet i galleriet, kameran, bildredigeraren eller bildvisningsprogrammet.

Använd Bildutskrift om du vill skriva ut bilder med hjälp av en kompatibel USB-kabel, trådlöst nätverk eller Bluetooth-anslutning.

Du kan endast skriva ut bilder i JPG-format. Bilderna som tas med kameran sparas automatiskt i .jpeg-format.

Om du vill skriva ut på en PictBridge-kompatibel skrivare ansluter du datakabeln innan du väljer utskriftsalternativet och kontrollerar att datakabelläget är inställt på Bildutskrift eller Fråga vid uppkoppl.. Se "USB", sid. 77.

#### Skrivarval

När du använder Bildutskrift för första gången visas en lista över tillgängliga kompatibla skrivare sedan du valt bilden. Välj en skrivare. Denna skrivare anges som standardskrivare. Har du anslutit en PictBridge-kompatibel skrivare med hjälp av en kompatibel Nokia Connectivity-kabel visas skrivaren automatiskt.

Om standardskrivaren inte är tillgänglig, visas en lista över tillgängliga skrivare.

Om du vill ändra standardskrivare väljer du Val > Inställningar > Standardskrivare.

#### Förhandsgranskning

När du valt skrivare visas de valda bilderna med fördefinierade layouter. Vill du byta layout bläddrar du mellan tillgängliga layoutalternativ för den angivna skrivaren genom att trycka på ① eller ②. Om bilderna inte får plats på en enstaka sida, visar du övriga sidor genom att trycka på ② eller ③.

#### Skrivarinställningar

Vilka alternativ som finns tillgängliga beror på hur den skrivarenhet du har markerat är utrustad.

Om du vill ange en standardskrivare väljer du Val > Standardskrivare.

Du anger pappersstorlek genom att välja Pappersstorlek, välja önskad pappersstorlek i listan och sedan välja OK. Välj Avbryt om du vill återgå till föregående vy.

# Skriva ut online

Med Utskrift online kan du beställa utskrifter av dina bilder online direkt hem eller till en butik där du kan hämta dem. Du kan också beställa olika produkter med en bild, till exempel koppar och musmattor. Vilka produkter som finns tillgängliga beror på tjänstleverantören.

För att kunna använda Utskrift online måste du ha minst en konfigurationsfil för utskriftstjänst installerad. Du kan få filerna från utskriftstjänstleverantörer som har stöd för Utskrift online.

Mer information om programmet finns på www.nseries.com/support eller den lokala Nokia-webbplatsen.

# Dela online

Med Dela online kan du dela dina bilder och videor i kompatibla onlinealbum, webbloggar eller andra onlinedelningstjänster på webben. Du kan överföra innehåll, spara oavslutade inlägg som utkast och fortsätta senare samt visa innehållet i albumen. De typer av innehåll som stöds kan variera beroende på tjänstleverantör.

För att kunna använda Dela online måste du prenumerera på tjänsten hos en leverantör av online-bilddelningstjänster och skapa ett nytt konto. Du kan oftast prenumerera på tjänsten på tjänstleverantörens webbsida. Fråga tjänstleverantören om du vill ha mer information om prenumeration på tjänsten. Mer information om kompatibla tjänstleverantörer finns på produktsupportsidorna på www.nseries.com/support eller den lokala Nokia-webbplatsen.

Mer information om programmet finns på www.nseries.com/support eller den lokala Nokia-webbplatsen.

# Hemnätverk med Galleri

Med hjälp av UPnP-arkitektur och ett trådlöst WLAN kan du skapa ett hemnätverk av kompatibla enheter. Hemnätverket gör att du kan visa innehåll som är lagrat på din Nokia N81 på en kompatibel enhet. Du kan även kopiera filer mellan din Nokia N81 och en kompatibel UPnP-aktiverad enhet. Mer information finns i "Hemnätverk", sid. 79 och "Hemnätverk med musikspelaren", sid. 21.

#### Visa mediefiler som sparats i enheten

Om du vill välja bilder, videoklipp och ljudklipp som sparats i enheten och visa dem i en annan enhet för hemnätverk, t.ex. en kompatibel tv, gör du följande:

- 1 Välj en bild, ett videoklipp eller ett ljudklipp i Galleri.
- 2 Välj Val > Visa via hemnätverk.

3 Välj en kompatibel enhet där mediefilen ska visas. Bilderna visas både i den andra hemnätverksenheten och i din enhet, medan videoklippen och ljudklippen endast spelas upp i den andra enheten.

Om du vill skriva ut bilder sparade i Galleri via Hemmedia med en UPnP-kompatibel skrivare väljer du utskriftsalternativet i Galleri. Se "Bildutskrift", sid. 51. Fildelning behöver inte vara på.

Om du vill söka i filer med olika villkor väljer du Val > Sök. Om du vill sortera de hittade filerna väljer du Val > Sortera.

#### Kopiera mediefiler

Om du vill kopiera eller överföra mediefiler från enheten till en annan kompatibel enhet, till exempel en UPnP-kompatibel dator, väljer du en fil i Galleri och Val > Flytta och kopiera > Kopiera till hemnät. eller Flytta till hemnätverk. Fildelning behöver inte vara aktiverat.

Om du vill kopiera eller överföra filer från den andra enheten till din enhet, väljer du en fil i den andra enheten och Val > Kopiera till > Telefonminne eller Massminne. Fildelning måste inte vara aktiverat.

# Kamera

Din Nokia N81 har två kameror, en kamera med hög upplösning på baksidan av enheten (huvudkameran för liggande format) och en kamera med lägre upplösning på enhetens framsida (den sekundära kameran för stående format). Du kan ta stillbilder och spela in videoklipp med båda kamerorna.

Enheten kan ta bilder med upplösningen 1600 x 1200 bildpunkter med huvudkameran. Bildupplösningen i den här handboken kan se annorlunda ut.

Bilderna och videoklippen sparas automatiskt i mappen Bilder & videor i Galleri. Bilderna i kamerorna tas i .jpeg-format. Videoklipp spelas in i filformatet MPEG-4 med filtillägget .mp4 eller 3GPP-format med filtillägget .3gp (Delning-kvalitet). Se "Videoinställningar", sid. 61.

Du kan skicka bilder eller videoklipp i ett MMS-meddelande, som en bifogad fil i ett e-postmeddelande, eller via Bluetooth eller trådlös nätverksanslutning. Du kan också överföra dem till ett kompatibelt onlinealbum. Se "Dela online", sid. 52.

# Ta bilder

Observera följande när du tar en bild:

• Håll kameran stadigt med båda händerna.

- Kvaliteten hos en digitalt zoomad bild är lägre än hos en som inte är zoomad.
- Kameran försätts automatiskt i batterisparläge efter en stunds inaktivitet. Tryck på 
   om du vill fortsätta att ta bilder.

Gör följande när du tar en bild:

Aktivera huvudkameran genom att hålla intryckt. Om kameran är i Videoläge väljer du Växla till bildläge i det aktiva verktygsfältet.

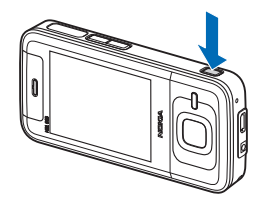

2 Om du vill ta en bild med huvudkameran trycker du

på 🗖 . Flytta inte enheten innan bilden har sparats.

Om du vill zooma in eller ut använder du enhetens volymknapp.

Om du vill justera ljus eller färg innan du tar en bild, bläddrar du igenom det aktiva verktygsfältet med bläddringsknappen. Se "Justera ljus och färg", sid. 57. Det kan ta längre tid att spara bilden om du har ändrat inställningarna för zoom, ljus eller färg. Om du vill aktivera den främre kameran välier du Val > Använd kamera två. Tryck på 🔘 när du vill ta en bild. Du kan zooma in eller ut genom att trycka på  $\bigcirc$  eller  $\bigcirc$ .

Om du vill lämna kameran öppen i bakgrunden och använda andra program trycker du på 🕼 . Om du vill återgå till kameran håller du 🗖 nedtryckt.

#### Kameraindikatorer för stillbilder

I kamerasökaren för stillbilder visas följande:

- Indikator för aktuellt fotoläge. 1
- 2 Det aktiva verktygsfältet. Se "Aktivt verktygsfält", sid. 55.
- 3 Indikator för batterinivå.
- 4 Bildupplösningsindikatorn visar om bildens kvalitet är Utskrift 2M stor, Utskrift 1M – medel eller MMS 0.3M litet.

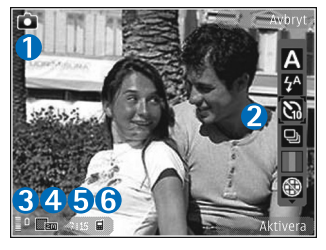

5 Bildräknaren visar det uppskattade antalet bilder du kan ta med den aktuella inställningen för bildkvalitet och det valda minnet (räknaren visas inte under exponering).

6 Indikatorerna för enhetens minne (
) och massminnet (
) visar var bilderna sparas.

#### Aktivt verktygsfält

I det aktiva verktygsfältet finns genvägar till olika objekt och inställningar före och efter det att du tagit en bild eller spelat in en video. Bläddra till obiekt och markera dem genom att trycka på (). Du kan också ange när det aktiva verktygsfältet ska visas på displaven.

Om du vill att det aktiva verktygsfältet ska visas före och efter det att du tagit en bild eller spelat in en video välier du Val > Visa ikoner. Om du vill att det aktiva verktygsfältet endast ska visas när du behöver det väljer du Val > Döli ikoner. Det är bara indikatorerna för fotoläge och batterinivå som visas på displayen. För att aktivera det aktiva verktygsfältet trycker du på (
). Verktygsfältet visas i fem sekunder.

Innan du tar en bild eller spelar in en video väljer du bland följande i det aktiva verktvosfältet:

A om du vill välja scen

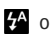

✓ om du vill välja blixtläge (endast bilder)

m om du vill aktivera självutlösaren (endast bilder). Se "Du själv i bilden – självutlösare", sid. 59.

om du vill aktivera bildserieläge (endast bilder). Se "Ta bilder i en serie", sid. 58.

om du vill välja en färgeffekt

🛞 om du vill visa eller dölja fokusrutnätet (bara bilder)

n du vill justera vitbalansen

置 om du vill justera exponeringskompensationen (endast bilder)

om du vill justera ljuskänsligheten (endast bilder)

em du vill växla mellan video- och bildläge

lkonerna ändras för att återge inställningens aktuella status.

Vilka alternativ som är tillgängliga beror på vilket fotoläge och vilken vy du är i.

Information om alternativ i det aktiva verktygsfältet finns även i "Efter att du har tagit en bild", sid. 56, "Efter att du har spelat in en video", sid. 61 och "Aktivt verktygsfält", sid. 46 i Galleri.

#### Efter att du har tagit en bild

När du har tagit bilden väljer du följande i det aktiva verktygsfältet (bara tillgängligt om Visa bild som tagits är inställt på På i kamerainställningarna för stillbilder):

- Om du inte vill spara bilden väljer du Radera.
- Om du vill skicka bilden trycker du på samtalsknappen eller väljer Sänd. Mer information finns i "Meddelanden", sid. 34, "Bluetooth-anslutningar",

sid. 73 och "Dela online", sid. 52. Det här alternativet är inte tillgängligt under ett pågående samtal. Du kan också skicka bilden till en mottagare under ett aktivt samtal. Välj Sänd till samtalspartner (endast tillgängligt under ett pågående samtal).

- Om du vill märka bilder för senare utskrift i utskriftskorgen väljer du Lägg till i Utskriftskorg.
- Om du vill skicka bilden till ett kompatibelt onlinealbum, väljer du Uppl. till ... (bara tillgängligt om du har angett ett konto för ett kompatibelt onlinealbum. Se "Dela online", sid. 52).

Om du vill välja bilden som bakgrundsbild i det aktiva vänteläget väljer du Val > Ange som bakgrund.

Om du vill ange bilden som samtalsbild för en kontakt väljer du Val > Ange som kontaktbild.

#### Kamerainställningar för stillbilder

Det finns två typer av inställningar för stillbildskameran: inställningar för det aktiva verktygsfältet och huvudinställningar Information om att använda inställningarna för det aktiva verktygsfältet finns i "Justera ljus och färg", sid. 57. Dessa inställningar återgår till standardinställningarna när du stänger kameran, medan huvudinställningarna bibehålls tills du ändrar dem igen.

Om du vill ändra huvudinställningarna väljer du Val > Inställningar och väljer bland följande:

Bildkvalitet- Utskrift 2M - stor (1600 × 1200 upplösning), Utskrift 1M - medel (1152 × 864 upplösning) eller MMS 0,3M - litet (640 × 480 upplösning). Om du vill skriva ut bilden väljer du Utskrift 2M - stor eller Utskrift 1M - medel. Om du vill skicka bilden via MMS väljer du MMS 0,3M - litet.

Dessa upplösningar finns endast tillgängliga i huvudkameran.

Lägg till i album – Välj om du vill spara bilden i ett visst album i Galleri. Om du väljer Ja visas en lista över tillgängliga album.

Visa bild som tagits – Välj På om du vill se bilden sedan du tagit den eller Av om du vill fortsätta att ta bilder direkt.

Standardbildnamn – Ange standardnamn för de bilder som tas.

Utökad digital zoom (endast huvudkameran) – På (steglös) tillåter att zoomningsstegen sker jämnt och mjukt mellan digital och utökad digital zoomning, På (pausad) tillåter zoomningsstegen att göra paus vid de olika digitala och utökade stegen och Av tillåter en begränsad zoomning samtidigt som bildens upplösning behålls.

Tagningsljud – Välj det ljud som ska höras när du tar bilden.

Använt minne – Välj var bilderna ska sparas.

Återställ kamerainst. – Välj Ja för att återställa kamerainställningarna till standardvärdena.

## Blixt

Blixten är endast tillgänglig i huvudkameran.

Håll ett säkert avstånd när du använder blixten. Utlös inte blixten alltför nära människor eller djur. Täck inte över blixten när du tar en bild.

Kameran har en LED-blixt för mörka miljöer. Följande blixtlägen finns för stillbildskameran: Automatisk (₩), Min. r. ögon (☉), På (♀) och Av (۞).

Om du vill ändra blixtläge väljer du önskat läge i det aktiva verktygsfältet.

### Justera ljus och färg

Om du vill att kameran ska kunna återge färger och ljus mer exakt, eller om du vill lägga till effekter i dina bilder eller videoklipp, bläddrar du igenom det aktiva verktygsfältet med bläddringsknappen och väljer bland följande alternativ:

Vitbalans – Välj gällande ljusförhållanden i listan. Det gör att kameran kan återge färger med bättre noggrannhet.

Exponeringskompensation (endast bilder) – Om du fotograferar ett mörkt motiv mot en väldigt ljus bakgrund, t.ex. snö, kan du justera exponeringen till +1 eller ända upp till +2 för att kompensera bakgrundens ljusstyrka. Vid ljusa motiv mot mörk bakgrund använder du -1 eller -2.

Blixtläge – Välj önskat blixtläge. Se "Blixt", sid. 57. Färgton – Välj en färgeffekt i listan. Ljuskänslighet (endast bilder) – Öka ljuskänsligheten vid dålig belysning så minskar du risken att få oskarpa eller för mörka bilder. Högre känslighet kan öka kornigheten i bilderna.

Skärmen ändras så att den motsvarar de inställningar som görs. Du kan därför se hur de färdiga bilderna eller videoklippen kommer att se ut.

De tillgängliga inställningarna varierar beroende på vilken kamera som valts.

Inställningarna återgår till sina standardvärden när du stänger kameran.

Om du väljer en ny scen ersätts de valda färg- och ljusinställningarna av den valda scenen. Se "Scener", sid. 58. Du kan vid behov ändra inställningarna sedan du har valt en scen.

#### Scener

En scen hjälper dig att hitta rätt färg- och ljusinställningar för den aktuella miljön. Inställningarna för respektive scen är gjorda för en viss stil eller miljö.

Scener finns endast tillgängliga i huvudkameran.

I det aktiva verktygsfältet kan du välja bland följande:

#### Videoscener

Auto (A) (standard) och Natt (C)

#### Bildscener

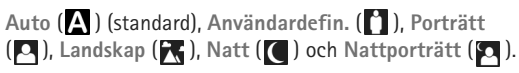

När du tar bilder är standardscenen Auto.

Om du vill göra din egen scen lämplig för en viss miljö bläddrar du till Användardefin. och väljer Val > Ändra. I den användardefinierade scenen kan du justera olika inställningar för ljus och färg. Om du vill kopiera inställningarna från en annan scen väljer du Baserad på scenläge och önskad scen.

## Ta bilder i en serie

Bildserieläget är endast tillgängligt i huvudkameran.

Du kan ställa in kameran så att den tar sex eller fler bilder i en serie (om det finns ledigt minne) genom att i det aktiva verktygsfältet välja Sekvensläge > Serie för att ta sex bilder eller det tidsintervall då bilder ska tas. Hur många bilder som tas beror på mängden tillgängligt minne.

Tryck på 💿 om du vill ta sex bilder. Avsluta bildserien genom att trycka på Avbryt. Om du vill ta mer än sex bilder håller du ned 💽. Avsluta bildserien genom att släppa upp knappen. Hur många bilder som tas beror på mängden tillgängligt minne. Om du vill använda ett tidsintervall för att ta bilder väljer du Sekvensläge och ett tidsintervall. Börja bildserien genom att trycka på (). Om du vill sluta ta bilder innan tiden är slut trycker du på () ().

När du har tagit bilderna visas de på displayen. Tryck på om du vill öppna en bild och visa den. Om du använt en tidsperiod för att ta bilder visas den senast tagna bilden på displayen.

Du kan även använda bildserieläget med självutlösaren. När du använder självutlösaren kan du högst ta sex bilder.

Om du vill återgå till sökaren i bildserieläget trycker du på **(D)**.

Om du vill stänga av bildserieläget i det aktiva verktygsfältet, väljer du Sekvensläge > Enstaka bild.

# Du själv i bilden – självutlösare

Självutlösaren är endast tillgänglig i huvudkameran.

Använd självutlösaren om du vill fördröja fotograferingen så att du själv kan vara med på bilden. Ställ in självutlösarens fördröjning-genom att i det aktiva verktygsfältet välja Självutlösare > 2 sekunder, 10 sekunder eller 20 sekunder. Om du vill aktivera självutlösaren väljer du Aktivera. Ett pipande ljud hörs när självutlösaren är aktiverad. Kameran tar bilden när den inställda tiden har gått. Om du vill stänga av Självutlösare väljer du Självutlösare > Av i det aktiva verktygsfältet.

Tips! I det aktiva verktygsfältet väljer du Självutlösare > 2 sekunder för att hålla handen stadig när du tar en bild.

## Tips om hur man tar bra fotografier

#### Bildkvalitet

Använd en lämplig bildkvalitet. Kameran har tre lägen för bildkvalitet (Utskrift 2M – stor, Utskrift 1M – medel och MMS 0,3M – litet). Använd inställningen Hög upplösning om du vill att kameran ska ta så bra bilder som möjligt. Lägg märke till att en högre bildkvalitet kräver mer lagringsutrymme. För MMS och e-postbilagor kan det vara nödvändigt att använda inställningen MMS 0,3M – litet. Du kan ange kvaliteten i Val > Inställningar.

#### Bakgrund

Använd en enkel bakgrund. Om du ska ta porträtt eller andra bilder med människor som motiv bör du undvika att placera motivet framför en rörig, komplex bakgrund som kan dra uppmärksamheten från motivet. Flytta kameran eller motivet när det inte går att få en enkel bakgrund. Flytta kameran närmare motivet om du vill ta tydligare porträttbilder.

## Djup

När du fotograferar landskap och stora vyer kan du ge dina bilder mer djup genom att placera föremål i förgrunden. Om föremålen i förgrunden är för nära kameran kan de bli suddiga.

## Ljusförhållanden

Det går att förändra ett fotografis karaktär dramatiskt genom att ändra ljusets riktning, mängden ljus eller ljuskällan. Här följer några typiska ljusförhållanden:

- Ljuskällan bakom motivet. Försök undvika att placera motivet framför en stark ljuskälla. Om ljuskällan är bakom motivet eller syns i displayen kan bilden komma att få svaga kontraster, bli för mörk eller innehålla oönskade ljuseffekter.
- Ljus från sidan. Starkt ljus från sidan kan ge en dramatisk effekt men kan bli för hårt och ge för hög kontrast åt bilden.
- Ljuskällan framför motivet. Starkt solljus kan få motivet att kisa med ögonen. Kontrasten kan också bli för kraftig.
- De bästa ljusförhållandena finns på platser där det finns mycket mjukt, indirekt ljus, till exempel på en ljus dag med spridda moln eller en solig dag i skuggan under träden.

# Videoinspelning

- Aktivera huvudkameran genom att hålla intryckt. Om kameran är i Bildläge väljer du Växla till videoläge i det aktiva verktygsfältet.
- 2 Tryck på när du vill börja inspelningen. I porträttläget använder du bläddringsknappen för inspelning. Inspelningsikonen visas och en ton hörs. Det betyder att inspelningen har börjat.
- 3 Välj Stopp när du vill stoppa inspelningen. Videoklippet sparas automatiskt i mappen Bilder & videor i Galleri. Se "Galleri", sid. 45. Videoklippets största längd bestäms av det tillgängliga minnet.

Du kan göra paus när som helst under inspelningen med Paus. Paussymbolen ()) blinkar på displayen. Videoinspelningen avbryts automatiskt om inspelningen är pausad och ingen knapp trycks ned inom en minut. Välj Fortsätt om du vill fortsätta.

Om du vill zooma in eller ut använder du volymknappen på sidan av enheten. Om du vill zooma in eller ut i stående läge trycker du på  $\bigcirc$  eller  $\bigcirc$ .

Om du vill justera ljus eller färg innan du spelar in en video, bläddrar du igenom det aktiva verktygsfältet med bläddringsknappen. Se "Justera ljus och färg", sid. 57 och "Scener", sid. 58.

Om du vill aktivera den främre kameran väljer du Val> Använd kamera två.

#### Indikatorer för videoinspelning

l videosökaren visas följande:

- Indikator för aktuellt fotoläge.
- 2 Indikator för ljud av.
- 3 Det aktiva verktygsfältet, som du kan bläddra igenom för att välja olika objekt och

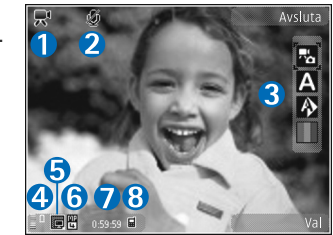

inställningar (det aktiva verktygsfältet visas inte under inspelning). Se "Aktivt verktygsfält", sid. 55.

- 4 Indikator för batterinivå.
- 5 Videokvalitetsindikatorn visar om videons kvalitet är Hög, Normal eller Delning.
- 6 Videoklippets filtyp.
- 7 Den sammanlagda videoinspelningstiden som finns tillgänglig. När du spelar in visar indikatorn för videolängd även förlupen och återstående tid.
- 8 Indikatorerna för enhetens minne (
  ) och massminne (
  ) visar var videoklippen sparas.

Om du vill visa alla indikatorer i sökaren väljer du Val > Visa ikoner. Välj Dölj ikoner om du bara vill visa indikatorer för videostatus samt, under inspelning, tillgänglig inspelningstid, zoomningsfältet när du zoomar och väljarknapparna.

#### Efter att du har spelat in en video

När du har spelat in ett videoklipp väljer du följande i det aktiva verktygsfältet (bara tillgängligt om Visa video som tagits är inställt på På i kamerainställningarna för video):

- Om du vill spela upp videoklippet direkt, väljer du Spela.
- Om du inte vill spara videon väljer du Radera.
- Om du vill skicka videoklippet i ett MMS, i ett e-postmeddelande eller via en Bluetooth-anslutning trycker du på samtalsknappen eller väljer Sänd. Mer information finns i "Meddelanden", sid. 34, "Bluetooth-anslutningar", sid. 73 och "Dela online", sid. 52. Det här alternativet är inte tillgängligt under ett pågående samtal. Videoklipp i .mp4-format kan kanske inte skickas i ett MMS-meddelande. Du kan också skicka videoklippet till en mottagare under ett aktivt samtal. Välj Sänd till samtalspartner.
- Om du vill skicka bilden till ett kompatibelt onlinealbum väljer du Uppl. till ... (bara tillgängligt om du har angett ett konto för ett kompatibelt onlinealbum. Se "Dela online", sid. 52).

#### Videoinställningar

Det finns två typer av inställningar för videoinspelning: Videoinställningar och huvudinställningar. För justering av Videoinställningar, se "Justera ljus och färg", sid. 57. Dessa inställningar återgår till standardinställningarna när du stänger kameran, medan huvudinställningarna bibehålls tills du ändrar dem igen. Om du vill ändra huvudinställningarna väljer du Val > Inställningar och väljer bland följande:

Videokvalitet – Ställ in videoklippets kvalitet på Hög (den bästa kvaliteten för långtidsanvändning och uppspelning på en TV eller dator och telefon), Normal (standardkvalitet för uppspelning i enheten) eller Delning (begränsad storlek på videoklippet för sändning med MMS). Om du vill visa videon på en kompatibel tv eller dator väljer du Hög vilket ger QVGA-upplösning (320 × 240) och filformatet .mp4. Om du vill skicka videoklippet via MMS, väljer du Delning (QCIF-upplösning, .3gp-filformat). Storleken på ett videoklipp som spelas in med Delning begränsas till 300 kB (ungefär 20 sekunder) så att det kan skickas som MMS till en kompatibel enhet.

Ljudinspelning - Välj Ljud av om du inte vill spela in ljud.

Lägg till i album – Välj om du vill lägga till det inspelade videoklippet i ett visst album i Galleri. Om du väljer Ja visas en lista över tillgängliga album.

Visa video som tagits – Välj om du vill att den första bildrutan i videon ska visas på displayen när inspelningen är klar. Välj Spela i det aktiva verktygsfältet (huvudkameran) eller Val > Spela (den sekundära kameran) för att visa videoklippet. Standardvideonamn- Ange standardnamn för de inspelade videoklippen.

Använt minne - Ange standardminne.

Återställ kamerainst. – Välj Ja för att återställa kamerainställningarna till standardvärdena.

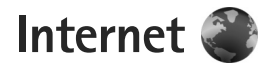

Tryck på 🚱 och välj Webb (nättjänst).

 Genväg: Om du vill starta webbläsaren håller du Webb nedtryckt 0 i vänteläget.

Med Webb-läsaren kan du visa HTML-sidor (hypertext markup language) på Internet så som de är avsedda att se ut. Du kan även visa webbsidor som är särskilt utformade för mobila enheter och använder XHTML (extensible hypertext markup language) eller WML (wireless markup language).

Med Webb-läsaren kan du zooma in och ut på en sida, använda Miniöversikt och Sidöversikt för att navigera på sidor, läsa feeds och bloggar, göra bokmärken till webbsidor samt hämta innehåll.

Kontrollera tillgång på tjänster, priser och avgifter hos tjänstleverantören. Tjänstleverantören ger dig också instruktioner om hur du använder tjänsterna.

För att kunna använda Webb-läsaren behöver du en kopplingspunkt för anslutning till Internet. Se "Kopplingspunkter", sid. 122.

# Surfa på Internet

Du kan visa en webbsida genom att i vyn Bokmärken välja ett bokmärke, eller skriva adressen i fältet (
). Tryck sedan på ).

Om du vill öppna länkar och välja alternativ trycker du på 
.

Om du vill ange adressen till en annan webbsida du vill visa väljer du Val > Gå till webbadress.

Tips! Om du vill visa en webbsida som du sparat som ett bokmärke i vyn Bokmärken trycker du på 1 medan du surfar och väljer ett bokmärke.

Om du vill hämta sidans senaste innehåll från servern väljer du Val > Navigeringsalt. > Uppdatera.

Om du vill spara den aktuella sidans webbadress som ett bokmärke väljer du Val > Spara som bokmärke.

Om du vill använda visuell historik för att visa ögonblicksbilder av de sidor som du besökt under den aktuella webbanvändningen, väljer du Tillbaka (tillgängligt om Tidigare är inställt i webbläsarinställningarna och den aktuella sidan inte är den första sidan du besökte). Om du vill visa en sida du tidigare besökt väljer du sidan. Om du vill spara en sida medan du surfar väljer du Val > Verktyg > Spara sidan.

Du kan spara sidor och se på dem senare, när du är offline. Du kan också gruppera de sparade sidorna i mappar. Om du vill visa de sparade sidorna väljer du Val > Bokmärken > Sparade sidor.

Om du vill öppna en underlista med kommandon eller åtgärder för den aktuella sidan väljer du Val > Servicealternativ (om det stöds av webbsidan).

#### Genvägar när du surfar

- Tryck på **1** om du vill öppna dina bokmärken.
- Tryck på **2** om du vill söka efter nyckelord på den aktuella sidan.
- Tryck på **3** om du vill återgå till föregående sida.
- Tryck på 5 om du vill visa en lista över alla öppna fönster.
- Tryck på C om du vill stänga det aktuella fönstret när två eller flera fönster är öppna.
- Tryck på 8 om du vill visa sidöversikten för den aktuella sidan. Tryck på 8 igen om du vill zooma in och visa önskad del av sidan.
- Tryck på **9** om du vill ange en ny webbadress.
- Tryck på **()** om du vill gå till startsidan.
- Tryck på \* eller # om du vill zooma in eller ut på sidan.

## Textsökning

Om du vill söka efter nyckelord inom den aktuella webbsidan väljer du Val > Sök > Text och skriver ett nyckelord. Du kan gå till föregående träff genom att trycka på  $\bigcirc$ . Du går till nästa träff genom att trycka på  $\bigcirc$ .

☆ Tips! Du kan även söka efter nyckelord inom sidan genom att trycka på 2.

### Verktygsfält i webbläsaren

Med verktygsfältet kan du välja de vanligaste funktionerna i webbläsaren. Du visar verktygsfältet genom att hålla nedtryckt på en tom plats på en webbsida. Du flyttar inom verktygsfältet genom att trycka på en funktion genom att trycka på .

l verktygsfältet kan du välja bland följande:

- Vanliga länkar för att visa en lista över webbadresser du ofta besöker
- Sidöversikt för att visa översikten över den aktuella webbsidan
- Sök för att söka efter nyckelord på den aktuella sidan
- Uppdatera om du vill uppdatera sidan
- Prenum. på webbfeeds (om tillgängligt) om du vill visa en lista över tillgängliga webbfeeds på den aktuella webbsidan och prenumerera på en webbfeed

### Hämta och köpa filer

Du kan ladda ned filer med ringsignaler, bilder, operatörslogotyper, teman och videoklipp. Vissa filer kan hämtas gratis, andra kostar pengar. När filerna har laddats ned hanteras de av respektive program i enheten. En nedladdad bild sparas till exempel i Galleri.

Viktigt! Installera och använd bara programvara från tillförlitliga källor, t.ex. program som är märkta Symbian Signed eller har godkänts i Java Verified<sup>™</sup>-testning.

- 1 Välj länken om du vill ladda ned filen.
- 2 Välj lämpligt alternativ för att köpa artikeln, t.ex. "Köp".
- Läs all information noggrant.
   Om du vill fortsätta hämtningen väljer du Godkänn.
   Om du vill avbryta hämtningen väljer du Avbryt.

När du börjar en hämtning visas en lista över pågående och färdiga nedladdningar under den pågående sessionen. Välj Val > Nedladdningar om du vill visa listan. I listan kan du bläddra till en rad och välja Val om du vill avbryta pågående nedladdningar, eller öppna, spara eller ta bort färdiga nedladdningar.

#### Miniöversikt

Miniöversikt hjälper dig navigera på webbsidor som innehåller stora mängder information. När Miniöversikt är inställd i webbläsarinställningarna och du bläddrar igenom en stor webbsida öppnas Miniöversikt och visar en översikt över den webbsida som visas. Du kan bläddra i Miniöversikt genom att trycka på ①, ①, ① eller ①. När du hittar önskad plats och slutar bläddra, försvinner Miniöversikt och du är kvar på den valda platsen.

Du ställer in Miniöversikt genom att välja Val > Inställningar > Allmänna > Miniöversikt > På.

#### Sidöversikt

När du visar en webbsida som innehåller mycket information kan du använda Sidöversikt för att visa vilken typ av information som finns på sidan.

Tryck på **8** om du vill visa sidöversikten för den aktuella sidan. Du visar önskad plats på sidan genom att trycka på (), (), () eller (). Tryck på **8** igen om du vill zooma in och visa önskad del av sidan.

## Webbfeeds och bloggar

Webbfeeds är XML-filer som ofta används i bloggsammanhang och av nyhetsorganisationer för att informera om de senaste rubrikerna eller texterna, t.ex. nyhetsfeeds. Bloggar eller webbloggar är Internetdagböcker. De flesta webbfeeds använder RSS-och ATOM-teknik. Feeds finns ofta på webbsidor, bloggsidor och Wiki-sidor. Webbläsaren upptäcker automatiskt om en webbsida innehåller webbfeeds. Om du vill prenumerera på webbfeeds väljer du Val > Prenumerera. Om du vill visa de webbfeeds du har prenumererat på väljer du Webbfeeds i vyn Bokmärken.

Du uppdaterar en webbfeed genom att markera den och välja Val > Uppdatera.

Du anger hur webbfeeds ska uppdateras genom att välja Val > Inställningar > Webbfeeds. Se "Inställningar", sid. 67.

## Anslutningssäkerhet

När säkerhetsindikatorn ( ) visas under en anslutning är dataöverföringen mellan enheten och din Internet-gateway eller server krypterad.

Säkerhetsikonen anger inte att dataöverföring mellan gatewayen och innehållsservern (eller den plats där den begärda resursen är lagrad) är säker. Tjänstleverantören säkrar dataöverföringen mellan gatewayen och innehållsservern.

Det krävs säkerhetscertifikat för vissa tjänster, till exempel banktjänster. Du meddelas om en servers identitet inte är autentisk eller om du inte har rätt säkerhetscertifikat i enheten. Kontakta tjänstleverantören för mer information. Se även "Certifikathantering", sid. 117 om du vill ha mer information om certifikat.

# Vyn Bokmärken

I vyn Bokmärken kan du välja webbadresser från en lista eller från en samling bokmärken i mappen Autom. bokmärken. Du kan även skriva webbadressen till den webbsida du vill visa direkt i fältet (嚢).

**Q** visar startsidan som definierats för standardkopplingspunkten.

Du kan spara webbadresser som bokmärken medan du surfar på Internet. Du kan även spara adresser som du fått i meddelanden bland dina bokmärken samt skicka sparade bokmärken.

Om du vill öppna vyn Bokmärken medan du surfar trycker du på 1 eller väljer Val > Bokmärken.

Om du vill ändra informationen om ett bokmärke, till exempel titeln, väljer du Val > Hantera bokmärken > Redigera.

I bokmärkesvyn kan du också ange andra webbläsarmappar. Med Webb-läsaren kan du spara webbsidor medan du surfar. I mappen Sparade sidor kan du visa innehållet i de sidor du har sparat fastän du är offline. Webb-läsaren håller också rätt på de webbsidor du besöker när du surfar. I mappen Auto. bokmärken kan du visa listan över de webbsidor du besökt.

l Webbfeeds kan du se sparade länkar till webbfeeds och bloggar du har abonnerat på. Webbfeeds finns oftast på webbsidor från större nyhetsorganisationer, personliga webbloggar eller online-grupper som erbjuder de senaste rubrikerna och artikelsammanfattningar. Webbfeeds använder RSS- och ATOM-teknik.

## Avsluta anslutningen

Om du vill avsluta anslutningen och visa webbsidan offline väljer du Val > Verktyg > Koppla från. För att avsluta anslutningen och stänga webbläsaren väljer du Val > Avsluta.

Om du trycker på stoppknappen avslutas inte anslutningen utan webbläsaren läggs i bakgrunden.

Om du vill ta bort den information om webbsidor du besökt som samlas på nätverksservern väljer du Val > Radera privata data > Radera cookiefiler.

#### Tömma cacheminnet

Informationen och tjänsterna du har tittat på sparas i enhetens cache-minne.

Ett cache-minne är en minnesplats som används för att lagra data tillfälligt. Töm enhetens cache-minne varje gång du har visat eller försökt visa hemlig information som kräver lösenord. Informationen och tjänsterna du har tittat på sparas i cache-minnet. Du tömmer cache-minnet genom att välja Val > Radera privata data > Töm cache.

## Inställningar

Välj Val > Inställningar och något av följande alternativ:

#### Allmänna inställningar

Kopplingspunkt – Ändra standardkopplingspunkt. Se "Anslutning", sid. 121. Vissa kopplingspunkter kan ha förinställts för enheten av tjänstleverantören, och du kan kanske inte ändra, skapa, redigera eller ta bort dem.

Startsida - Ange startsidan.

Miniöversikt – Ange Miniöversikt på eller av. Se "Miniöversikt", sid. 65.

Tidigare – Om du, när du surfar, vill välja Tillbaka för att visa en lista över de sidor du besökt under surfsessionen ställer du in Tidigare till på.

Säkerhetsvarningar – Dölja eller visa säkerhetsvarningar.

Java-/ECMA-skript - Aktivera eller inaktivera användning av skript.

#### Sidinställningar

Ladda innehåll – Välj om du vill hämta bilder och andra objekt medan du surfar. Om du väljer Endast text kan du visa bilder eller objekt senare medan du surfar, genom att välja Val > Verktyg > Ladda bilder.

Displaystorlek – Välj mellan vyn Hel display och den normala vyn med listan Val.

Standardkodning – Om text inte visas korrekt kan du välja en annan kodning som stämmer med den aktuella sidans språk.

Teckenstorlek – Ange den textstorlek som ska användas för webbsidor.

Blockera popup-fön. – Tillåt eller blockera automatisk visning av olika popup-fönster när du surfar.

Automatisk uppdat. – Om du vill att webbsidorna automatiskt ska uppdateras när du surfar väljer du På.

#### Sekretessinställningar

Autom. bokmärken – Aktivera eller inaktivera automatisk insamling av bokmärken. Om du vill fortsätta att spara adresserna till de webbsidor du visar i mappen Auto. bokmärken, men dölja mappen i vyn Bokmärken väljer du Dölj mapp. Spara formdata – Om du inte vill att de uppgifter du anger i olika formulär på en webbsida ska sparas och användas nästa gång du öppnar sidan, väljer du Av.

Cookies – Aktivera eller inaktivera mottagning och sändning av cookies.

#### Webbfeed-inställningar

Autouppdateringar – Ange om du vill att webbfeeds ska uppdateras automatiskt, hur ofta de ska uppdateras och vilken anslutning som ska användas. Om du ställer in att programmet automatiskt ska hämta webbfeeds kan det innebära att stora mängder data överförs via tjänstleverantörens nätverk. Kontakta tjänstleverantören för mer information om avgifter för dataöverföring.

Koppl.pkt f. auto. uppdat. (bara tillgängligt när Autouppdateringar är på) – Ändra kopplingspunkt för autouppdatering.

# Verktyg

# Filhanteraren 🗄

Om du vill bläddra efter filer och mappar trycker du på 🚱 och välier Verktvg > Filhant., Vvn för enhetens minne ( ) öppnas. Tryck på ( för att öppna vyn för massminnet (IE).

Om du vill söka efter en fil välier du Val > Sök och det minne som ska genomsökas. Ange en söktext som matchar filnamnet.

Om du vill visa vilka typer av data som finns i enheten och hur mycket minne som upptas av de olika datatyperna, välier du Val > Minnesinformation. Mängden ledigt minne visas i Ledigt minne.

#### För lite minne – frigör minne

Många av enhetens funktioner använder minne för att lagra data. Du får ett meddelande när minnet håller på att bli fullt.

För över data till en kompatibel dator om du vill frigöra minne i enheten.

Om du vill ta bort data för att frigöra minne kan du använda Filhanterare för att ta bort filer som du inte längre behöver, eller gå till respektive program. Du kan till exempel ta bort följande:

- Meddelanden i mapparna i Medd, och hämtade e-postmeddelanden från e-postkontot
- Sparade webbsidor
- Kontaktinformation
- Kalenderanteckningar
- Program som visas i Prog.hanterare och som du inte behöver

# Verktyg för massminne

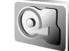

Om du vill övervaka mängden använt och ledigt utrymme i massminnet trycker du på 🚱 och välier Verktyg > Verktyg > Minne. Om du vill se hur mycket utrymme som de olika programmen och datatyperna använder välier du Val > Minnesinfo.

Om du vill ändra massminnets namn välier du Val > Massminnets namn.

Om du vill säkerhetskopiera information från enhetens minne till massminnet väljer du Val > Kopiera telef.minnet.

Om du vill återställa information från massminnet till enhetens minne väljer du Val > Återställ från massm.

#### Formatera massminnet

När massminnet formateras om försvinner all information i minnet permanent. Säkerhetskopiera data som du vill behålla innan du formaterar massminnet. Du kan använda Nokia Nseries PC Suite för att säkerhetskopiera data till en kompatibel dator. Tekniken digital rights management (DRM) kan medföra att en del säkerhetskopierad data inte återställs. Kontakta tjänstleverantören om du vill ha mer information om DRM som används för ditt innehåll. Se även "Digital rights management", sid. 111.

Om du vill formatera massminne väljer du Val > Formatera massminne. Bekräfta med Ja.

Formatering är ingen garanti för att alla konfidentiella uppgifter som sparats i enhetens massminne är permanent raderade. En vanlig formatering markerar endast det formaterade utrymmet som tillgängligt utrymme och raderar adresserna som används för att hitta filerna igen. De är fortfarande möjligt att rädda data som formaterats eller till och med skrivits över med hjälp av särskilda verktyg och programvara som är avsedda för detta.

# Röstkommandon

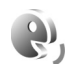

Du kan styra enheten med röstkommandon. Mer information om de utökade röstkommandon som enheten stöder finns i "Röststyrd uppringning", sid. 92. Om du vill aktivera utökade röstkommandon för att starta program och profiler måste du öppna programmet Röstkomm. och dess mapp Profiler. Tryck på  $c_{j}$  och välj Verktyg > Verktyg > Röstkomm. > Profiler. Enheten skapar röstmärken för program och profiler. Om du vill använda utökade röstkommandon håller du ned höger väljarknapp i vänteläget och säger röstkommandot. Röstkommandot är namnet på programmet eller profilen som visas i listan.

Om du vill lägga till fler program i listan väljer du Val > Nytt program. Om du vill lägga till ett andra röstkommando som kan användas för att starta programmet, väljer du Val > Ändra kommando och anger det nya röstkommandot som text. Undvik mycket korta namn, förkortningar och akronymer.

Om du vill lyssna på det syntetiska röstmärket väljer du Val > Spela upp.

Om du vill ändra inställningar för röstkommandon väljer du Val > Inställningar. Om du vill stänga av den syntetiska rösten som spelar upp igenkända röstmärken och kommandon på det valda enhetsspråket väljer du Text till tal > Av. Om du vill återställa inlärningen av röstigenkänning, till exempel vid en ny huvudanvändare av enheten, väljer du Ta bort röstanpassningar.

# Anslutningar

## Trådlöst nätverk

Enheten stöder trådlöst nätverk (trådlöst LAN). Med trådlöst nätverk kan du ansluta enheten till Internet och till kompatibla enheter med trådlöst nätverk. Mer information om hur du använder enheten tillsammans med andra kompatibla UPnP-enheter via trådlösa nätverk finns i "Hemnätverk med Galleri", sid. 52 och "Hemnätverk med musikspelaren", sid. 21.

För att kunna använda trådlöst nätverk måste ett sådant finnas tillgängligt där du är och enheten måste vara ansluten till det trådlösa nätverket.

Vissa platser, t.ex. Frankrike, har begränsningar för användning av trådlösa nätverk. Kontakta de lokala myndigheterna för mer information.

Funktioner som använder trådlöst nätverk, eller gör det möjligt att köra sådana funktioner i bakgrunden medan andra funktioner används, ökar energiförbrukningen och minskar batteriets livslängd.

Enheten har stöd för följande funktioner för trådlöst nätverk:

- Standarden IEEE 802.11b/g
- Drift med frekvens på 2,4 GHz

 Krypteringsmetoderna WEP (Wired Equivalent Privacy) med nycklar på upp till 128 bitar, WPA (Wi-Fi Protected Access) och 802.1x. Funktionerna kan endast användas om nätverket hanterar denna teknik.

### Trådlösa nätverksanslutningar

För att kunna använda trådlöst nätverk måste du skapa en Internetkopplingspunkt (IAP) i ett trådlöst nätverk. Använd kopplingspunkten för program som behöver ansluta till Internet. Se "Kopplingspunkter för trådlösa nätverk", sid. 73.

Viktigt! Aktivera alltid någon av de tillgängliga krypteringsmetoderna för att öka den trådlösa nätverksanslutningens säkerhet. Om du använder kryptering minskar risken för att obehöriga ska komma åt dina data.

När du skapar en dataanslutning med en trådlös Internetkopplingspunkt upprättas en trådlös nätverksanslutning. Den aktiva trådlösa nätverksanslutningen avslutas när du avslutar det sista programmet som använde anslutningen. Information om hur du avslutar alla anslutningar samtidigt finns i "Anslutningshanteraren", sid. 77. Du kan använda ett trådlöst nätverk under ett röstsamtal eller medan paketdata är aktivt. Du kan bara vara ansluten till en kopplingspunktenhet för trådlöst nätverk åt gången, men flera program kan använda samma Internetkopplingspunkt.

När enheten använder profilen Offline kan du ändå använda trådlöst nätverk (om ett sådant är tillgängligt). Se till att alla tillämpliga säkerhetskrav uppfylls när du upprättar och använder en trådlös lokal nätverksanslutning.

☆ Tips! Kontrollera den unika MAC-adress (Media Access Control) som identifierar din enhet genom att ange \*#62209526# i vänteläget.

## WLAN-guiden 🕼

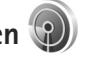

WLAN-guiden hjälper dig att ansluta till ett trådlöst nätverk och hantera trådlösa nätverkanslutningar.

WLAN-guiden visar de trådlösa nätverksanslutningarnas status i det aktiva vänteläget. Du kan visa tillgängliga alternativ genom att bläddra till raden som visar status och trycka på .

Om sökningen hittar trådlösa nätverk och t.ex. WLAN-nät hittades visas, så kan du automatiskt skapa en Internetkopplingspunkt (IAP) och starta webbläsaren via denna IAP, välja status, Börja surfa och nätverket. Om du väljer ett säkert trådlöst nätverk, ombeds du att ange respektive lösenord. Om du vill ansluta till ett dolt nätverk måste du ange det korrekta nätverksnamnet (SSID, Service Set Identifier). Om du vill skapa en ny kopplingspunkt för ett dolt WLAN väljer du Nytt WLAN. När du har angett nödvändig information så testas anslutningen automatiskt.

Om du är ansluten till ett trådlöst LAN visas namnet på Internetkopplingspunkten. Om du vill starta webbläsaren med denna Internetkopplingspunkt väljer du status och Fortsätt surfa. Om du vill avsluta anslutningen i det trådlösa nätverket väljer du status och Koppla bort WLAN.

Om skanning efter trådlösa nätverk är av och du inte är ansluten till något trådlöst nätverk visas WLAN-skanning av. Om du vill slå på skanning och söka efter tillgängliga trådlösa nätverk, bläddrar du till den rad som visar statusen och trycker på **(**.

Börja sökning efter tillgängliga trådlösa nätverk genom att välja en status och Sök efter WLAN. Du stänger av skanning efter trådlösa nätverk genom att välja en status och WLAN-skanning av.

Du startar WLAN-guiden från menyn genom att trycka på 😰 och välja Verktyg > WLAN-guide.
### Kopplingspunkter för trådlösa nätverk

Om du vill söka efter trådlösa lokala nätverk inom räckvidd, trycker du på 🌮 och väljer sedan Verktyg > WLAN-guide.

Välj Val och något av följande alternativ:

Filtrera WLAN-nätverk – om du vill filtrera de trådlösa nätverken i listan över hittade nätverk. De valda nätverken filtreras nästa gång som programmet söker efter trådlösa nätverk.

Egenskaper – för att visa information om ett nätverk som visas i listan. Om du väljer en aktiv anslutning visas anslutningsinformationen.

Ange kopplingspunkt – för att skapa en Internetkopplingspunkt i ett trådlöst nätverk

Redigera koppl.punkt – för att ändra informationen i en befintlig Internetkopplingspunkt

Du kan även använda Ansl.hant. för att skapa Internetkopplingspunkter.

### Nätverkslägen

Det finns två nätverkslägen i trådlöst nätverk: infrastruktur och ad hoc.

l infrastrukturläget kan två typer av kommunikation användas: trådlösa enheter är kopplade till varandra via en kopplingspunktenhet för trådlöst nätverk, eller också är trådlösa enheter kopplade till ett trådlöst nätverk via en kopplingspunktenhet för trådlöst nätverk.

l ad hoc-läget kan enheter skicka och ta emot data direkt mellan varandra. Om du vill skapa en Internetkopplingspunkt för ett ad hoc-nätverk, se "Kopplingspunkter", sid. 122.

## Bluetooth-anslutningar 👔

Du kan ansluta trådlöst till andra kompatibla enheter med hjälp av Bluetooth. Kompatibla enheter kan vara mobiltelefoner, datorer och tillbehör som till exempel headset och bilmonteringssatser. Bluetooth-teknik kan användas för att skicka bilder, videoklipp, musik, ljudklipp och anteckningar, för att trådlöst ansluta till en kompatibel dator (till exempel för att överföra filer) eller för att ansluta till en kompatibel skrivare och skriva ut bilder med Bildutskrift. Se "Bildutskrift", sid. 51.

De två enheterna måste befinna sig inom 10 meter från varandra. Tänk dock på att väggar, andra elektroniska enheter och liknande hinder kan ge upphov till störningar i anslutningen.

Enheten är kompatibel med Bluetooth-specifikationen 2.0 och hanterar följande profiler: Advanced Audio Distribution Profile, Basic Imaging Profile, Dial-up Networking Profile, File Transfer Profile, Generic Object Exchange Profile, Generic Access Profile, Hands-Free Profile, Headset Profile, Object Push Profile och Serial Port Profile. För att vara säker på att enheten fungerar tillsammans med andra Bluetooth-enheter, bör du använda tillbehör som är godkända av Nokia tillsammans med denna modell. Kontrollera med de andra enheternas tillverkare om deras enheter är kompatibla med den här enheten.

På vissa platser kan det finnas begränsningar för användandet av Bluetooth-tekniken. Kontrollera hos de lokala myndigheterna eller tjänstleverantören.

Att använda funktioner som utnyttjar Bluetooth-teknik, eller att köra sådana funktioner i bakgrunden medan andra funktioner används, ökar energiförbrukningen och minskar batteriets livslängd.

När enheten är låst kan du inte använda Bluetooth-anslutningen. Se "Telefon & SIM-kort", sid. 115 om du vill ha mer information om att låsa enheten.

### Inställningar

Tryck på 😯 och välj Verktyg > Bluetooth. När du startar programmet för första gången uppmanas du att ange ett namn för enheten.

Välj bland följande:

Bluetooth – För att kunna ansluta trådlöst till en annan kompatibel enhet sätter du först Bluetooth-anslutningen

till På och upprättar sedan anslutningen. Du stänger av Bluetooth-anslutningen genom att välja Av.

Telefonens synlighet – Om du vill att enheten ska kunna hittas av andra enheter med Bluetooth-anslutning, väljer du Visas för alla. Om du vill ange en tid efter vilken synligheten ska ändras från visas till dold väljer du Ange period. Om du vill dölja enheten från andra enheter väljer du Ej synlig.

Namn på min telefon – Ändra namnet som visas för andra enheter som använder Bluetooth.

Fjärransl. SIM–läge – Om du vill att en annan enhet, till exempel en kompatibel bilmonteringssats, ska kunna ansluta till nätet med hjälp av SIM-kortet i din enhet, väljer du På. Mer information finns i "Fjärranslutet SIM-läge", sid. 76.

### Säkerhetstips

När du inte använder Bluetooth-anslutningen väljer du Bluetooth > Av eller Telefonens synlighet > Ej synlig. På så sätt får du bättre kontroll över vem som kan hitta din enhet med Bluetooth-anslutning och ansluta till den.

Acceptera aldrig anslutningsförfrågningar från okända enheter. På så vis kan du bättre skydda enheten mot skadligt innehåll.

### Skicka data med hjälp av en Bluetooth-anslutning

Du kan ha flera aktiva Bluetooth-anslutningar samtidigt. Om du till exempel är ansluten till ett kompatibelt headset kan du samtidigt även överföra filer till en annan kompatibel enhet.

Indikatorerna för Bluetooth-anslutningen beskrivs i "Viktiga indikatorer", sid. 73.

- ☆ Tips! Om du vill skicka text via Bluetooth-anslutning öppnar du Anteckn., skriver texten och väljer Val > Sänd > Via Bluetooth.
- Öppna programmet där det objekt som du vill skicka lagras. Om du till exempel vill skicka en bild till en annan kompatibel enhet öppnar du Galleri.
- 2 Markera objektet och välj Val > Sänd > Via Bluetooth. Alla enheter med Bluetooth-anslutning inom räckvidd visas på displayen.

Enhetssymboler: 🛄 dator, 🔲 telefon, 🦓 ljud - eller videoenhet, och 👔 annan enhet.

Om du vill avbryta sökningen väljer du Stopp.

- 3 Ange vilken enhet du vill ansluta till.
- 4 Om ihopkoppling begärs av den andra enheten innan data kan överföras, avges en ljudsignal och du ombeds att ange ett lösenord. Se "Koppla ihop enheter", sid. 75.
- 5 När anslutningen har upprättats visas texten Sänder data.

Tips! När du söker efter enheter kan det hända att vissa enheter endast visar den unika adressen (enhetsadressen). Om du vill ta reda på din enhets unika adress anger du koden \*#2820# i vänteläget.

### Koppla ihop enheter

Om du vill koppla ihop kompatibla enheter och visa de ihopkopplade enheterna trycker du på 🔘 i huvudvyn i programmet Bluetooth.

Före ihopkopplingen skapar du ett eget lösenord (1-16 siffror) och stämmer av med användaren av den andra enheten så att ni använder samma lösenord. Enheter som saknar användargränssnitt har ett fabriksdefinierat lösenord. Lösenordet används bara en gång.

- Du kopplar ihop enheten med en annan enhet genom att välja Val > Ny ihopkoppl. enhet. Alla enheter med Bluetooth-anslutning inom räckvidd visas på displayen.
- 2 Välj enheten och ange lösenordet. Samma lösenord måste anges även på den andra enheten.

Vissa ljudtillbehör ansluts automatiskt till enheten efter ihopkopplingen. Annars bläddrar du till tillbehöret och väljer Val > Anslut till ljudenhet.

lhopkopplade enheter visas med  $*_{\$}$  i enhetssökningen.

Om du vill definiera en enhet som behörig eller obehörig, bläddrar du till enheten och väljer bland följande alternativ:

Ange som behörig – Anslutningar mellan din enhet och den här enheten kan göras utan din vetskap. Ingen separat bekräftelse eller godkännande krävs. Använd denna status för dina egna enheter, t.ex. ett kompatibelt Bluetooth-headset eller en dator, eller enheter som tillhör personer som du litar på. Symbolen 🛐 visas bredvid behöriga enheter i vyn Ihopkopplade enheter.

Ange som obehörig – Anslutningsförfrågningar från den här enheten måste accepteras separat varje gång.

Om du vill avsluta en ihopkoppling bläddrar du till enheten och väljer Val > Radera. Om du vill avbryta alla ihopkopplingar väljer du Val > Radera alla.

### Ta emot data med hjälp av en Bluetooth-anslutning

När du tar emot data via en Bluetooth-anslutning, avges en ljudsignal och du tillfrågas om du vill godkänna meddelandet. Om du godkänner visas och objektet placeras i mappen Inkorg i Medd.. Meddelanden som du har tagit emot med hjälp av en Bluetooth-anslutning markeras med \* S. Se "Inkorg – ta emot meddelanden", sid. 37.

### Fjärranslutet SIM-läge

Om du vill använda fjärranslutet SIM-läge för en kompatibel bilmonteringssats, aktiverar du Bluetooth och aktiverar detta läge med din enhet. Se "Inställningar", sid. 74. Innan läget kan aktiveras måste de två enheterna kopplas ihop. Ihopkopplingen måste initieras av den andra enheten. Använd ett 16-siffrigt lösenord vid ihopkopplingen, och ange den andra enheten som behörig. Se "Koppla ihop enheter", sid. 75. Aktivera fjärranslutet SIM-läge från den andra enheten.

När fjärranslutet SIM-läge är på i din enhet visas Fjärr–SIM i vänteläget. Anslutningen till det trådlösa nätverket avslutas, vilket visas av X i indikatorn för signalstyrka, och du kan inte använda några av SIM-kortets tjänster eller funktioner som kräver nättäckning.

När den trådlösa enheten är i fjärranslutet SIM-läge kan du bara använda ett kompatibelt anslutet tillbehör, t.ex. en bilsats, för att ringa och ta emot samtal. Den trådlösa enheten kan inte ringa samtal i det här läget, utom till de nödnummer som finns inprogrammerade i enheten. Om du vill ringa från enheten måste du först gå ur fjärranslutet SIM-läge. Om enheten är låst, anger du låskoden.

Du lämnar läget för fjärr-SIM genom att trycka på strömbrytaren och välja Avsluta fjärr-SIM.

# Anslutningshanteraren 🔍

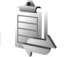

### Dataanslutningar

Tryck på 🚱 och väli Verktyg > Anslutb. > Ansl.hant. > Aktiva dataansl.. I vyn med aktiva anslutningar visas de öppna dataanslutningarna: datasamtal (**D**). höghastighetsdatasamtal ((D)), datapaketanslutningar (=) och anslutningar till trådlösa nätverk (🔳).

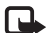

Obs! Den fakturerade tiden för samtal och tjänster från din tjänstleverantör kan varjera beroende på nätegenskaper, avrundning, skatter osv.

Du avslutar en anslutning genom att välia Val > Koppla från. Om du vill avsluta alla öppna anslutningar välier du Val > Koppla från alla.

Om du vill visa information om en anslutning väljer du Val > Information. Informationen beror på anslutningstyp.

### Trådlöst nätverk

Om du vill söka efter trådlösa lokala nätverk inom räckvidd. trycker du på 😚 och väljer Verktyg > Anslutb. > Ansl.hant. > Tillgängliga WLAN.

I vyn över tillgängliga trådlösa nätverk visas en lista över trådlösa nätverk inom räckvidd, deras nätverksläge (Infrastruktur eller Ad-hoc) och indikator för signalstyrka.

yisas för nätverk med kryptering och 🕷 om det finns en aktiv anslutning för din enhet i nätverket.

Om du vill visa information om ett nätverk väljer du Val > Information.

Om du vill skapa en Internetkopplingspunkt i ett nätverk välier du Val > Definiera koppl.pkt.

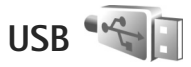

Tryck på 🕼 och välj Verktyg > Anslutb. > USB.

Om du vill att enheten ska fråga efter anslutningens syfte varie gång USB-kabeln ansluts, välier du Fråga vid uppkoppl. > Ja.

Om Fråga vid uppkoppl. är av eller om du vill ändra läge under en aktiv anslutning väljer du USB-läge och väljer bland föliande:

Mediaspelaren – för att synkronisera musik med Windows Media Player. Se "Musiköverföring med Windows Media Player", sid. 22.

PC Suite - för att använda Nokia-datorprogram som till exempel Nokia Nseries PC Suite, Nokia Lifeblog och Nokia Software Updater

Dataöverföring - för att överföra data mellan enheten och en kompatibel dator

Bildutskrift – för att skriva ut bilder på en kompatibel skrivare. Se "Bildutskrift", sid. 51.

## Datoranslutningar

Du kan använda enheten med ett antal kompatibla program för datoranslutning och datakommunikation. Med Nokia Nseries PC Suite kan du till exempel överföra bilder mellan enheten och en kompatibel dator.

Skapa alltid anslutningen från datorn för att synkronisera mellan datorn och enheten.

# Enhetshanteraren

### Programuppdateringar

Du kan visa och uppdatera enhetens aktuella programversion och kontrollera datum för möjliga, kommande uppdateringar (nättjänst).

Tryck på 🚱 och välj Verktyg > Verktyg > Enh.hant..

Om du vill kontrollera om det finns tillgängliga programuppdateringar, väljer du Val > Sök efter uppdat.. Välj en Internetkopplingspunkt när du uppmanas att göra det.

Om det finns en uppdatering tillgänglig visas information om den. Väli Godkänn om du vill godkänna och hämta uppdateringen och Avbryt om du vill avbryta hämtningen. Hämtningen kan ta flera minuter. Du kan använda enheten som vanligt under tiden.

Nedladdning av programuppdateringar kan innebära att stora mängder data överförs via tjänstleverantörens nätverk. Kontakta tjänstleverantören för mer information om avgifter för dataöverföring.

Se till att enhetens batteri är tillräckligt laddat eller anslut laddaren innan du påböriar uppdateringen.

Varning! Om du installerar en programuppdatering kan du inte använda enheten, inte ens för att ringa nödsamtal, förrän installationen är slutförd och enheten har startats om. Se till att säkerhetskopiera data innan du godkänner att en uppdatering installeras.

När hämtningen är klar väljer du först Ja och sedan Godkänn för att installera uppdateringen, och Nei om du vill installera den senare genom att använda Val > Installera uppdatering. Installationen kan ta flera minuter.

Enheten uppdaterar programmet och startar om. Slutför uppdateringen genom att välja OK. Välj en Internetkopplingspunkt när du ombeds göra det. Enheten skickar status om programuppdateringen till servern.

Om du vill visa de serverprofilinställningar som används för programuppdateringar väljer du Val > Inställningar.

### Serverprofiler

Tryck på **G**, välj Verktyg > Verktyg > Enh.hant. och tryck på **O**. Du kan få serverprofiler och olika konfigurationsinställningar från tjänstleverantören eller företagets informationsavdelning. De här konfigurationsinställningarna kan innehålla anslutningsinställningar och andra inställningar som används av olika program i enheten.

Bläddra till en serverprofil, välj Val och välj bland följande:

Starta konfig. – för att ansluta till servern och ta emot konfigurationsinställningar för enheten

Ny serverprofil - för att skapa en serverprofil

Om du vill ta bort en serverprofil bläddrar du till den och trycker på  $\Box$ .

## Hemnätverk 🗖

Enheten är kompatibel med UPnP-arkitektur. Om du använder en kopplingspunktenhet för trådlöst nätverk eller en router för trådlöst nätverk kan du skapa ett hemnätverk och ansluta kompatibla UPnP-enheter som stöder trådlöst nätverk till nätverket, t.ex. Nokia N81, en kompatibel dator, en kompatibel skrivare, ett kompatibelt ljudsystem eller en tv, eller ett ljudsystem eller en tv som är utrustad med en kompatibel trådlös multimediemottagare. Om du använder funktionen för trådlöst nätverk för Nokia N81 i ett hemnätverk måste du ha ett fungerande trådlöst nätverk hemma och de andra hemenheterna måste vara UPnP-aktiverade och anslutna till samma hemnätverk.

l hemnätverket används den trådlösa nätverkanslutningens säkerhetsinställningar. Använd hemnätverksfunktionen i ett trådlöst infrastrukturnätverk med en kopplingspunktenhet för trådlöst nätverk och med aktiverad kryptering.

Du kan dela mediefiler som sparats i Galleri med andra kompatibla UPnP-enheter som använder hemnätverket. Du hanterar dina inställningar för Hemnätverk genom att trycka på  $\{ \!\!\!\ p \$  och välja Verktyg > Anslutb. > Hemmedia > Inställningar. Du kan även använda hemnätverket om du vill visa, spela upp, kopiera eller skriva ut kompatibla mediefiler från Galleri. Se "Visa och dela mediefiler", sid. 81.

Viktigt! Aktivera alltid någon av de tillgängliga krypteringsmetoderna för att öka den trådlösa nätverksanslutningens säkerhet. Om du använder kryptering minskar risken för att obehöriga ska komma åt dina data.

Enheten ansluts endast till hemnätverket om du accepterar en anslutningsförfrågan från en annan enhet, eller om du i Galleri väljer ett alternativ för att visa, spela upp, skriva ut eller kopiera mediefiler på Nokia N81.

### Viktig säkerhetsinformation

När du konfigurerar ditt trådlösa hemnätverk bör du aktivera en krypteringsmetod. Aktivera den först på din kopplingspunktenhet och sedan på de andra kompatibla enheterna som du tänker ansluta till hemnätverket. Läs mer i dokumentationen till enheterna. Se till att skydda lösenorden på en säker plats, inte tillsammans med enheterna.

Om du vill visa eller ändra inställningarna för kopplingspunkten för det trådlösa nätverket i enheten, se "Kopplingspunkter", sid. 122.

Om du använder ad hoc-läget när du konfigurerar ett hemnätverk med en kompatibel enhet, aktiverar du en av krypteringsmetoderna i WLAN-säkerhetsläge när du konfigurerar Internetkopplingspunkten. På detta sätt minskar risken för att någon obehörig part tar sig in i ad hoc-nätverket.

Enheten meddelar dig om någon annan enhet försöker ansluta till den och till hemnätverket. Acceptera aldrig anslutningsförfrågningar från okända enheter.

Om du använder trådlöst nätverk i ett nätverk som saknar kryptering, stänger du av delningen av Nokia N81-filer med andra enheter, eller delar inga privata mediefiler. Läs om hur du ändrar delningsinställningarna i "Inställningar för hemmedia", sid. 80.

### Inställningar för hemmedia

Om du vill dela mediefiler med andra kompatibla UPnP-enheter via trådlöst nätverk måste du först skapa och konfigurera Internetkopplingspunkten för trådlöst hemnätverk och sedan konfigurera programmet Hemmedia. Se "Trådlöst nätverk", sid. 71 och inställningar för trådlöst nätverk i "Kopplingspunkter", sid. 122.

De alternativ som hör till Hemnätverk i programmen är inte tillgängliga innan inställningarna för Hemnätverk har konfigurerats.

När du använder programmet för hemmedia första gången startas installationsguiden och hjälper dig ange hemmedieinställningarna i enheten. Om du vill använda inställningsguiden senare väljer du Val > Kör guiden i hemnätverkets huvudvy och följer instruktionerna på displayen.

Om du vill ansluta en kompatibel dator till hemnätverket måste du först installera tillhörande programvara på datorn, från den DVD-skiva som följer med enheten.

#### Göra inställningar

Du gör inställningar för hemmedieprogrammet genom att välja Verktyg > Anslutb. > Hemmedia > Inställningar och välja bland följande:

Hemkopplingspunkt – Välj Fråga alltid om du vill att enheten ska fråga efter hemkopplingspunkten varje gång du ansluter till hemnätverket, Skapa för att ange en ny kopplingspunkt som automatiskt ska användas när du använder Hemmedia eller Ej angivet. Om ditt hemnätverk inte har aktiverat säkerhetsinställningar för trådlöst nätverk får du en säkerhetsvarning. Du kan fortsätta, och aktivera trådlös nätverkssäkerhet senare, eller avbryta definieringen av kopplingspunkten och först aktivera trådlös nätverkssäkerhet. Se trådlöst nätverk i "Kopplingspunkter", sid. 122.

Enhetsnamn – Ange det namn på enheten som visas för andra kompatibla enheter i hemnätverket.

#### Aktivera delning och ange innehåll

Väli Verktvg > Anslutb. > Hemmedia > Dela ut innehåll.

Fildelning - Tillåter eller tillåter inte delning av mediefiler med kompatibla enheter. Aktivera inte Fildelning innan du har gjort alla andra inställningar. Om du slår på Fildelning kan de andra UPnP-kompatibla enheterna i hemnätverket visa och kopiera de filer du har valt för delning i mapparna Bilder och film och Musik

Bilder och film och Musik - Välj de mediefiler som ska delas med andra enheter eller visa delningsstatus för Bilder och film och Musik. Om du vill uppdatera mapparnas innehåll väljer du Val > Uppdatera innehåll.

### Visa och dela mediefiler

Om Fildelning har aktiverats i enheten kan de andra UPnP-kompatibla enheterna i hemnätverket visa och kopiera mediefiler som du har valt att dela i Dela ut innehåll. Om du inte vill att de andra enheterna ska få åtkomst till dina filer inaktiverar du Fildelning. Även om Fildelning inte är aktiverad i enheten kan du visa och kopiera mediefilerna som sparats i en annan enhet i hemnätverket, om det tillåts av den andra enheten.

Mer information finns i "Hemnätverk med Galleri". sid. 52 och "Hemnätverk med musikspelaren", sid. 21.

## Trådlöst tangentbord 🙀

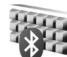

Använd programmet Trådlöst t.bord när du ska installera Nokia Wireless Keyboard eller något annat kompatibelt trådlöst tangentbord som använder Bluetooth-profilen HID (Human Interface Devices) för användning med enheten. Med tangentbordet kan du bekvämt skriva text med hela QWERTY-lavouten för textmeddelanden, e-post och kalenderposter.

- Aktivera Bluetooth i enheten.
- Aktivera tangentbordet.
- 3 Tryck på 😯 och välj Verktyg > Anslutb. > Trådlöst t.bord
- 4 Börja söka efter Bluetooth-enheter genom att välja Val > Sök tangentbord.
- Välj tangentbordet i listan och starta anslutningen 5 genom att trycka på 🔳.

- Koppla ihop tangentbordet med enheten genom att ange ett valfritt lösenord (1–9 siffror) på enheten och ange samma lösenord på tangentbordet. När du ska skriva lösenordets siffror måste du kanske trycka på knappen **Fn** först.
- 7 Om du uppmanas att välja tangentbordslavout väljer du den från listan i enheten.
- När tangentbordets namn visas, ändras dess status till Tangentbord anslutet, och den gröna indikatorn på tangentbordet blinkar sakta. Tangentbordet är klart att använda.

Information om användning och underhåll för tangentbordet finns i användarhandboken.

# Synkronisering

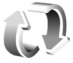

Med Synk kan du synkronisera anteckningar, kalender, SMS eller kontakter med olika kompatibla program på en kompatibel dator eller på Internet.

Du kan få synkroniseringsinställningar i ett speciellt SMS. Se "Data och inställningar", sid. 37.

I huvudvvn för Svnk kan du se olika synkroniseringsprofiler. En synkroniseringsprofil innehåller de nödvändiga inställningarna för att data i enheten ska kunna synkroniseras med en fjärrdatabas på en server eller kompatibel enhet.

- Tryck på 🚱 och väli Verktyg > Synk.
- 2 Välj en synkroniseringsprofil och Val > Synkronisera. Om du vill avbryta synkroniseringen innan den är klar trycker du på Avbryt.

# Anpassa din enhet

Välj bland följande när du vill anpassa din enhet:

- Information om att från vänteläget få snabb tillgång till de program som du använder oftast finns i "Aktivt vänteläge", sid. 85.
- Information om hur du ändrar bakgrundsbilden i vänteläget finns i "Ändra enhetens utseende", sid. 85.
- Information om hur du anpassar ringsignalerna finns i "Profiler – ställa in signaler", sid. 83 och "Lägga till ringsignaler för kontakter", sid. 33.
- Information om hur du ändrar de genvägar som har tilldelats olika tryckningar på bläddringsknappen och höger och vänster väljarknapp i vänteläget finns i "Vänteläge", sid. 114.
- Om du vill ändra välkomsthälsningen till en bild eller animering, trycker du på () och väljer Verktyg > Inställn. > Allmänt > Anpassa > Display > Välkomsttext el. logo.
- Om du vill ändra menyvisningen i huvudmenyn väljer du Val > Byt menyvy.
- Om du vill ordna om på huvudmenyn väljer du Val > Flytta, Flytta till mapp eller Ny mapp i huvudmenyn. Du kan till exempel flytta program som du sällan

använder till mappar och flytta program som du ofta använder från en mapp till huvudmenyn.

## Profiler – ställa in signaler 🛟

Om du vill ställa in och anpassa ringsignalerna, meddelandetoner eller andra signaler för olika händelser, miljöer eller kontaktgrupper trycker du på g och väljer Verktyg > Profiler.

Om du vill ändra profil väljer du Verktyg > Profiler, en profil, och Val > Aktivera. Du kan också ändra profil genom att trycka på () i vänteläget. Bläddra till den profil du vill aktivera och välj OK.

Tips! Du växlar mellan den allmänna och den ljudlösa profilen genom att hålla ned # .

Om du vill ändra en profil trycker du på  $rac{1}{9}$  och väljer Verktyg > Profiler. Bläddra till profilen och tryck på Val > Anpassa. Bläddra till en inställning du vill ändra och tryck på 
för att öppna alternativen. De ringsignaler som lagras på massminnet visas med 
. När du väljer en ringsignal i listan öppnar länken Ladda ned ljud (nättjänst) en lista över bokmärken. Du kan välja ett bokmärke och ansluta till en webbsida för att hämta fler ringsignaler.

Om du vill höra namnet på den som ringer upp när enheten ringer väljer du Val > Anpassa och ställer in Säg vem som ringer på På. Namnet på den som ringer upp måste finnas i Kontakter.

Om du vill skapa en ny profil väljer du Val > Skapa ny.

### Offlineprofil

Med profilen Offline kan du använda enheten utan att ansluta till mobilnätet. När du aktiverar profilen Offline stängs anslutningen till mobilnätet av, vilket visas med i indikatorområdet för signalstyrka. Alla radiosignaler till och från enheten förhindras. Om du försöker skicka meddelanden placeras de i utkorgen för att skickas senare.

När profilen Offline är aktiv kan du använda enheten utan (U)SIM-kort.

Viktigt! I profilen för offlinearbete går det inte att ringa (eller ta emot) några samtal, eller att använda andra funktioner som behöver mobilnätsignal. Det kan ändå vara möjligt att ringa det nödnummer som finns

inprogrammerat i enheten. Om du vill ringa samtal måste du först aktivera telefonfunktionen genom att byta profil. Om enheten är låst, anger du låskoden. När du har aktiverat profilen Offline kan du fortfarande använda ett trådlöst lokalt nätverk (om ett finns tillgängligt) för att t.ex. läsa e-post eller surfa på Internet. Se till att alla tillämpliga säkerhetskrav uppfylls när du upprättar och använder en trådlös lokal nätverksanslutning. Se "Trådlöst nätverk", sid. 71. Du kan även använda Bluetooth-anslutning i Offline-profilen. Se "Bluetooth-anslutningar", sid. 73.

Om du inte längre vill använda profilen Offline trycker du på strömbrytaren och väljer en annan profil. Enheten återaktiverar trådlösa överföringar (förutsatt att det finns en tillräcklig signalstyrka).

# 3D-toner

Tryck på Soch välj Verktyg > Verktyg > 3D-toner. Med 3D-toner kan du aktivera tredimensionella ljudeffekter för ringsignaler. Alla ringsignaler har inte stöd för 3-D-effekter.

Aktivera 3-D-effekterna genom att välja 3D-ringtonseffekter > På.

Om du vill ändra den 3D-effekt som tillämpas på ringsignalen väljer du Ljudbana och önskad effekt. Om du vill ändra effekten väljer du bland följande inställningar:

Ljudbanans hastighet – Bläddra till vänster eller höger för att ändra den hastighet med vilken ljudet rör sig från en riktning till en annan. Inställningen är inte tillgänglig för alla ringsignaler.

Eko – Väli typ av eko.

Dopplereffekt – Väli På för att få ringtonen att låta högre när du är närmare enheten och lägre när du är längre bort. När du kommer närmare enheten verkar ringtonen bli högre, och den blir lägre när du flyttar dig bort från enheten. Dopplereffekten är inte tillgänglig för alla liudbanor.

Om du vill lyssna på ringsignalen med 3-D-effekten, väljer du Val > Spela upp ton.

Om du aktiverar 3-D-tonerna men inte välier någon 3-D-effekt, tillämpas stereo-breddeffekt på ringsignalen.

Om du vill ändra ringtonens volym väljer du Verktyg > Profiler > Val > Anpassa > Ringvolvm.

## Ändra enhetens utseende

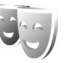

Om du vill ändra utseendet på displayen, till exempel bakgrundsbild och ikoner, trycker du på 🚱 och väljer Verktvg > Inställn, > Allmänt > Anpassa > Teman.

Om du vill ändra det tema som används för alla program i enheten väljer du Teman > Allmänna.

Om du vill förhandsgranska ett tema innan du aktiverar det väljer du Val > Förhandsgranska. Du aktiverar temat genom att välja Val > Använd. Det aktiva temat indikeras med 🗸 .

Massminnets teman visas med IE.

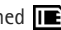

Om du vill ändra huvudmenvns lavout välier du Teman > Menyvy.

Om du vill öppna en webbläsaranslutning och ladda ned fler teman välier du Allmänna eller Menvvv och välier Ladda ned teman (nättiänst).

Viktigt! Använd endast tjänster som du litar på och som erbjuder tillräcklig säkerhet och tillräckligt skydd mot skadliga program.

Om du vill redigera bakgrundsbilden välier du Teman > Bakgrund för att ändra bakgrundsbilden på displaven för det aktiva vänteläget.

## Aktivt vänteläge

I det aktiva vänteläget visar displayen statusindikatorer, widgets, vyn Spelas nu och Sök.

Du aktiverar eller inaktiverar det aktiva vänteläget genom att trycka på 🚱 och välja Verktyg > Inställn. > Allmänt > Anpassa > Vänteläge > Akt, väntel.

Bläddra till ett program eller en händelse och tryck på **(**.

Bläddringsknappens standardgenvägar, som är tillgängliga i vänteläget, går inte att använda i aktivt vänteläge.

Om du vill ändra standardgenvägarna trycker du på **(**) och väljer Verktyg > Inställn. > Allmänt > Anpassa > Vänteläge > Prog. i akt. läge.

Vissa genvägar är fasta och går inte att ändra.

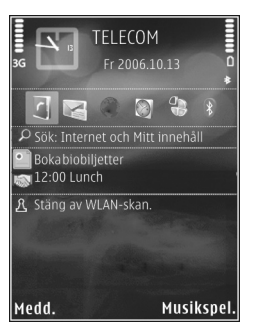

# Ringa samtal

### Röstsamtal

 Om telefonen är i vänteläge anger du telefonnumret med riktnummer. Om du vill ta bort ett nummer trycker du på C.

För internationella samtal trycker du på \* två gånger för tecknet + (ersätter utlandsprefixet) och anger sedan landsnumret, riktnumret (uteslut vid behov den första nollan) och telefonnumret.

- 2 Tryck på samtalsknappen för att ringa upp numret.
- 3 Tryck på stoppknappen när du vill avsluta samtalet (eller om du vill avbryta uppringningsförsöket). Genom att trycka på stoppknappen avslutar du alltid ett samtal även om ett annat program är aktivt.

Om du vill justera volymen under samtalet trycker du på volymknappen på enhetens sida. Du kan även använda bläddringsknappen. Om du har ställt in volymen på Mikrofon av väljer du Mikr. på först.

Om du vill ringa ett samtal från Kontakter trycker du på \$\overline{g}\$ och väljer Kontakter. Bläddra till önskat namn eller ange den första bokstaven i namnet i sökfältet. De kontakter som passar visas. Tryck på samtalsknappen för att ringa. Du måste kopiera kontakterna från SIM-kortet till Kontakter innan du kan ringa från Kontakter. Se "Kopiera kontakter", sid. 32.

Om du vill ringa upp ett nyligen uppringt nummer i vänteläget trycker du på samtalsknappen. Bläddra fram till numret och tryck på samtalsknappen.

Om du vill skicka en bild eller ett videoklipp i ett MMS till samtalspartnern trycker du på Val > Sänd MMS (endast i UMTS). Du kan redigera meddelandet och ändra mottagare innan du skickar det. Tryck på samtalsknappen när du vill skicka filen till en kompatibel enhet (nättjänst).

Om du vill skicka DTMF-tonsträngar (till exempel lösenord) väljer du Val > Sänd DTMF. Ange DTMF-strängen eller sök efter den i Kontakter. Om du vill ange ett tecken för att samtalet ska vänta (w) eller pausa samtalet (p) trycker du på \* flera gånger. Välj OK för att skicka tonen. Du kan lägga till DTMF-toner i fälten Telefonnummer och DTMF i ett kontaktkort.

Om du vill parkera ett samtal medan du besvarar ett annat samtal väljer du Val > Parkera. Du växlar mellan det aktiva och det parkerade samtalet genom att välja Val > Pendla. Om du vill koppla samman det aktiva och det parkerade samtalet och koppla bort dig själv väljer du Val > Överför. Tips! Om du har bara ett aktivt röstsamtal kan du parkera det genom att trycka på samtalsknappen. Tryck på samtalsknappen en gång till om du vill aktivera samtalet.

Du kan under ett samtal flytta ljudet till högtalaren genom att välja Val > Aktivera högtalare. Om ett kompatibelt headset med Bluetooth finns anslutet och du vill flytta ljudet till detta väljer du Val > Aktivera handsfree. Du växlar tillbaka till enheten genom att välja Val > Aktivera telefonen.

Varning! Håll inte enheten vid örat när du använder högtalaren, eftersom volymen kan vara extremt hög.

Om du vill avsluta ett aktivt samtal och svara på det väntande samtalet väljer du Val > Ersätt.

Om du har flera aktiva samtal kan du avsluta alla genom att välja Val > Avsluta alla samtal.

Många alternativ som du kan använda under röstsamtal är nättjänster.

Mer information om konferenssamtal och röstuppringning finns i användarhandboken på www.nokia.com/support och den lokala Nokia-webbplatsen.

### Internetsamtal

Med hjälp av tjänsten för Internetsamtal (nättjänst) kan du ringa och ta emot samtal via Internet.

Enheten måste vara ansluten till en Internetsamtalstjänst för att du ska kunna ringa och ta emot samtal via Internet.

Tryck på 🚱 och välj Verktyg > Anslutb. > Internettel..

Om du vill ansluta till en tjänst för Internetsamtal måste enheten vara inom täckningsområdet för ett anslutningsnät, t.ex. en kopplingspunkt för trådlöst nätverk.

Viktigt! Aktivera alltid någon av de tillgängliga krypteringsmetoderna för att öka den trådlösa nätverksanslutningens säkerhet. Om du använder kryptering minskar risken för att obehöriga ska komma åt dina data.

Vissa platser, t.ex. Frankrike, har begränsningar för användning av trådlösa nätverk. Kontakta de lokala myndigheterna för mer information.

Vilka kopplingspunkter som är tillgängliga beror på tjänstleverantören.

Om du vill ansluta till Internetsamtalstjänsten väljer du ett tillgängligt anslutningsnät från listan och trycker på . De nät som sparats, och som är markerade med ★, visas först i listan. Om du vill avbryta anslutningsförsöket väljer du Avbryt.

När du har anslutit till en tjänst kan du spara det trådlösa nätverket som används som en känd kopplingspunkt. Välj Val och något av följande alternativ:

Anslut till tjänst – för att skapa en anslutning till en tjänst och det finns en Internetsamtalstjänst och ett lämpligt nätverk att ansluta till.

Koppla från server – för att avsluta anslutningen till Internetsamtalstjänsten.

Ändra tjänst – för att välja Internetsamtalstjänsten för utgående samtal om enheten är ansluten till fler än en tjänst. Det här alternativet visas bara om det finns mer än en konfigurerad tjänst tillgänglig.

Konfigurera tjänst – för att konfigurera nya tjänster. Det här alternativet visas bara om det finns tjänster som inte har konfigurerats.

Spara nätverk – för att spara det nätverk som du för tillfället är ansluten till. De nätverk som sparats tidigare är markerade med ★ i listan över nätverk. Det här alternativet visas bara om du är ansluten till ett trådlöst nätverk som inte har sparats.

Använd dolt nätverk – för att ansluta till en Internetsamtalstjänst med hjälp av ett dolt, trådlöst nätverk.

Uppdatera – för att manuellt uppdatera listan med anslutningsnätverk. Använd det här alternativet om ditt trådlösa nätverk inte visas i listan. Listan uppdateras även automatiskt var 15:e sekund. Inställningar – för att ändra inställningarna.

Avsluta - för att stänga programmet.

Vilka alternativ som är tillgängliga varierar.

Enheten kan bara anslutas till en kopplingspunkt för trådlöst nätverk åt gången. Om du använder två eller flera Internetsamtalstjänster som använder samma kopplingspunkt, kan enheten vara ansluten till flera tjänster samtidigt. Den tjänst som används för utgående Internetsamtal visas i listan över anslutningsnätverk. Om du vill ändra det väljer du Ändra tjänst.

När du är ansluten till en Internetsamtalstjänst visas 🌈

Du kan ha en genväg till Internettel. i det aktiva vänteläget eller så kan du lägga till en där. Med hjälp av genvägen kan du manuellt registrera om en Internetsamtalstjänst och kopplingspunkt är tillgängliga. Om du redan är ansluten till en Internetsamtalstjänst blir du tillfrågad om du vill koppla från tjänsten.

Om du vill ringa ett Internetsamtal i vänteläget anger du telefonnumret eller en Internetadress och trycker på samtalsknappen. Om du vill växla mellan bokstavs- och sifferläge håller du ned #. Avsluta samtalet genom att trycka på stoppknappen.

Du kan även ringa ett Internetsamtal från Kontakter och Logg. Om du vill ringa ett samtal från Kontakter, trycker

du på ⑤ och väljer Kontakter, bläddrar till önskad kontakt och väljer Val > Internetsamtal. Om du vill ringa ett samtal från Logg, trycker du på ⑤ och väljer Verktyg > Logg > Samtalslistor och Missade samtal, Mottagna samt. eller Uppringda nr, bläddrar till önskad kontakt och väljer Val > Internetsamtal.

Om Internetsamtal är inställt som önskad samtalstyp och enheten är ansluten till en Internetsamtalstjänst, blir alla samtal Internetsamtal som standard.

Enheten har stöd för röstsamtal via Internet (Internetsamtal). Enheten försöker först ringa nödsamtal via mobilnätverk. Om det inte går att ringa ett nödsamtal via mobilnätverk, försöker enheten ringa nödsamtalet via din leverantör av Internetsamtal. På grund av att mobiltelefoni är mer etablerad än internetsamtal bör du om möjligt använda mobilnätverk för nödsamtal. Om du har tillgång till mobilnätssignal kontrollerar du att mobiltelefonen är påslagen och redo att användas innan du försöker ringa ett nödsamtal. Möjligheten till nödsamtal via Internettelefoni beror på om det finns ett trådlöst nätverk tillgängligt och på hur leverantören implementerar nödsamtalsfunktioner. Kontakta leverantören av Internetsamtal för att kontrollera möjligheten att ringa nödsamtal via Internettelefoni.

### Inställningar

Om du vill se inställningarna för Internetsamtalstjänster, trycker du på G och väljer Verktyg > Anslutb. > Internettel. > Inställningar.

Om du vill visa eller välja önskad samtalstyp för utgående samtal, väljer du Val > Ändra > Standardsamtalstyp > Mobiltelefon eller Internetsamtal.

Om du vill öppna vyn för tjänstinställningar för den valda tjänsten, väljer du Val > Öppna.

Vilka alternativ som är tillgängliga varierar.

#### Tjänstinställningar

Tryck på 😯 och välj Verktyg > Anslutb. > Internettel. > Val > Inställningar > Inställn:: ....

Om du vill se inställningarna för tjänsten, väljer du Inloggningstyp och väljer något av följande:

Automatisk – För att automatiskt logga in på tjänsten för Internetsamtal. När ett känt nätverk hittas ansluter enheten till Internetsamtalstjänsten automatiskt.

Manuellt – För att manuellt logga in på tjänsten för Internetsamtal.

Om du använder den automatiska inloggningen för trådlösa nätverk söker enheten regelbundet efter trådlösa nätverk, vilket gör att mer energi förbrukas och batteriets livslängd förkortas. Välj Sparade ansl.nätv. om du vill se de anslutna nätverk som känns igen av Internetsamtalstjänsten. De här nätverken används för automatisk inloggning och är markerade med ★ i listan över anslutningsnätverk.

Välj Ändra tjänstinst. om du vill öppna de specifika tjänstinställningarna. Det här alternativet är bara tillgängligt om ett tjänstspecifikt pluginprogram har installerats i enheten.

#### Sparade anslutningsnätverk

Om du vill visa eller ta bort de anslutningsnätverk som du har sparat för en Internetsamtalstjänst, trycker du på och väljer Verktyg > Anslutb. > Internettel. > Inställningar > Inställn.: ... > Sparade ansl.nätv.. > Val > Öppna.

Välj Val > Radera om du vill ta bort ett anslutningsnätverk från tjänsten.

### Röst- och videobrevlådor

Om du vill ringa upp din röst- eller videobrevlåda (nättjänster, videobrevlåda endast tillgängligt i UMTS-nät) håller du ned **1** i vänteläget och väljer Röstbrevlåda eller Konto för videosamtal. Se även "Vidarekoppling av samtal", sid. 120 och "Videosamtal", sid. 93.

Om du vill ändra telefonnumret till röst- eller videobrevlådan trycker du på 🏠 och väljer Verktyg >

Verktyg > Smt.br.låda, en brevlåda, och Val > Ändra nummer. Ange numret (som du får från tjänstleverantören) och välj OK.

### Ringa ett konferenssamtal

- 1 Ring upp den första deltagaren.
- 2 Om du vill ringa en annan deltagare väljer du Val > Nytt samtal. Det första samtalet parkeras automatiskt.
- 3 När det nya samtalet besvarats ansluter du den första deltagaren till konferenssamtalet genom att välja Val > Konferens.

Om du vill ta med ytterligare deltagare upprepar du steg 2 och väljer Val > Konferens > Anslut till konferens. Enheten har stöd för konferenssamtal mellan upp till sex deltagare inklusive dig. Om du vill ha ett privat samtal med en av deltagarna väljer du Val > Konferens > Privat. Välj en deltagare och välj Privat. Konferenssamtalet parkeras i enheten. De andra deltagarna kan fortsätta med konferenssamtalet under tiden. När du är klar med det privata samtalet väljer du Val > Anslut till konferens för att återgå till konferenssamtalet.

Du kan koppla bort deltagare. Välj Val > Konferens > Koppla fr. deltagare, bläddra till deltagaren och välj Koppla fr..

4 Avsluta det aktiva konferenssamtalet genom att trycka på stoppknappen.

### Snabbuppringning av telefonnummer

Om du vill aktivera snabbuppringning trycker du på *G* och väljer Verktyg > Inställn. > Telefon > Samtal > Snabbuppringning > På.

Om du vill tilldela ett nummer till en av snabbuppringningsknapparna (**2** - **9**), trycker du på g och väljer Verktyg > Verktyg > Snabbupp.. Bläddra till den knapp som du vill tilldela telefonnumret till och välj Val > Tilldela. **1** är reserverad för röst- eller videobrevlådan.

Om du vill ringa upp i vänteläge trycker du på knappen för snabbuppringning och knappen för sändning.

### **Röststyrd uppringning**

Enheten har stöd för utökade röstkommandon. Utökade röstkommandon är inte beroende av den talandes röst, varför användaren inte spelar in röstmärken i förväg. I stället skapar enheten röstmärken för kontakterna och jämför det röstmärke som uttalas med dem. Röstigenkänningen i enheten anpassar sig till huvudanvändarens röst för att bättre känna igen röstkommandona.

Röstmärket för en kontakt är det namn eller smeknamn som sparats på kontaktkortet. Om du vill höra det syntetiska röstmärket öppnar du ett kontaktkort och väljer Val > Spela upp röstm..

### Ringa ett samtal med hjälp av ett röstmärke

Obs! Det kan vara svårt att använda röstmärken i exempelvis bullriga miljöer eller i en nödsituation, därför bör du aldrig lita enbart till röstuppringning.

När du använder röstuppringning används högtalaren. Håll enheten en liten bit från munnen när du uttalar röstmärket.

- 1 Om du vill starta röststyrd uppringning håller du ned höger väljarknapp i vänteläget. Om du använder ett headset med headsetknapp håller du ned knappen när du ska börja röstuppringning.
- 2 En kort ton hörs och texten Tala nu visas. Säg tydligt namnet eller smeknamnet som finns sparat på kontaktkortet.
- 3 Enheten spelar upp ett syntetiskt röstmärke för den igenkända kontakten på det valda enhetsspråket och visar namnet och numret. Efter en väntetid på 2,5 sekunder ringer enheten numret. Om det inte var rätt kontakt som identifierades väljer du Nästa för att visa en lista över andra träffar eller Avbryt för att avbryta röstuppringningen.

Om det finns flera sparade nummer för kontakten väljer enheten standardnumret om ett sådant har angetts. Annars väljs det första tillgängliga numret av följande: Mobil, Mobil (privat), Mobil (arbete), Telefon, Telefon (hem) och Telefon (arbete).

## Videosamtal

När du ringer ett videosamtal (nättjänst) visas dubbelriktad video i realtid mellan dig och samtalets mottagare. Den videobild som tas med kameran i enheten visas för mottagaren av samtalet.

För att kunna ringa ett videosamtal måste du ha ett USIM-kort och befinna dig inom täckningsområdet för ett UMTS-nätverk. Information om tillgänglighet för och prenumeration på videosamtalstjänster får du från tjänstleverantören.

Ett videosamtal kan endast göras mellan två parter. Videosamtalet kan göras till en kompatibel mobil enhet eller till en ISDN-klient. Videosamtal kan inte påbörjas så länge som något annat samtal av typen röst-, video- eller datasamtal är aktivt.

Ikoner:

X Du tar inte emot video (antingen sänder inte mottagaren videobilder, eller så överförs de inte av nätverket).

M Du har blockerat videosändning från din enhet.

Även om du har blockerat videosändning under ett videosamtal, kommer samtalet att debiteras som ett videosamtal. Kontrollera priserna hos tjänstleverantören.

- Om du vill starta ett videosamtal anger du telefonnumret i vänteläget, eller väljer Kontakter och en kontakt.
- 2 Välj Val > Ring > Videosamtal.

Den sekundära kameran framtill används som standard för videosamtal. Det kan ta en liten stund att starta ett videosamtal. Väntar på videobild visas.

Om samtalet inte upprättas (om videosamtal till exempel inte stöds av nätverket, eller om mottagningsenheten inte är kompatibel) får du frågan om du vill försöka med ett vanligt samtal eller skicka ett SMS eller MMS i stället.

Videosamtalet är aktivt när du kan se två videobilder och höra ljudet via högtalaren.

Samtalsmottagaren kan blockera videosändning ( $\bigstar$ ). Då hör du ljudet och eventuellt visas en stillbild eller grå bakgrundsbild.

Du växlar mellan att visa video och endast höra ljud genom att välja Val > Aktivera eller Avaktivera > Videosändning, Ljudsändning eller Ljud- & videosändn..

Du kan zooma in eller ut din egen bild genom att trycka på 🔘 eller 🔘.

Om du vill byta plats på displayen på de videobilder som sänds väljer du Val > Ändra bildordning.

Om du vill flytta ljudet till ett headset med Bluetooth som är anslutet till enheten väljer du Val > Aktivera handsfree. För att flytta tillbaka ljudet till enhetens högtalare väljer du Val > Aktivera telefonen.

Om du vill justera volymen under videosamtalet trycker du på volymknappen på enhetens sida.

Om du vill använda huvudkameran för att skicka video väljer du Val > Använd huvudkameran. Du växlar tillbaka till den sekundära kameran genom att välja Val > Använd andra kameran.

Avsluta videosamtalet genom att trycka på stoppknappen.

## Videodelning

Använd Dela video (nättjänst) när du vill skicka en videosekvens eller ett sparat videoklipp från din mobila enhet till en annan mobil enhet under ett röstsamtal.

Högtalaren är aktiv när du aktiverar Dela video. Om du inte vill använda högtalaren för röstsamtalet när du delar video kan du använda ett kompatibelt headset.

### Krav för videodelning

Eftersom Dela video kräver en UMTS-anslutning beror möjligheten att använda Dela video på tillgången till ett UMTS-nät. Kontakta tjänstleverantören och ta reda på om du har tillgång till ett sådant nät och vilka avgifter som tillkommer vid användningen av tjänsten.

För att använda Dela video måste du göra följande:

- Se till att enheten är inställd för anslutning person-till-person. Se "Inställningar", sid. 94.
- Kontrollera att det finns en aktiv UMTS-anslutning och att du befinner dig inom täckningsområdet för ett

UMTS-nät. Se "Inställningar", sid. 94. Om du startar en videodelningssession när du har kontakt med UMTS-nätet, och trafiken övergår till GSM, avbryts delningssessionen medan röstsamtalet fortsätter. Du kan inte starta Dela video om du inte är inom UMTS-nätets täckningsområde.

 Kontrollera att både sändare och mottagare är registrerade i UMTS-nätet. Om du bjuder in någon till en delningssession och den personen befinner sig utanför UMTS-nätets täckningsområde, eller inte har Dela video installerad eller om personens enhet inte är inställd för anslutning person-till-person, får personen inte veta att du har skickat en inbjudan. Ett felmeddelande om att mottagaren inte kan ta emot inbjudan visas dock.

### Inställningar

#### Inställningar för person-till-person-anslutning

En anslutning person-till-person kallas även en SIP-anslutning (Session Initiation Protocol). SIP-profilinställningarna i enheten måste vara konfigurerade innan du kan använda Dela video.

Kontakta tjänstleverantören angående inställningar för SIP-profilen och spara dem i enheten.

Inställningarna kan skickas till dig direkt från Internet eller också kan du få en lista över de nödvändiga parametrarna.

Om du vet en mottagares SIP-adress kan du ange den på personens kontaktkort. Tryck på 🎲 , välj Kontakter och öppna kontaktkortet (eller skapa ett nytt kort för personen). Välj Val > Lägg till information > SIP eller Dela bild. Ange SIP-adressen i formatet användarnamn@domännamn (du kan även använda en IP-adress i stället för ett domännamn).

Om du inte känner till kontaktens SIP-adress kan du använda mottagarens telefonnummer inklusive landskod (till exempel + 46) när du ska dela video, om tjänstleverantören stöder detta.

#### UMTS-anslutningsinställningar

Gör så här när du vill ställa in UMTS-anslutningen:

- Kontakta operatören och upprätta ett avtal för användning av UMTS-nätet.
- Kontrollera att kopplingspunkten för UMTS-anslutningen har konfigurerats korrekt. Se även "Anslutning", sid. 121.

### Dela videosändning och videoklipp

 När ett röstsamtal är aktivt väljer du Val > Dela video > Live och öppnar linsskyddet på baksidan. Om du vill dela ett videoklipp väljer du Val > Dela video > Inspelat klipp. En lista över videoklipp som sparats i enheten öppnas. Välj ett videoklipp som du vill dela. Om du vill förhandsgranska klippet väljer du Val > Spela. 2 Om du delar videosändning skickas en inbjudan från enheten till den SIP-adress som du har lagt till på mottagarens kontaktkort.

Om du delar ett videoklipp väljer du Val > Bjud in. Du kanske måste omvandla videoklippet till ett passande format för att kunna dela det. Klippet måste konverteras för att kunna delas. Fortsätta? visas. Välj OK.

Om mottagarens kontaktinformation finns sparad i Kontakter och kontakten har flera SIP-adresser eller telefonnummer med landskod väljer du önskad adress eller önskat nummer. Om mottagarens SIP-adress eller telefonnummer inte finns tillgängliga anger du SIP-adressen eller telefonnumret (med landskod) och skickar inbjudan genom att välja OK.

- 3 Delningen börjar automatiskt när mottagaren accepterar inbjudan.
- 4 Välj Paus om du vill göra en paus i delningssessionen.
   Välj Fortsätt om du vill fortsätta. Genom att trycka på
   in eller i kan du snabbspola framåt och bakåt. Om du vill spela upp klippet igen väljer du Spela.
- 5 Om du vill avsluta delningssessionen väljer du Stopp. Avsluta röstsamtalet genom att trycka på stoppknappen. Videodelningen avslutas också när det aktiva röstsamtalet avslutas.

Om du vill spara den videosändning du delade väljer du Spara som svar på frågan Spara delat videoklipp?. Den delade videon sparas i mappen Bilder & videor i Galleri. Om du öppnar andra program medan du delar ett videoklipp görs paus i delningen. Om du vill återgå till videodelningsvyn och fortsätta delningen väljer du Val > Fortsätt i det aktiva vänteläget. Se "Aktivt vänteläge", sid. 85.

### Acceptera en inbjudan

Om någon skickar dig en inbjudan visas ett inbjudningsmeddelande med avsändarens namn eller SIP-adress. Om enheten inte är inställd på Ljudlös ringer den när du får en inbjudan.

Om någon skickar dig en delningsinbjudan och du inte är inom UMTS-nätets täckningsområde får du inte veta att du har fått en inbjudan.

När du får en inbjudan kan du välja:

Godkänn – om du vill aktivera delningssessionen.

Avvisa – om du vill avböja inbjudan. Avsändaren får ett meddelande om att du avböjde inbjudan. Du kan även avböja delningssessionen och koppla ned röstsamtalet genom att trycka på slutknappen.

När du tar emot ett videoklipp kan du stänga av ljudet från klippet genom att trycka på Ljud av.

Om du vill avsluta videodelningen väljer du Stopp. Videodelningen avslutas också när det aktiva röstsamtalet avslutas.

## Svara på eller avvisa samtal

Du besvarar samtalet genom att trycka på samtalsknappen eller öppna skjutluckan.

Om du vill stänga av ringsignalen när ett samtal kommer in, väljer du Ljud av.

Om du inte vill svara på samtalet trycker du på stoppknappen. Om du har aktiverat funktionen Inst. för vid.koppling > Om upptaget för vidarekoppling, vidarekopplas samtalet även om du avvisar det. Se "Vidarekoppling av samtal", sid. 120.

Om du väljer Avvisa för att avvisa ett inkommande samtal kan du skicka ett SMS som meddelar den som ringer att du inte kan svara på samtalet. Välj Val > Sänder SMS. Information om hur du ställer in alternativet och skriver ett standardtextmeddelande finns i "Samtal", sid. 119.

### Svara på eller avvisa ett videosamtal

När du tar emot ett videosamtal visas 💫.

Tryck på samtalsknappen för att svara på videosamtalet. Tillåta att videobilder sänds till uppringaren? visas. Om du vill börja skicka live-videobilder, väljer du Ja.

Om du inte aktiverar videosamtalet aktiveras inte funktionen som skickar video, och du hör bara ljudet från uppringaren. I stället för att visa videobilder blir skärmen grå. Information om hur du ersätter den grå skärmen med en stillbild som du tagit med kameran finns i "Samtal", Bild vid videosamtal, sid. 119.

Avsluta videosamtalet genom att trycka på stoppknappen.

### Samtal väntar

Du kan besvara ett samtal medan du har ett annat pågående samtal om du har aktiverat Samtal väntar i Verktyg > Inställn. > Telefon > Samtal > Samtal väntar (nättjänst).

Svara på det väntande samtalet genom att trycka på samtalsknappen. Det första samtalet parkeras.

Du kan pendla mellan de båda samtalen genom att välja Pendla. Välj Val > Överför om du vill ansluta ett inkommande samtal eller ett väntande samtal med ett aktivt samtal och koppla bort dig själv från samtalen. Avsluta det aktiva samtalet genom att trycka på stoppknappen. Om du vill avsluta båda samtalen väljer du Val > Avsluta alla samtal.

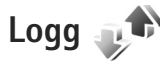

Du kan övervaka telefonnummer för missade, mottagna och ringda röstsamtal. Tryck på 🌮 och välj Verktyg > Logg > Samtalslistor . Missade och mottagna samtal registreras bara om dessa funktioner stöds av nätet samt om enheten är på och inom nätets mottagningsområde. Om du vill ta bort alla samtalslistor väljer du Val > Töm samtalslistor i huvudvyn för samtalslistor. Om du vill tömma en samtalslista öppnar du den och väljer Val > Töm lista.

Om du vill ta bort en enskild händelse öppnar du listan, bläddrar till händelsen och trycker på C.

### Samtalslängd

Om du vill övervaka den ungefärliga samtalslängden för dina inkommande och utgående samtal trycker du på och väljer Verktyg > Logg > Samtalslängd.

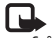

**Obs!** Den fakturerade tiden för samtal och tjänster från din tjänstleverantör kan variera beroende på nätegenskaper, avrundning, skatter osv.

Om du vill nollställa tidmätarna för samtalslängd väljer du Val > Nollställ tidmätare. För att göra det behöver du låskoden. Se "Telefon & SIM-kort", sid. 115.

### Datapaket

Du kan kontrollera hur mycket data som skickas och tas emot under paketdataanslutningar. Tryck på och välj Verktyg > Logg > Datapaket. Du kan till exempel debiteras för din paketdataanslutning efter hur mycket data som skickas och tas emot.

### Övervaka alla kommunikationshändelser

Symbolerna i Logg är följande:

- Inkommande
- Utgående
- Missade kommunikationshändelser

Om du vill övervaka alla röstsamtal, SMS eller data- och trådlösa nätanslutningar som har registrerats i enheten trycker du på *G* . Välj sedan Verktyg > Logg och tryck på O för att öppna den allmänna loggen.

Delhändelser, som SMS som skickas i mer än en del och paketdataanslutningar, loggas som en kommunikationshändelse. Anslutningar till ditt e-postkonto, MMS-central eller webbsidor visas som paketdataanslutningar.

Om du vill lägga till ett okänt telefonnummer från Logg bland dina kontakter väljer du Val > Spara i Kontakter.

Om du vill filtrera loggen väljer du Val > Filtrera och ett filter.

Du kan radera allt innehåll i loggen, samtalslistor och leveransrapporter för meddelanden permanent. Välj Val > Töm logg. Bekräfta med Ja. Om du vill ta bort en enskild händelse från loggen trycker du på **C**.

Om du vill ange loggtiden väljer du Val > Inställningar > Loggtid.

Om du väljer Ingen logg raderas allt innehåll i loggen samt samtalslistor och leveransrapporter för meddelanden permanent.

Tips! I informationsvyn kan du kopiera ett telefonnummer till urklipp och till exempel klistra in det i ett SMS. Välj Val > Kopiera nummer.

Om du vill se i paketdataloggen hur mycket data som överförts och hur länge en viss paketdataanslutning varat, bläddrar du till en inkommande eller utgående händelse som visas med D.pkt och väljer Val > Visa information.

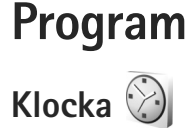

Tryck på 🚱 och välj Program > Klocka. Du kan visa aktiva och inaktiva alarm genom att trycka på  $\bigcirc$ . Om du vill ställa in ett nytt snabbalarm väljer du Val > Nytt snabbalarm. När ett alarm har aktiverats visas 📿.

Snabbalarm ställs in för det kommande dvonet och kan inte upprepas.

Om du vill stänga av alarmet när det liuder välier du Stopp. Om du vill stoppa alarmet i 5 minuter välier du Snooze.

Om alarmtiden infaller när enheten är avstängd slås den automatiskt på och ljudsignalen avges. Om du väljer Stopp frågar enheten om du vill aktivera den för samtal. Välj Nej om du vill stänga av enheten eller Ja om du vill ringa och ta emot samtal. Välj inte Ja där det är förbjudet att använda mobiltelefoner eller där den kan vålla störningar eller fara.

Om du vill ta bort nästa alarm väljer du Program > Klocka > Val > Ta bort alarm.

Om du vill ställa in ett nytt alarm väljer du Program > Klocka, trycker på n och väljer Val > Nytt alarm. Välj typ av upprepning om det behövs.

Om du vill ändra klockinställningar välier du Program > Klocka > Val > Inställningar. Ställa in tid och datum, format för tid och datum, typ av klocka samt ljudsignal för alarmet. Väli veckodagar för upprepning av alarm i Arbetsdagar.

Om du vill att tid. datum och tidzonsinformation ska uppdateras via nätverket (nättiänst) välier du Program > Klocka > Val > Inställningar > Autojustering av nättid > Autouppdatera.

### Världstid

Om du vill öppna vvn för världstid välier du Klocka och trycker på 🔘 två gånger. I världstidsvyn kan du se tiden i olika städer. Om du vill lägga till städer i listan välier du Val > Lägg till stad. Du kan lägga till maximalt 15 städer i listan.

Om du vill ange aktuell stad bläddrar du till staden och väljer Val > Ange som aktuell stad.

Staden visas i huvudvyn för klockan och tiden i enheten ändras efter den stad du har valt. Kontrollera att tiden är korrekt och att den stämmer med din tidszon.

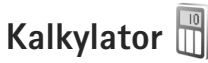

Tryck på 🕼 och väli Program > Räknare.

Obs! Kalkylatorns förmåga till exakta uträkningar är begränsad. Den är endast avsedd för enkla beräkningar.

# Anteckningar

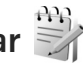

Du kan skriva anteckningar i .txt-format genom att trycka på 🚱 och välia Program > Anteckn..

# Programhanterare

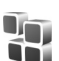

Tryck på 🛟 och välj Program > Progr.hant.. Du kan installera två typer av program och programvara i enheten:

- J2ME<sup>™</sup>-program som är baserade på Java<sup>™</sup>-teknik med tillägget .jad eller .jar ( 🚵 ).
- Andra programvaror som passar Symbian-operativsystemet ( Stationsfilerna har tillägget .SIS. Installera endast programvara som är speciellt avsedd för din Nokia N81. Programvaruleverantörer hänvisar ofta till produktens modellnummer: Nokia N81-1.

Installationsfiler kan överföras till enheten från en kompatibel dator, laddas ned från en webbsida eller skickas till dig i ett MMS, som bifogad fil i ett e-postmeddelande eller via en Bluetooth-anslutning. Du kan använda Nokia Application Installer i Nokia Nseries PC Suite för att installera ett program i enheten.

### Installera program

🟂 visar ett .sis-program, 💁 ett Java-program, 🗂 att programmet inte är helt installerat och IE att programmet har installerats på massminnet.

Viktigt! Installera och använd bara programvara från tillförlitliga källor, t.ex. program som är märkta Symbian Signed eller har godkänts i Java Verified<sup>™</sup>-testning.

Lägg märke till följande innan installationen:

Om du vill visa programtypen, versionsnumret och programmets leverantör eller tillverkare, välier du Val > Visa information.

Om du vill visa information om programmets säkerhetscertifikat, väljer du Visa information i Certifikat. Se "Certifikathantering". sid. 117.

- Om du har installerat en fil som innehåller en uppdatering eller korrigering av ett befintligt program, kan du bara återställa det ursprungliga programmet om du har den ursprungliga installationsfilen eller en fullständig säkerhetskopia av det borttagna programpaketet. För att återställa ursprungsprogrammet måste du först ta bort programmet och sedan installera om det från den ursprungliga installationsfilen eller säkerhetskopian.
- JAR-filen behövs för att installera Java-program. Om den saknas kan du uppmanas att ladda ned den. Om ingen kopplingspunkt är angiven för programmet

ombeds du välja en. När du laddar ned JAR-filen kan du behöva ange ett användarnamn och ett lösenord för att få tillgång till servern. Dessa får du från programmets leverantör eller tillverkare.

- Du bläddrar till en installationsfil genom att trycka på
   och väljer Program > Progr.hant.. Du kan också söka i enhetens minne eller på ett massminne i Filhant. eller öppna ett meddelande i Medd. > Inkorg som innehåller installationsfilen.
- 2 I Progr.hant. väljer du Val > Installera. I andra program bläddrar du till installationsfilen och trycker på 
   för att starta installationen.
   Under installationen visas också information om status för installationen. Om du installerar ett program som saknar digital signatur eller certifiering visas en varning. Fortsätt bara med installationen om du är helt säker på varifrån programmet kommer och vad det innehåller.

Du startar ett installerat program genom att söka upp programmet i menyn och trycka på 
. Om programmet inte har någon angiven standardmapp installeras det i mappen Program.

Om du vill se vilka programvarupaket som har installerats eller tagits bort och när väljer du Val > Visa logg.

**Viktigt!** Enheten kan bara använda ett antivirusprogram. Om du har fler än ett program med

antivirusfunktioner kan det påverka prestanda och funktioner eller göra att enheten slutar fungera.

Efter att du har installerat program på ett massminne finns det installationsfiler (.sis) kvar i enhetens minne. Filerna kan använda stora mängder minne och göra att du inte kan spara andra filer. För att få tillräckligt mycket minne använder du Nokia Nseries PC Suite för att säkerhetskopiera installationsfilerna till en kompatibel dator. Ta sedan bort installationsfilerna från enhetens minne med hjälp av filhanteraren. Se "Filhanteraren", sid. 69. Om .sis-filen är en bilaga till ett meddelande, tar du bort meddelandet från inkorgen i Meddelanden.

### Ta bort program

Bläddra till ett programvarupaket och välj Val > Ta bort. Bekräfta med Ja.

Om du tar bort ett program kan du bara återinstallera det med hjälp av det ursprungliga programpaketet eller en fullständig säkerhetskopia av det borttagna programpaketet. Om du tar bort ett program kanske du inte längre kan öppna dokument som skapats i det programmet.

Om ett annat program är beroende av det program som du tog bort, kan detta sluta att fungera. Mer information finns i dokumentationen till det installerade programmet.

### Inställningar

Välj Val > Inställningar och något av följande alternativ:

Installation av progr. – Välj om Symbian-program som inte har någon verifierad digital signatur kan installeras.

Kontr. av cert. online – Välj om onlinecertifikat ska kontrolleras innan ett program installeras.

Standardwebbadress – Ange den standardadress som ska användas vid kontroll av onlinecertifikat.

Vissa Java-program kan kräva att ett meddelande skickas eller att en nätverksanslutning upprättas till en viss kopplingspunkt för att hämta extra data eller komponenter. I huvudvyn för Progr.hant. bläddrar du till ett program och väljer Val > Öppna om du vill ändra inställningarna för det specifika programmet.

# Kalender 30

Tryck på 🎲 och välj Program > Kalender. Om du vill lägga till en ny kalenderpost bläddrar du till önskat datum, väljer Val > Ny post och något av följande:

- Möte om du vill lägga in datum och klockslag för ett möte
  - Memo om du vill skapa en anteckning för en viss dag

Årsdag – om du vill lägga in födelsedagar och speciella datum (posterna upprepas varje år) Att göra – om du vill lägga in en uppgift som ska utföras ett visst datum

2 Fyll i fälten. Om du vill ställa in ett alarm väljer du Alarm > På samt anger Alarmtid och Alarmdag. Om du vill lägga till en

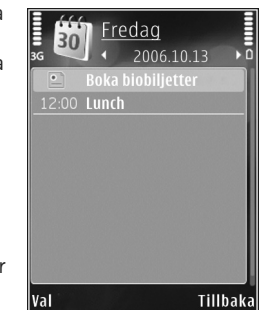

beskrivning av ett möte väljer du Val > Lägg till beskrivning.

3 Spara posten genom att välja Klar.

Genväg: Tryck på valfri knapp i dagsvyn, veckovyn eller månadsvyn (<u>1</u> – <u>0</u>). En mötespost öppnas och de tecken du angett infogas i fältet Ämne. I att göra-vyn öppnas en att göra-anteckning.

När kalenderns ljudsignal hörs för en anteckning väljer du Ljud av om du vill stänga av ljudsignalen. Påminnelsen visas fortfarande på skärmen. Om du vill stänga av kalenderalarmet, väljer du Stopp. Om du vill ställa alarmet på snooze väljer du Snooze.

Du kan synkronisera kalendern med en kompatibel dator med hjälp av Nokia Nseries PC Suite. När du skapar en kalenderpost anger du önskat alternativ för Synkronisering.

### Kalendervyer

Välj Val > Inställningar om du vill ändra veckans första dag eller den vy som visas när du öppnar kalendern.

Om du vill gå till ett visst datum väljer du Val > Gå till datum.

Om du vill gå direkt till dagens datum, trycker du på <br/>  ${\it \#}$  .

Du växlar mellan månadsvyn, veckovyn, dagsvyn och att göra-vyn genom att trycka på  $\ \, {\rm f *}\,$  .

Om du vill skicka en kalenderanteckning till en kompatibel enhet väljer du Val > Sänd.

Om den andra enheten inte är kompatibel med UTC (Coordinated Universal Time) visas kanske inte tidsinformationen för mottagna kalenderposter korrekt.

Om du vill ändra kalendern väljer du Val > Inställningar > Alarm för kalender, Standardvy, Veckan börjar och Rubrik för veckovy.

### Hantera kalenderposter

Om du vill ta bort mer än en händelse åt gången går du till månadsvyn och väljer Val > Radera poster > Före datum eller Alla poster.

Om du vill markera en uppgift som slutförd bläddrar du till den i att göra-listan och väljer Val > Markera som utförd.

# Inspelning 🔎

Om du vill spela in röstanteckningar trycker du på G och väljer Program > Media > Inspelning. Om du vill spela in en telefonkonversation öppnar du Inspelning under ett röstsamtal. Båda parterna hör en ton var femte sekund under inspelningen.

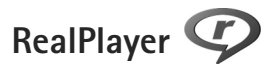

Tryck på **G** och välj Program > Media > RealPlayer. Med RealPlayer, kan du direktuppspela mediefiler från Internet utan att först spara dem i enheten och spela upp videoklipp som sparats i enheten.

RealPlayer har stöd för filer med filtillägg som till exempel .3gp, .mp4 och .rm. Det innebär inte att RealPlayer stöder alla filformat eller filformatsvariationer.

I liggande format kan du använda medieknapparna för att styra spelaren.

### Spela upp videoklipp

 Om du vill spela upp en sparad mediefil väljer du Val > Öppna och väljer bland följande: Senaste klipp – för att spela en av de sex senast spelade filerna iRealPlayer.

Sparat klipp – för att spela upp en fil sparad i Galleri

2 Om du vill spela upp en fil bläddrar du till den och trycker på bläddringsknappen.

Om du vill justera volymen använder du volymknappen.

### Spela upp innehåll direkt från Internet

Många tjänstleverantörer kräver att du använder en Internetkopplingspunkt (IAP) som standardkopplingspunkt. Andra tjänstleverantörer tillåter att du använder en WAP-kopplingspunkt.

I RealPlayer kan du endast öppna rtsp://-adresser. Det går dock att spela upp en .ram-fil RealPlayer om du öppnar en http-länk till den i webbläsaren.

Om du vill se liveinnehåll från Internet väljer du en länk för direktuppspelning som du har sparat i Galleri, som finns på en webbsida eller som du har fått i ett SMS eller MMS.

Innan liveinnehållet kan spelas upp måste enheten ansluta till sidan och ladda innehållet. Det är bara länken till innehållet som sparas i enheten.

### RealPlayer-inställningar

Du kan få inställningar för RealPlayer i ett SMS från tjänstleverantören. Se "Data och inställningar", sid. 37. Kontakta tjänstleverantören för mer information.

Välj Val > Inställningar och något av följande alternativ:

Video – om du vill justera videons kontrast eller om du vill att RealPlayer automatiskt ska repetera videoklipp sedan de spelats upp.

Direktuppspeln. – Rätt inställningar får du från tjänstleverantören.

# Adobe Flash Player 🕖

Om du vill visa, spela upp och samverka med kompatibla flashfiler, gjorda för mobila enheter, trycker du på 🎲 och väljer Program > Media > Flash-spel.. Bläddra till en flashfil och tryck på 🗻.

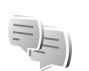

## Chatt – snabbmeddelanden

Tryck på 🚱 och välj Program > Media > Chatt.

Med chattfunktionen (nättjänst) kan du prata med andra via snabbmeddelanden och delta i diskussionsforum (chattgrupper) med specifika ämnen. Det finns flera tjänstleverantörer som underhåller chattservrar där du kan logga in så snart du har registrerat dig för en chattjänst. Olika tjänstleverantörer kan ha olika stöd för chattfunktioner.

Välj Konversationer om du vill börja eller fortsätta en konversation med en chattanvändare, Chattkontakter om du vill skapa, ändra eller visa onlinestatus för dina chattkontakter, Chattgrupper om du vill börja eller fortsätta en gruppkonversation med flera chattanvändare eller Sparade konv. om du vill visa en tidigare chattsession som du har sparat.

### Ta emot chattinställningar

Du måste spara inställningarna innan du kan ansluta till den tjänst du vill använda. Du kan få inställningarna i ett SMS från tjänstleverantören. Se "Data och inställningar", sid. 37. Du kan också ange inställningarna manuellt. Se "Inställningar för chattservern", sid. 107.

### Ansluta till en chattserver

- Du ansluter till den chattserver som används genom att öppna Chatt och välja Val > Logga in. Se "Inställningar för chattservern", sid. 107 om du vill byta server eller spara nya chattservrar.
- 2 Logga in genom att ange användar-ID och lösenord och trycka på . Du får användar-ID och lösenord till chattservern från tjänstleverantören.
- 3 När du vill logga ut väljer du Val > Logga ut.

### Ändra chattinställningarna

Välj Val > Inställningar > Inställningar och något av följande alternativ:

Använd alias (visas endast om servern kan hantera chattgrupper) – Om du vill ange ett alias väljer du Ja.

Visa min tillgänglighet – Om du vill låta andra se att du är online väljer du För alla.

Tillåt meddelanden från – Om du vill tillåta meddelanden från alla väljer du Alla.

Tillåt inbjudningar från – Om du endast vill tillåta inbjudningar från dina chattkontakter väljer du Endast chattkont.. Chattinbjudningar skickas av kontakter som vill att du ska vara med i deras chattgrupper.

Sortera chattkont. – Välj hur chattkontakterna ska sorteras: Alfabetiskt eller Efter onlinestat..

Autouppd. tillgängl. – Du kan välja hur informationen om huruvida dina chattkontakter är online eller offline ska uppdateras genom att välja Automatiskt eller Manuellt.

Offlinekontakter – Välj om chattkontakter som är offline ska visas i chattkontaktlistan.

Färg, egna medd. – Välj färgen på de chattmeddelanden du skickar.

Färg, mottagna medd. – Välj färgen på de chattmeddelanden du tar emot.

Signal för chatt – Ändra den signal som spelas när du får ett nytt chattmeddelande.

### Söka efter chattgrupper och användare

Om du vill söka efter grupper väljer du Val > Sök i vyn Chattgrupper. Du kan söka efter Gruppnamn, Ämne och Medlemmar (användar-ID).

Om du vill söka efter användare väljer du Val > Ny chattkontakt > Sök från servern i vyn Chattkontakter. Du kan söka efter Användarens namn, Användar–ID, Telefonnummer och E–postadress.

### Delta i chattgrupper

l vyn Chattgrupper finns en lista över chattgrupper som du har sparat eller deltar i.

Om du vill delta i en sparad chattgrupp trycker du på 🗻.

Om du vill delta i en chattgrupp som inte finns i listan men vars grupp-ID du känner till, väljer du Val > Gå med i ny grupp.

Om du vill lämna chattgruppen väljer du Val > Lämna chattgrupp.

### Snabbmeddelanden

När du har gått med i en chattgrupp kan du visa de meddelanden som utväxlas i gruppen och skicka egna meddelanden.

När du vill skicka ett meddelande skriver du meddelandet i redigeringsfältet och trycker på  $\textcircled{\begin{tabular}{ll}}$  .

Om du vill skicka ett privat meddelande till en deltagare väljer du Val > Sänd privatmedd..

Om du vill svara på ett privat meddelande du har fått väljer du meddelandet och sedan Val > Svara.

Om du vill bjuda in chattkontakter som är online att gå med i en chattgrupp väljer du Val > Sänd inbjudan.

Om du vill blockera meddelanden från vissa deltagare väljer du Val > Blockeringsalt..

### Spela in chatt

Om du vill spela in meddelanden som utväxlas under en konversation eller medan du deltar i en chattgrupp, väljer du Val > Spela in konv.. När du vill sluta spela in väljer du Val > Stoppa inspelning. Om du vill visa inspelad chatt väljer du Sparade konv. i huvudvyn.

### Visa och starta konversationer

l vyn Konversationer visas en lista över deltagare i enskilda konversationer som du har en pågående konversation med. Pågående konversationer stängs automatiskt när du avslutar Chatt.

Om du vill se en konversation bläddrar du till en deltagare och trycker på  $\textcircled{\begin{tabular}{ll}}$  .

Om du vill fortsätta konversationen skriver du ett meddelande och trycker på .

Om du vill återgå till konversationslistan utan att stänga konversationen väljer du Tillbaka. Om du vill avsluta konversationen väljer du Val > Avsluta konv..

Om du vill börja en ny konversation väljer du Val > Ny konversation.

Om du vill spara en konversationsdeltagare i listan över chattkontakter, väljer du Val > Lägg till i Chattkont..

Om du vill skicka automatiska svar på inkommande meddelanden väljer du Val > Slå på autosvar. Du kan fortfarande ta emot meddelanden.

### Chattkontakter

l vyn Chattkontakter kan du hämta listor med chattkontakter från servern eller lägga till en ny chattkontakt i en kontaktlista. När du loggar in på servern hämtas och visas automatiskt den lista med chattkontakter som tidigare användes.

### Inställningar för chattservern

Välj Val > Inställningar. Du kan få inställningarna i ett SMS från tjänstleverantören. Du får ditt användar-ID och lösenord från tjänstleverantören när du registrerar dig för tjänsten. Om du inte vet vilket användar-ID eller lösenord du har, frågar du din tjänstleverantör. Servrar – Visa en lista över alla angivna chattservrar.

Standardserver – Ändra den chattserver som du vill ansluta till.

Inloggn.typ för Chatt – Om du vill logga in automatiskt när du startar Chatt väljer du Vid programstart.

Om du vill lägga till en ny server i din lista med chattservrar väljer du Servrar > Val > Ny server. Ange följande inställningar:

Servernamn - namnet på chattservern

Anv. kopplingspunkt – den kopplingspunkt som ska användas för att ansluta till servern

Webbadress - serverns URL-adress

Användar-ID – ditt användar-ID

Lösenord - ditt lösenord

# Nokia Lifeblog 🂐

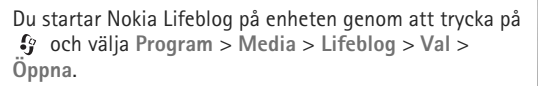

Lifeblog är en kombination av program för mobila enheter och dator som skapar en multimediedagbok över allt som du samlar på dig med enheten. Lifeblog ordnar dina bilder, videoklipp, ljud, SMS, MMS och webbloggar i kronologisk ordning. Du kan sedan bläddra i, söka efter, dela, publicera och säkerhetskopiera objekten. Innehållet kan du sedan skicka eller lägga upp på webben med hjälp av både datorn och den mobila enheten.

Med mobiltelefonversionen av Lifeblog håller du automatiskt reda på multimedieobjekten. Använd Lifeblog på enheten när du vill bläddra bland dina objekt, skicka dem till andra eller publicera dem på webben. Anslut enheten till datorn med hjälp av en USB-kabel eller Bluetooth om du vill överföra eller synkronisera objekten på enheten med datorn.

Med datorversionen av Lifeblog kan du enkelt bläddra i och söka efter de objekt som du har samlat med enheten. Med en enkel knapptryckning överförs bilder, videoklipp, text och MMS tillbaka till enheten med hjälp av en USB-kabel eller Bluetooth.

Du kan även säkerhetskopiera Nokia Lifeblog-databasen med hjälp av en hårddisk, CD-skivor, DVD-skivor, en flyttbar enhet eller nätverksenhet. Dessutom kan du överföra objekt till din webblogg (blogg).

Mer information om webbloggstjänster och deras kompatibilitet med Nokia Lifeblog finns på www.nokia.com/lifeblog. Du kan även trycka på F1 i programmet Lifeblog på datorn så öppnas hjälpen för Nokia Lifeblog.

### Installation på datorn

Du måste installera Nokia Lifeblog PC (finns på den medföljande DVD-skivan) på en kompatibel dator innan du kan använda det.

För att kunna installera Nokia Lifeblog på datorn krävs följande:

- 1 GHz Intel Pentium-dator eller motsvarande, 128 MB RAM-minne
- 400 MB tillgängligt hårddiskutrymme (om Microsoft DirectX och Nokia Nseries PC Suite måste installeras)
- Bildskärmsupplösning på 1 024 × 768 och 24-bitars färggrafik
- 32 MB grafikkort
- Microsoft Windows 2000 eller Windows XP

Så här installerar du Lifeblog på datorn:

- 1 Sätt in den DVD-skiva som följer med enheten.
- 2 Installera Nokia Nseries PC Suite (innehåller Nokia Connectivity-kabeldrivrutiner för USB-anslutning).
- 3 Installera Lifeblog för datorn.

Om Microsoft DirectX 9.0 inte redan finns installerat på datorn installeras det samtidigt som Lifeblog för datorn.
## Ansluta enheten till datorn

Så här ansluter du enheten till datorn med hjälp av en USB-kabel:

- 1 Kontrollera att du har installerat Nokia Nseries PC Suite (finns på DVD-skivan).
- 2 Anslut USB-kabeln till enheten och datorn. USB-läge ska vara PC Suite. När du ansluter enheten till datorn för första gången efter att ha installerat Nokia Nseries PC Suite installeras drivrutinen för din enhet. Detta kan ta en stund.
- 3 Starta programmet Lifeblog på datorn.

Så här ansluter du enheten till datorn med hjälp av Bluetooth:

- 1 Kontrollera att du har installerat Nokia Nseries PC Suite på datorn.
- 2 Kontrollera att du har kopplat ihop enheten och datorn via Bluetooth med Get Connected i Nokia Nseries PC Suite (finns på DVD-skivan). Mer information om Nokia Nseries PC Suite finns i handböckerna på produktsupportsidorna för Nokia N81 på www.nokia.com/support och den lokala Nokia-webbplatsen. Mer information om anslutning via Bluetooth finns i enhetens användarhandbok.
- 3 Aktivera Bluetooth på enheten och datorn.

## Kopiera objekt

Om du vill kopiera nya eller ändrade objekt från enheten till datorn och kopiera markerade objekt från datorn till enheten:

- 1 Anslut enheten till datorn.
- 2 Starta programmet Lifeblog på datorn.
- 3 I programmet Lifeblog på datorn väljer du Arkiv > Kopiera från och till telefonen.

De nya objekten från enheten kopieras till datorn. Objekten i vyn **Till telefon** på datorn kopieras till enheten.

## Bläddra i vyerna Tidslinje och Favoriter

När du startar Lifeblog i enheten öppnas vyn Tidslinjen och dina multimedieobjekt visas. Om du vill öppna dina sparade favoriter väljer du Val > Visa Favoriter.

När du startar Lifeblog på datorn finns det flera sätt att flytta runt i vyerna Tidslinjen och Favoriter. Det snabbaste sättet är att föra skjutreglaget framåt eller bakåt i valfri hastighet. Du kan även klicka på tidsfältet och välja ett datum. Använd funktionen **Gå till datum** eller piltangenterna.

## Överföra till webben

Om du vill dela med dig av dina bästa Lifeblog-objekt kan du skicka dem till din webblogg på Internet så att andra kan ta del av dem. Först måste du skapa ett konto hos en kompatibel webbloggstjänst, skapa minst en webblogg som du överför objekten till och lägga till webbloggskontot i Lifeblog. För Nokia Lifeblog rekommenderas webbloggstjänsten TypePad från Six Apart, www.typepad.com.

l enheten lägger du till webbloggkontot i Lifeblog genom att välja Val > Inställningar > Blogg. På datorn redigerar du konton i fönstret **Bloggkontohanterare**.

Gör på följande sätt för att överföra objekt till webben från enheten:

- 1 Välj de objekt som du vill överföra till webben under Tidslinjen eller Favoriter.
- 2 Välj Val > Överför till webben.
- 3 Om det är första gången som du använder funktionen hämtas en webbloggslista från webbloggsservern.
- 4 Dialogrutan Webbloggspost öppnas. Välj den webblogg som du vill använda i listan Skicka till:. Om du har skapat nya webbloggar uppdaterar du webblogglistan genom att välja Val > Uppdatera blogglistan.
- 5 Skriv en rubrik och en text för posten. Du kan även ange en längre beskrivning i brödtextsfältet.
- 6 När allt är klart väljer du Val > Sänd.

Gör på följande sätt för att överföra objekt till webben från datorn:

1 I Tidslinjen eller Favoriter väljer du de objekt (högst 50) som du vill överföra till webben.

- 2 Välj Arkiv > Överför till webben.... Fönstret Överför till webben öppnas.
- **3** Skriv en rubrik och en text för posten. Du kan även ange en längre beskrivning i brödtextsfältet.
- 4 Välj den webblogg som du vill använda i listan Överför till:
- 5 När allt är klart klickar du på knappen Sänd.

## Importera objekt från andra källor

Förutom att importera JPEG-bilder från enheten till Lifeblog kan du även importera JPEG-bilder och 3GP- och MP4-videoklipp, AMR-ljudfiler och TXT-textfiler från andra källor (t.ex. från en CD- eller DVD-skiva eller mappar på hårddisken).

Gör på följande sätt om du vill importera objekt från en kompatibel dator till Lifeblog för datorn:

- 1 I Tidslinjen eller Favoriter väljer du Arkiv > Importera från datorn.... Fönstret Importera öppnas.
- 2 Bläddra i listan tills du hittar den bild-, video-, ljud-eller textfil som du vill importera. Du kan även bläddra i andra mappar för att hitta den fil som du vill importera. Använd listan Leta i: om du vill bläddra i andra program eller enheter.
- 3 Välj en mapp, fil eller flera filer. Du kan visa deras innehåll i rutan för **förhandsgranskning**.
- 4 Klicka på **Öppna** om du vill importera mappen (inklusive undermappar) eller de valda filerna.

## Digital rights management

Innehållsägare kan använda olika typer av DRM-tekniker

(digital rights management) för att skydda sina immateriella rättigheter, t.ex, upphovsrätt, Den här enheten använder olika typer av DRM-program för att komma åt DRM-skyddat innehåll. Med den här enheten kan du få tillgång till innehåll som är skyddat med WMDRM 10. OMA DRM 1.0 och OMA DRM 2.0. Om viss DRM-programvara inte lyckas med att skydda innehållet. kan innehållsägarna kräva att DRM-programvarans möjlighet att använda nytt DRM-skyddat innehåll återkallas. Ett återkallande kan också göra att DRM-skyddat innehåll som redan finns i enheten inte kan förnyas. Återkallandet av DRM-programvara påverkar inte användningen av innehåll som skyddas av andra typer av DRM eller som inte skyddas av DRM.

DRM-skyddat (digital rights management) innehåll levereras med en aktiveringsnyckel som definierar dina rättigheter att använda innehållet.

Om enheten har OMA DRM-skyddat innehåll använder du funktionen för säkerhetskopiering i Nokia Nseries PC Suite när du ska säkerhetskopiera både aktiveringsnycklarna och innehållet. Andra överföringsmetoder överför kanske inte aktiveringsnycklarna, som måste återställas tillsammans med innehållet för att du ska kunna fortsätta använda OMA DRM-skvddat innehåll efter att enhetens minne har formaterats. Du kan också behöva återställa aktiveringsnycklarna om filerna på enheten blir skadade.

Om enheten har WMDRM-skvddat innehåll, försvinner både aktiveringsnycklarna och innehållet om enhetens minne formateras. Aktiveringsnycklarna och innehållet kan också gå förlorade om filerna på enheten skadas. Om du förlorar aktiveringsnycklarna eller innehållet kan dina möjligheter att använda samma innehåll igen på enheten begränsas. Kontakta tiänstleverantören för mer information.

Vissa aktiveringsnycklar kan vara kopplade till ett visst SIM-kort, och det skyddade innehållet kan endast nås om SIM-kortet är isatt i enheten.

Om du vill visa vilka aktiveringsnycklar för digitala rättigheter som finns lagrade i enheten, trycker du på 🚱 och välier Program > Media > Nycklar och något av föliande:

Giltiga nycklar - Visa nycklar som är kopplade till en eller flera mediefiler och nycklar vars giltighetstid inte har börjat än.

Ogiltiga nycklar – Visa nycklar som inte är giltiga, vars giltighetstid har gått ut eller om det finns en skyddad mediefil i enheten men ingen ansluten aktiveringsnyckel.

Inaktiva nycklar - Visa nycklar som inte har några mediefiler anslutna till sig i enheten.

Om du vill köpa mer användningstid eller förlänga användningsperioden för en mediefil, väljer du Val > Hämta nv nvckel.

Om du vill visa detalierad information som till exempel giltighetsstatus och möjlighet att skicka filen, bläddrar du till en aktiveringsnyckel och trycker på

## Adobe Reader 🚮

Med Adobe Reader kan du läsa .pdf-dokument på enhetens display.

Programmet har anpassats för visning av .pdf-dokument på handenheter och andra mobila enheter och innehåller endast ett begränsat urval av de funktioner som finns i datorversionen.

Om du vill öppna dokument trycker du på 🚱 och väljer Program > Kontor > Adobe PDF. De nyaste filerna visas i filvyns lista. Om du vill öppna ett dokument bläddrar du till det och trycker på 🔳.

Använd Filhant. för att bläddra efter och öppna dokument som finns lagrade på enheten.

## Mer information

Mer information finns på www.adobe.com.

Om du vill lämna eller ta del av frågor, förslag och information om programmet besöker du användarforumet för Adobe Reader för operativsystemet Symbian på http://adobe.com/support/forums/main.html.

## Omvandlaren

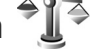

Om du vill omvandla mått från en enhet till en annan. trycker du på 🚱 och välier Program > Kontor > OmvandL

Omvandl. har begränsad förmåga till exakta beräkningar och avrundningsfel kan förekomma.

- I fältet Typ väljer du det mått som ska användas.
- 2 I det första fältet för Enhet välier du den enhet som du vill konvertera från. I nästa Enhet-fält väljer du den enhet som du vill konvertera till.
- 3 I det första Antal-fältet anger du det värde som ska konverteras. Det andra Antal-fältet ändras automatiskt och det konverterade värdet visas.

## Ange basvaluta och valutakurser

Väli Tvp > Valuta > Val > Valutakurser. Innan du kan konvertera valutor måste du välja en basvaluta och definiera valutakurser. Kursen för basvalutan är alltid 1.

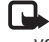

🕒 Obs! Om du ändrar basvaluta måste du ange nya valutakurser, eftersom alla tidigare kurser nollställs.

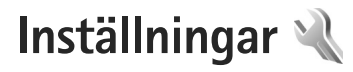

Om du vill ändra inställningar trycker du på 🚱 och väljer Verktyg > Inställn.. Bläddra till Allmänt, Telefon, Anslutning eller Program och tryck på 🔘. Bläddra till en inställning eller inställningsgrupp du vill ändra och tryck på 🔘.

Vissa inställningar kan vara förinställda för enheten av tjänstleverantören, och då kan du kanske inte ändra dem.

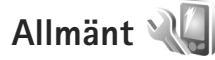

Om du vill ändra enhetens allmänna inställningar eller återställa de ursprungliga inställningarna trycker du på fj och väljer Verktyg > Inställn. > Allmänt > Anpassa, Datum och tid, Hant. m. lucka, Sparläge, Tillbehör, Säkerhet, Fabriksinställn., Navi-hjul eller Position.

För Datum och tid, se "Klocka", sid. 99.

### Anpassa 🧃

Tryck på 🚱 och välj Verktyg > Inställn. > Allmänna > Anpassa > Display för att justera displayens ljusstyrka, välja textstorlek och symbolstorlek, justera tidsgräns för energibesparing, välja välkomstskärm och välja tidsgräns för bakgrundsbelysning.

Om du vill ändra inställningar för displayen, vänteläget och enhetens allmänna funktioner trycker du på 🎲 och väljer Verktyg > Inställn. > Allmänna > Anpassa.

Med Toner kan du ändra tonerna för kalendern, klockan och den aktuella profilen.

Teman öppnar programmet Teman. Se "Ändra enhetens utseende", sid. 85.

Röstkomm. öppnar inställningarna för programmet Röstkomm. Se "Röstkommandon", sid. 70.

#### Display

Ljusstyrka – Tryck på 🔘 eller 🔘 om du vill justera displayens ljusstyrka.

Fontstorlek – Ändra storleken på text och symboler på displayen.

Energisparf., time-out – Välj efter vilken tidsfördröjning som skärmsläckaren ska aktiveras.

Välkomsttext el. logo – Välkomsttexten eller logon visas för ett ögonblick varje gång enheten sätts på. Välj Standard om du vill använda standardbilden, Text om du vill skriva en välkomsttext eller Bild om du vill välja en bild från Galleri.

Time-out för belysning – Välj en tidsfördröjning innan displayens bakgrundsbelysning släcks.

#### Vänteläge

Akt. väntel. – Använd programgenvägar i vänteläget. Se "Aktivt vänteläge", sid. 85.

Prog. i akt. läge – Välj de programgenvägar du vill ska visas i det aktiva vänteläget. Denna inställning är endast tillgänglig om Akt. väntel. är på.

Genvägar > Vänster väljarknapp och Höger väljarknapp – Tilldela en genväg till väljarknapparna i vänteläget.

Du kan också tilldela knappgenvägar för olika tryckningar med bläddringsknappen. Bläddringsknappens genvägar är inte tillgängliga i aktivt vänteläge.

Operatörslogo – Den här inställningen visas bara om du har tagit emot och sparat en operatörslogo. Välj Av om du inte vill att logotypen ska visas.

## Språk

Språk – Om du ändrar språk för displaytexterna i enheten påverkas också vilket format som används för datum och tid och vilka avgränsningstecken som ska användas, till exempel i beräkningar. Automatiskt väljer språk utifrån informationen på SIM-kortet. När du har ändrat språk för displaytexten startas enheten om.

Om du ändrar inställningarna för Språk eller Skrivspråk påverkas alla program i enheten och ändringarna kvarstår tills du ändrar dessa inställningar igen. Skrivspråk – Om du ändrar språkinställningen påverkas vilka tecken och specialtecken som är tillgängliga när du skriver text och när automatisk textigenkänning används.

Intelligent ordbok – Om du ställer in automatisk textigenkänning till På eller Av gäller detta alla redigerare i enheten. Textigenkänningsordboken finns inte för alla språk.

## Hantering av skjutluckan

Öppna luckan – Om du vill att inkommande samtal besvaras när du öppnar skjutluckan väljer du Svara på ink. samtal eller Besvara ej samtal.

Stänga luckan – Om du vill att aktiva samtal ska avslutas när du stänger skjutluckan väljer du Avsluta aktivt samtal eller Fortsätt aktivt samtal.

Knapplås – Om du vill att knappsatsen ska låsas när du stänger skjutluckan väljer du Stäng för att aktivera eller Stäng f. a. avaktivera. Om du vill bli tillfrågad varje gång du stänger skjutluckan väljer du Fråga alltid.

## Sparläge

Välj Av om du vill inaktivera energibesparings-LED för sparläget.

## Tillbehör 🎧

Tillbehörsinst.

Indikatorer för tillbehör beskrivs i "Viktiga indikatorer", sid. 14.

Vilka inställningar som är tillgängliga beror på typen av tillbehör. Välj ett tillbehör och något av följande alternativ:

Standardprofil – Ange den profil du vill ska vara aktiv varje gång du ansluter ett visst tillbehör till enheten. Se "Profiler – ställa in signaler", sid. 83.

Automatiskt svar – Ange detta alternativ om du vill ställa in enheten på att svara på inkommande samtal automatiskt efter fem sekunder. Om ringsignalen är inställd på Ett pip eller Ringer ej är funktionen för automatiskt svar inaktiverad.

Belysning – Ange om belysningen ska vara på eller stängas av när tidsgränsen uppnåtts. Inställningen är inte tillgänglig för alla tillbehör.

Om du använder Texttelefon eller Slinga måste du aktivera den i enheten. För att aktivera Texttelefon väljer du Texttelefon > Använda texttelefon > Ja. Du aktiverar slingan genom att välja Slinga > Använd slinga > Ja.

## Säkerhet 🔒

Om du vill ändra säkerhetsrelaterade inställningar trycker du på 🌮 och väljer Verktyg > Inställn. > Allmänna > Säkerhet > Telefon & SIM-kort, Certifikathantering eller Säkerhetsmodul.

### Telefon & SIM-kort

PIN-kodskontroll – När kodfunktionen är aktiv måste koden anges varje gång enheten sätts på. Observera att PIN-kodfunktionen (Personal Identification Number) inte går att inaktivera för alla SIM-kort.

PIN-kod, PIN2-kod och Låskod – Du kan ändra låskoden, PIN-koden och PIN2-koden. I koderna får endast siffrorna O till 9 ingå. Kontakta din tjänstleverantör om du glömmer någon av dessa koder. Se "Ordlista över PIN- och låskoder", sid. 116.

Undvik att använda koder som liknar nödnummer för att förhindra att nödnumret rings upp av misstag.

Autolåsperiod f. knapps. – Välj om knappsatsen ska låsas när enheten inte rörts på en viss tid.

Tips! Använd låsknappen för att låsa och låsa upp knappsatsen manuellt.

Autom. telefonlåstid – Du kan hindra obehörig användning av enheten genom att ställa in en tidsgräns efter vilken enheten automatiskt ska låsas. En låst enhet kan inte användas förrän den korrekta låskoden anges. Om du vill stänga av autolåsperioden väljer du Ingen. Se "Ordlista över PIN- och låskoder", sid. 116.

När enheten är låst kan det ändå vara möjligt att ringa det nödnummer som finns inprogrammerat i enheten.

#### ⇒b Tips! Du kan låsa enheten manuellt genom att trycka på (). En lista med kommandon visas. Välj Lås telefonen.

Lås om SIM-kortet ändras – Du kan ställa in att enheten ska be om låskoden när ett okänt SIM-kort sätts i enheten. Enheten har en lista över SIM-kort som känns igen som ägarens kort.

Begränsad anv.grupp – Du kan ange en grupp personer som du kan ringa och som kan ringa dig (nättjänst).

Om funktionen begränsad användargrupp används kan det ändå vara möjligt att ringa det nödnummer som finns inprogrammerat i enheten.

Bekräfta SIM-tjänst. – Du kan ange att enheten ska visa bekräftelsemeddelanden när du använder en SIM-kortstjänst (nättjänst).

#### Ordlista över PIN- och låskoder

Kontakta din tjänstleverantör om du glömmer någon av dessa koder.

PIN-kod (Personal Identification Number) – Den här koden förhindrar obehöriga från att använda ditt SIM-kort. PIN-koden (4–8 siffror) följer vanligtvis med SIM-kortet. När du har gjort tre felaktiga inmatningar av PIN-koden blockeras PIN-koden och du behöver PUK-koden för att ta bort blockeringen.

UPIN-kod – Denna kod kan följa med USIM-kortet. USIM-kortet är en förbättrad version av SIM-kortet som stöds av UMTS-mobiltelefoner.

PIN2-koden – Den här koden (4–8 siffror) tillhandahålls med vissa SIM-kort och behövs för att det ska gå att komma åt vissa funktioner i enheten.

Låskod (kallas även säkerhetskod) – Den här koden (5 siffror) kan användas för att spärra enheten och förhindra att obehöriga använder den. Grundinställningen för låskoden är **12345**. Om du vill förhindra att obehöriga använder enheten ändrar du låskoden. Ge inte den nya koden till någon annan. Förvara den på ett säkert ställe, inte tillsammans med enheten. Kontakta din tjänstleverantör om du glömmer koden.

PUK (Personal Unblocking Key) och PUK2-koden – De här koderna (8 siffror) behövs för att ändra en spärrad PIN- respektive PIN2-kod. Om koderna inte följde med SIM-kortet ska du kontakta den tjänstleverantör vars SIM-kort är i enheten.

UPUK-kod – Den här koden (8 siffror) krävs för att ändra en blockerad UPIN-kod. Om koden inte följde med USIM-kortet kontaktar du den tjänstleverantör vars USIM-kort är i enheten.

#### Certifikathantering

Digitala certifikat garanterar inte säkerheten, de används för att intyga programvarans ursprung.

I huvudvyn för certifikathanteringen kan du se en lista över attesterarcertifikat som lagras i enheten. Tryck på om du vill visa en lista över personliga certifikat, om det finns några.

Digitala certifikat ska användas om du vill ansluta till en online-bank eller någon annan webbplats eller fjärrserver för åtgärder som omfattar överföring av konfidentiell information. De ska också användas om du vill minska risken för virus eller andra skadliga program och vara säker på programvarans äkthet när du hämtar och installerar den.

Viktigt! Även om ett certifikat väsentligt minskar riskerna vid fjärranslutningar och programvaruinstallationer, måste de användas korrekt för att ge ökad säkerhet. Ett certifikat innebär inget skydd i sig självt, utan certifikathanteraren måste innehålla korrekta, godkända eller betrodda certifikat för att ge ökat skydd. Certifikat har en begränsad livslängd. Om du får ett meddelande om att ett certifikat har gått ut eller ännu inte är giltigt, bör du kontrollera att dagens datum och aktuell tid är korrekt inställda i enheten.

Innan du ändrar några certifikatinställningar måste du vara säker på att du kan lita på certifikatägaren, och att certifikatet verkligen tillhör den angivna ägaren.

#### Visa certifikatinformation – kontrollera äkthet

Du kan bara vara säker på att en server har rätt identitet om signaturen och giltighetstiden för dess certifikat har kontrollerats.

Du meddelas om en servers identitet inte är autentisk eller om du inte har rätt säkerhetscertifikat i enheten.

Om du vill kontrollera certifikatinformation bläddrar du till ett certifikat och väljer Val > Certifikatinfo. När du öppnar certifikatinformation kontrolleras certifikatets giltighet och ett av följande meddelanden kan visas:

- Certifikat ej säkert Du har inte angett något program som ska använda certifikatet. Se "Ändra tillitsinställningarna", sid. 117.
- Utgånget certifikat Det valda certifikatets giltighetstid har gått ut.
- Certifikatet ej giltigt än Det valda certifikatets giltighetstid har ännu inte börjat.
- Certifikatet innehåller fel Certifikatet kan inte användas. Kontakta utfärdaren.

#### Ändra tillitsinställningarna

Innan du ändrar några certifikatinställningar måste du vara säker på att du kan lita på certifikatägaren, och att certifikatet verkligen tillhör den angivna ägaren. Bläddra till ett attesterarcertifikat och välj Val > Tillitsinställningar. Beroende på certifikat visas en lista över de program som kan använda det valda certifikatet. Exempel:

- Installation av progr.: Ja Certifikatet kan verifiera ursprunget för ett nytt program för Symbian-operativsystemet.
- Internet: Ja Certifikatet kan verifiera servrar.
- Inst. av Java-progr.: Ja Certifikatet kan verifiera ursprunget för ett nytt Java -program.

Välj Val > Ändra tillitsinställn. om du vill ändra värdet.

#### Säkerhetsmodul

När du vill visa eller ändra en säkerhetsmodul (om sådan finns) bläddrar du till modulen och trycker på bläddringsknappen i Säkerhetsmodul. Om du vill visa detaljerad information om en säkerhetsmodul bläddrar du till modulen och väljer Val > Säkerhetsinformation.

## Fabriksinställningar 🏻

Om du vill återställa vissa av inställningarna till sina ursprungsvärden väljer du Fabriksinställn.. För att göra det behöver du låskoden. Se "Telefon & SIM-kort", sid. 115. När inställningarna har återställts kan det ta längre tid att starta enheten. Dokument och filer påverkas inte.

## Bläddringsknapp

Välj På om du vill utföra vissa åtgärder (t.ex. bläddra i listor i vissa program) genom att dra fingret runt bläddringsknappens kant.

## Position 🕢

Positionsmetoder – Välj de positioneringsmetoder som används för att känna av enhetens position: Bluetooth GPS för att använda en extern GPS-mottagare med Bluetooth-anslutning och Nätbaserad för att använda information från mobilnätet (nättjänst). Positionsinformationen kan användas av kompatibla program i enheten.

Positionsserver – Ange en kopplingspunkt och en positioneringsserver för säker positionering. Positioneringsservern kan vara förinställd av tjänstleverantören och det är inte säkert att du kan ändra inställningarna.

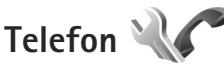

Om du vill ändra inställningarna för att ringa och ta emot samtal trycker du på 🌮 och väljer Verktyg > Inställn. > Telefon > Samtal, Vidarekoppling, Samtalsspärrar eller Nät.

## Samtal 🌈

Sändning av mitt nr – Du kan ange att ditt telefonnummer ska visas (Ja) eller döljas (Nej) för den person du ringer upp. Inställningen kan även göras av nätoperatören eller tjänstleverantören när du tecknar ett abonnemang (Inst. av operatör) (nättjänst).

Sänd mitt Internet–ID – Du kan ange att ditt ID för Internetsamtal ska visas (Ja) eller döljas för (Nej) den person som du ringer till.

Samtal väntar – Om du har aktiverat tjänsten Samtal väntar (nättjänst) meddelas du om du får ett nytt samtal medan ett annat pågår. Aktivera funktionen (Aktivera) eller stäng av (Avbryt), eller kontrollera om funktionen är aktiverad (Kontrollera status).

Du har Internetsamtal – Välj Aktiverad om du vill få meddelande om ett nytt inkommande Internetsamtal när ett samtal pågår.

Visa Internetsamtal – Välj På om du vill få meddelande om inkommande Internetsamtal. Om du väljer Av får du inget meddelande men ett meddelande om missade samtal visas.

Standardsamtalstyp – Om du vill ange Internetsamtal som standard när du ringer ett samtal med samtalsknappen, väljer du Internet. Om tjänsten för Internettelefoni inte är tillgänglig startas ett vanligt röstsamtal i stället. Avvisa med SMS – Välj Ja för att skicka ett SMS till en person som ringer upp och meddela att du inte kunde besvara samtalet. Se "Svara på eller avvisa samtal", sid. 96.

Meddelandetext – Skriv en text som ska skickas i SMS:et när du avvisar ett samtal.

Bild vid videosamtal – Om ingen video sänds under ett videosamtal kan du välja att visa en stillbild i stället.

Återuppringning – Välj På om du vill att enheten ska göra upp till tio försök att koppla samtalet efter ett misslyckat uppringningsförsök. Om du vill stoppa återuppringningen trycker du på stoppknappen.

Visa samtalslängd – Aktivera inställningen om du vill att samtalets längd ska visas under samtalet.

Samtalsinfo – Aktivera inställningen om du vill att samtalets längd ska visas snabbt efter samtalet.

Snabbuppringning – Välj På om de nummer som har tilldelats snabbuppringningsknapparna (**2** – **9**) ska kunna ringas upp genom att hålla ned knappen. Se även "Snabbuppringning av telefonnummer", sid. 92.

Valfri svarsknapp – Välj På så kan du besvara ett inkommande samtal genom att snabbt trycka på valfri knapp, utom vänster väljarknapp, höger väljarknapp, strömknappen och stoppknappen. Använd linje – Denna inställning (nättjänst) visas bara om SIM-kortet stöder två abonnentnummer, det vill säga två telefonlinjer. Välj vilken telefonlinje du vill använda för att ringa samtal och skicka SMS. Inkommande samtal på båda linjerna kan besvaras oavsett vilken linje som är vald. Om du väljer Linje 2 men inte har abonnerat på nättjänsten, kan du inte ringa. När linje 2 har valts visas  $\mathbf{2}$  i vänteläget.

Tips! Håll ned # för att växla mellan linjerna i vänteläget.

Linjebyte – Om du vill blockera val av linjer (nättjänst) väljer du Avaktivera om detta stöds av SIM-kortet. För att ändra denna inställning behöver du PIN2-koden.

## Vidarekoppling av samtal 🦅

Vidarekoppling gör att du kan vidarekoppla ingående samtal till din röstbrevlåda eller till ett annat telefonnummer. Mer information får du från tjänstleverantören.

Välj vilka samtal som ska vidarekopplas och önskat vidarekopplingsalternativ. Om du vill vidarekoppla röstsamtal när ditt nummer är upptaget eller när du avvisar inkommande samtal väljer du Om upptaget. Aktivera funktionen (Aktivera), stäng av den (Avbryt) eller kontrollera om funktionen är aktiverad (Kontrollera status).

Flera vidarekopplingsalternativ kan vara aktiva samtidigt. När alla samtal vidarekopplas visas \_\_\_\_\_\_ i vänteläget. Samtalsspärr och vidarekoppling kan inte aktiveras samtidigt.

## Samtalsspärr 🐲

Samtalsspärrar (nättjänst) kan användas för att begränsa vilka samtal som kan ringas eller tas emot med enheten. Om du vill ändra inställningarna för den här funktionen behövs en spärrkod från din tjänstleverantör.

Välj önskad spärrfunktion och aktivera den (Aktivera), stäng av den (Avbryt) eller kontrollera om funktionen är aktiverad (Kontrollera status). Samtalsspärrar påverkar alla samtal, även datasamtal.

Samtalsspärr och vidarekoppling kan inte aktiveras samtidigt.

När samtalsspärrar används kan det ändå vara möjligt att ringa vissa nödnummer.

## Nät 🖗

Enheten kan automatiskt växla mellan GSM- och UMTS-näten. GSM-nätet indikeras med  $\Psi$  i vänteläget. UMTS-nätet indikeras med **3G**.

Nätläge (visas endast om tjänstleverantören stöder detta) – välj vilket nät som ska användas. Om du väljer Dual mode väljer enheten GSM- eller UMTS-nät automatiskt efter nätverksparametrarna och roaming-avtalen mellan tjänstleverantörerna. Kontakta tjänstleverantören om du vill ha mer information. Val av operatör – Väli Automatiskt om du vill att enheten ska söka efter och välja ett av de tillgängliga näten, eller Manuellt om du vill välja nätet manuellt från en lista med nät. Om anslutningen till det manuellt valda nätet avbryts hörs en felsignal och du ombeds välja ett nytt nät. Det valda nätet måste ha ett roaming-avtal med ditt hemnät.

Scholar State avtal ar ett avtal mellan två eller flera tjänstleverantörer som går ut på att användare från en tiänstleverantör kan använda tiänsterna hos andra tiänstleverantörer.

Visning av cellinfo - Välj På för att ange att enheten ska indikera när den används i ett nät som är baserat på MCN-teknik och för att aktivera mottagning av cellinfo.

# Anslutning

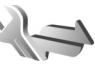

Om du vill ändra inställningar för kopplingspunkter och andra anslutningsinställningar, trycker du på 🖇 och väljer Verktyg > Inställn. > Anslutning > Bluetooth, USB, Koppl.punkter, Paketdata, Trådlöst LAN, Datasamtal, SIP-inställningar. Inställningar för Internettelefon. Konfig. eller KPN-kontroll.

Information om USB-inställningar finns i "USB", sid. 77.

Inställningar för Bluetooth-anslutning beskrivs i "Bluetooth-anslutningar", "Inställningar", sid. 74.

## Dataanslutningar och kopplingspunkter

Enheten stöder paketdataanslutningar (nättiänst), till exempel GPRS i GSM-nätet. När du använder enheten i GSM- och UMTS-nät kan flera dataanslutningar vara aktiva samtidigt och kopplingspunkter kan dela en dataanslutning. I UMTS-nätet förblir dataanslutningarna aktiva under röstsamtal.

Du kan också använda en dataanslutning till ett trådlöst nätverk. Se "Trådlöst nätverk", sid. 71. Du kan bara vara ansluten till ett trådlöst nätverk åt gången, men flera program kan använda samma Internetkopplingspunkt.

För att en dataanslutning ska kunna etableras behövs en kopplingspunkt. Du kan definiera olika typer av kopplingspunkter, till exempel:

- MMS-kopplingspunkt för att skicka och ta emot MMS
- Internetkopplingspunkt (IAP) för att skicka och ta emot e-post och ansluta till Internet

Kontakta den lokala tjänstleverantören om vilken typ av kopplingspunkt som behövs för den tjänst du vill använda. För tillgänglighet och abonnemang på paketdataanslutningstjänster kontaktar du din tjänstleverantör.

## Kopplingspunkter 🌒

Du kan få kopplingspunktinställningar i ett meddelande från en tjänstleverantör. Se "Data och inställningar", sid. 37. Vissa eller samtliga kopplingspunkter kan ha förinställts för enheten av tjänstleverantören, och du kan kanske inte ändra, skapa, redigera eller ta bort dem.

visar en kopplingspunkt för paketdata och en kopplingspunkt för trådlöst nätverk.

☆ Tips! Du kan skapa Internetkopplingspunkter i ett trådlöst nätverk med WLAN-guiden. Se "WLANguiden", sid. 72.

Om du vill skapa en ny kopplingspunkt väljer du Val> Ny kopplingspunkt.

Om du vill ändra inställningarna för en kopplingspunkt väljer du Val > Redigera. Följ instruktionerna från tjänstleverantören.

Anslutningsnamn – Ange ett beskrivande namn på anslutningen.

Databärare - Välj dataanslutningstyp.

Beroende på vilken dataanslutning du väljer, blir bara vissa inställningsfält aktiva. Fyll i alla fält som är markerade med Måste anges eller med en röd asterisk. Andra fält kan lämnas tomma om du inte har fått andra instruktioner av din tjänstleverantör. Om du ska kunna använda en dataanslutning måste tjänstleverantören kunna hantera den funktionen och eventuellt måste den aktiveras för SIM-kortet.

#### Kopplingspunkter för paketdata

Följ instruktionerna från tjänstleverantören.

Koppl.punktens namn – Du får kopplingspunktens namn från tjänstleverantören.

Användarnamn – Användarnamnet kan behövas för att upprätta en dataanslutning och det fås vanligtvis från tjänstleverantören.

Efterfråga lösenord – Om du måste ange lösenordet varje gång du loggar in på en server eller om du inte vill spara lösenordet i enheten väljer du Ja.

Lösenord – Ett lösenord kan behövas för att upprätta en dataanslutning och det fås vanligtvis från tjänstleverantören.

Verifiering - Välj Normal eller Säker.

Startsida – Beroende på vilken kopplingspunkt du installerar skriver du en webbadress eller adressen till MMS-centralen.

Välj Val > Avancerade inställn. om du vill ändra följande inställningar:

Nätverkstyp – Välj vilket IP-protokoll som ska användas: IPv4 eller IPv6. De övriga inställningarna beror på vald nätverkstyp. IP-adress till telefon (endast för IPv4) – Ange enhetens IP-adress.

DNS-adress – I Primär DNS-adress anger du IP-adressen till den primära DNS-servern. I Sekundär DNS-adr. anger du IP-adressen till den sekundära DNS-servern. Kontakta din Internetleverantör för att få dessa adresser.

Proxyserveradress - Ange adressen till proxyservern.

Proxyportnummer - Ange proxyportnumret.

#### Kopplingspunkter för trådlösa nätverk

Följ instruktionerna från leverantören av det trådlösa lokala nätverket.

WLAN-namn – Välj Ange manuellt eller Sök efter nätv.. Om du väljer ett befintligt nätverk beror WLAN-läge och WLAN-säkerhetsläge på inställningarna i kopplingspunktenheten.

Nätstatus – Anger om målnätet är dolt eller inte.

WLAN-läge – Välj Ad-hoc om du vill skapa ett ad hoc-nätverk och tillåta enheter att skicka och ta emot data direkt. Då behövs ingen kopplingspunktenhet för trådlöst nätverk. I ett ad hoc-nätverk måste alla enheter använda samma WLAN-namn.

WLAN-säkerhetsläge – Välj vilken kryptering som ska användas: WEP, 802.1x (inte för ad hoc-nätverk), eller WPA/WPA2. Om du väljer Öppet nätverk används ingen kryptering. Funktionerna WEP, 802.1x och WPA kan bara användas om nätverket kan hantera dem.

WLAN-säkerh.inst. – Ange inställningarna för det valda säkerhetsläget:

Säkerhetsinställningar för WEP:

- Aktiv WEP-nyckel Välj WEP-nyckelnummer. Du kan skapa upp till fyra WEP-nycklar. Samma inställningar måste anges i kopplingspunktenheten för trådlöst nätverk.
- Verifieringstyp Välj Öppen eller Delad som verifieringstyp mellan din enhet och kopplingspunktenheten för trådlöst nätverk.
- WEP-nyckelinst. Ange WEP-kryptering (längd på nyckeln), WEP-nyckelformat (ASCII eller Hexadecimalt) och WEP-nyckel (WEP-nyckeldata i det valda formatet).

Säkerhetsinställningar för 802.1x och WPA/WPA2:

- WPA/WPA2 Välj verifieringsmetod: EAP om du vill använda ett EAP-pluginprogram (Extensible Authentication Protocol) eller I förväg delad nyckel om du vill använda ett lösenord. Fyll i lämpliga inställningar:
- Inst. för EAP-plugin (endast för EAP) Ange inställningarna enligt anvisningar från tjänstleverantören.

 I förväg delad nyckel (endast för I förväg delad nyckel) – Ange ett lösenord. Samma lösenord måste anges i kopplingspunktenheten för trådlöst nätverk.

 Endast WPA2 (endast för WPA/WPA2) – Välj om TKIP (Temporal Key Integrity Protocol) ska användas.

Startsida - Ange en startsida.

Välj Val > Avancerade inställn. och något av följande alternativ:

IPv4-inställningar: IP-adress till telefon (enhetens IPadress), Nätmask (subnätets IP-adress), Standardgateway (gateway-adressen) och DNS-adress. Ange IP-adressen till den primära och sekundära DNS-servern. Kontakta din Internetleverantör för att få dessa adresser.

IPv6-inställningar > DNS-adress – Välj Automatisk, Känd eller Användardef.

Valfri kanal (endast för Ad-hoc) – Om du vill ange ett kanalnummer (1–11) manuellt väljer du Användardefinierad.

Proxyserveradress - Ange adressen till proxyservern.

Proxyportnummer - Ange proxyportnumret.

## Paketdata 🏨

Paketdatainställningarna påverkar alla kopplingspunkter som använder paketdataanslutning.

Datapaketanslutn. – Om du väljer Om tillgänglig och du är i ett nät som stöder paketdata registreras enheten i paketdatanätverket. Det går fortare att starta en paketdataanslutning som är aktiv (till exempel för att skicka och ta emot e-post). Om det inte finns någon paketdatatäckning försöker enheten med jämna mellanrum att registreras i paketdatanätet. Om du väljer Vid behov används en paketdataanslutning bara om du startar ett program eller en åtgärd som behöver den.

Kopplingspunkt – Kopplingspunktens namn behövs när du vill använda enheten som paketdatamodem till din dator.

## Trådlöst LAN 🏨

Visa WLAN-status – Välj om

Skanna nät – Om du ställer in Visa WLAN-status på Ja, välj hur ofta enheten ska söka efter tillgängliga trådlösa nätverk och uppdatera indikatorn.

Om du vill visa avancerade inställningar väljer du Val > Avancerade inställn.. Det rekommenderas inte att ändra avancerade inställningar för trådlöst nätverk.

## Dataöverföring D

Välj Anv.definierad eller Obegränsad om du vill ange efter vilken tidsfördröjning datasamtalsanslutningarna automatiskt ska avslutas om inga data skickas. Om du väljer Obegränsad förblir anslutningen aktiv tills du avslutar den.

## SIP-inställningar 🜒

SIP-inställningar (Session Initiation Protocol) behövs för vissa nättjänster som använder SIP, t.ex. videodelning. Du kan få inställningarna i ett SMS från tjänstleverantören. Du kan visa, ta bort eller skapa inställningsprofilerna i SIP-inställningar.

## Internettelefoni 🌮

Om du vill skapa eller redigera en profil så att du kan ringa Internetsamtal, väljer du Val > Ny profil eller Redigera. Välj SIP-profiler och den profil som du vill använda för Internetsamtal. Du kan inte ringa Internetsamtal utan SIP-profil och SIP-inställningar.

## Konfigurationer 👒

Du kan få inställningar för betrodda servrar från tjänstleverantören i ett konfigureringsmeddelande. Du kan spara, visa eller ta bort inställningarna i Konfig..

## Kontroll av kopplingspunktens namn 🎕

Med tjänsten för kontroll av kopplingspunktsnamn kan du begränsa paketdataanslutningar och endast tillåta att enheten använder vissa kopplingspunkter för paketdata.

Inställningen är endast tillgänglig om SIM-kortet stöder tjänsten för kontroll av kopplingspunkter.

För att aktivera eller inaktivera kontrolltjänsten eller ändra tillåtna kopplingspunkter väljer du Val och motsvarande alternativ. För att ändra inställningarna behöver du PIN2-koden. Kontakta tjänstleverantören om du vill ha koden.

## Program 🐙

Om du vill ändra inställningarna för vissa program i enheten trycker du på  $\{ \!\!\!\ p \ \!\!\!\ )$  och väljer Verktyg > Inställn. > Program. Inställningarna kan också ändras i respektive program om du väljer alternativet för inställningar.

# Felsökning: Frågor och svar

#### Koder

- F: Vad är lösenordet för lås-, PIN- och PUK-koderna?
- S: Låskoden är som standard 12345. Kontakta försäljningsstället för enheten om du glömmer eller tappar bort låskoden.

Om du glömmer eller tappar bort en PIN- eller PUK-kod, eller om du inte har tagit emot någon sådan kod, kontaktar du din tjänstleverantör.

Mer information om lösenord får du av din

kopplingspunktsleverantör, till exempel en kommersiell Internetleverantör eller tjänstleverantör.

#### Program som inte svarar

- F: Hur stänger jag ett program som inte svarar?
- S: Håll 🎲 nedtryckt. Bläddra sedan till programmet och tryck på 🕻 för att stänga programmet.

#### Bluetooth-anslutningar

- F: Varför hittar jag inte min kompis enhet?
- S: Kontrollera att båda enheterna är kompatibla, har aktiverat Bluetooth-anslutningen och inte är i dolt läge. Kontrollera att avståndet mellan de två enheterna inte överstiger 10 meter och att inga väggar eller andra hinder skiljer enheterna åt.

- F: Varför kan jag inte avsluta en Bluetooth-anslutning?
- S: Om en annan enhet är ansluten till enheten kan du antingen avsluta anslutningen från den andra enheten eller inaktivera Bluetooth på din egen. Välj Verktyg > Bluetooth > Bluetooth > Av.

#### Display

- F: Varför visas missfärgade eller ljusa prickar på displayen när jag slår på enheten?
- S: Så fungerar den här typen av display. Vissa displayer kan ha bildpunkter eller prickar som förblir på eller av. Det är helt normalt och är inte ett fel.

#### Hemnätverk (UPnP)

- F: Varför kan inte den andra enheten se filerna på min enhet?
- S: Kontrollera att inställningarna för hemnätverket är gjorda, att Fildelning är aktiverat i enheten och att den andra enheten är UPnP-kompatibel.
- F: Vad ska jag göra om anslutningen till hemnätverket slutar fungera?
- S: Stäng av anslutningen till det trådlösa nätverket från datorn och från enheten, och slå sedan på dem igen. Om det inte hjälper, starta om datorn och enheten. Om anslutningen ändå inte fungerar, konfigurera om inställningarna för trådlöst nätverk både i datorn och enheten. Se "Trådlöst nätverk", sid. 71 och "Anslutning", sid. 121.

- F: Varför kan jag inte se datorn från min enhet i hemnätverket?
- S: Om du har en brandvägg i datorn ska du kontrollera att den låter Home Media Server använda den externa anslutningen (du kan lägga till Home Media Server i brandväggens undantagslista). Kontrollera i brandväggens inställningar att den tillåter trafik på följande portar: 1900, 49152, 49153 och 49154. Vissa kopplingspunkter för trådlösa nätverk har en inbyggd brandvägg. Kontrollera i så fall att kopplingspunktens brandvägg inte blockerar trafiken på följande portar: 1900, 49152, 49153 och 49154. Kontrollera att inställningarna för trådlöst nätverk

är samma som i enheten och datorn.

#### För lite minne

- F: Vad gör jag om jag har ont om minne i enheten?
- S: Du kan regelbundet ta bort objekt som du inte använder för att undvika att få ont om minne i enheten. Se "För lite minne – frigör minne", sid. 69.

Om du vill ta bort kontaktinformation,

kalenderanteckningar, tidmätare, samtalskostnadsmätare, spelresultat eller andra data går du till respektive program för att ta bort informationen. Om du vill ta bort flera objekt och ett av följande meddelanden visas: För lite minne för att utföra åtgärden. Radera data först. eller Minnet är nästan fullt. Radera data från telefonminnet., kan du försöka ta bort ett objekt i taget (börja med det minsta objektet). Om du vill se vad för sorts data du lagrar och hur mycket plats de olika datagrupperna använder trycker du på fg och väljer Verktyg > Filhanterare > Val > Minnesinformation.

- F: Hur kan jag spara informationen innan jag tar bort den?
- S: Spara informationen med någon av följande metoder:
- Använd Nokia Nseries PC Suite för att göra en säkerhetskopia av all information till en kompatibel dator.
- Skicka bilder till din e-postadress, och spara sedan bilderna på din dator.
- Skicka informationen via en Bluetooth-anslutning till en kompatibel enhet.

#### Meddelanden

- F: Varför kan jag inte välja en kontakt?
- S: Kontaktkortet saknar telefonnummer eller e-postadress. Lägg till den information som saknas i kontaktkortet i Kontakter.

#### MMS

- F: Meddelandet Hämtar meddelande visas kort. Vad är det som händer?
- S: Enheten försöker hämta ett MMS från MMS-centralen. Kontrollera att inställningarna för MMS är korrekt definierade och att det inte är fel på telefonnumren eller adresserna. Tryck på i och välj Meddelanden > Val > Inställningar > MMS.

- F: Hur kan jag avsluta dataanslutningen när enheten påbörjar en dataanslutning om och om igen?
- S: Om du vill hindra enheten från att upprätta en dataanslutning trycker du på 
  Go och väljer Meddelanden > Val > Inställningar > MMS > Hämta MMS och något av följande:

Manuellt – Om du vill att MMS-meddelandecentralen ska spara meddelandena för att hämtas senare. Du får veta när du har fått ett MMS som du kan hämta i MMS-meddelandecentralen.

Av – Om du vill ignorera alla inkommande MMS. Efter den här ändringen kommer inte enheten att skapa några nätverksanslutningar i samband med MMS.

#### PC-anslutningar

- F: Varför har jag problem med att ansluta enheten till min dator?
- S: Kontrollera att Nokia Nseries PC Suite är installerat och igång på din dator. Se användarhandboken för Nokia Nseries PC Suite på DVD-skivan. Mer information om hur du använder Nokia Nseries PC Suite finns i hjälpfunktionen till Nokia Nseries PC Suite och på supportsidorna på www.nokia.com.
- F: Kan jag använda enheten som faxmodem med en kompatibel dator?
- S: Du kan inte använda enheten som faxmodem. Men med vidarekopplingsfunktionen (nättjänst) kan du vidarekoppla inkommande faxsamtal till ett annat telefonnummer.

#### Trådlöst nätverk

- F: Varför ser jag ingen kopplingspunkt för trådlöst nätverk (WLAN) trots att jag befinner mig inom dess räckvidd?
- S: Det kan bero på att kopplingspunkten använder en dold tjänstidentifierare (SSID). Du har bara åtkomst till nätverk som använder en dold SSID om du känner till rätt SSID och har skapat en kopplingspunkt för trådlöst nätverk för det nätverket på din Nokia-enhet.
- F: Hur stänger jag av trådlöst nätverk (WLAN) på min Nokia-enhet?
- S: WLAN på Nokia-enheten stängs av när du inte försöker ansluta, inte är ansluten till en kopplingspunkt och inte söker efter tillgängliga nätverk. Om du vill minska batteriförbrukningen ytterligare kan du ange att Nokia-enheten inte ska söka, eller söka mer sällan, efter tillgängliga nätverk i bakgrunden. WLAN stängs av mellan bakgrundssökningarna.

Ändra inställningarna för bakgrundssökning så här:

- Tryck på (p och välj Verktyg > Inställn. > Anslutning > Trådlöst LAN.
- 2 Ändra värdet för Visa WLAN-status till Aldrig för att hindra bakgrundssökningar, eller öka tidsintervallet för bakgrundssökningar i Skanna nät.
- 3 Spara ändringarna genom att välja Tillbaka.

När Skanna nät är inställd på Aldrig visas inte symbolen för tillgängligt trådlöst lokalt nätverk i vänteläget. Du kan dock fortfarande manuellt söka efter tillgängliga trådlösa nätverk och ansluta till sådana på vanligt sätt.

## Information om batteri

## Ladda och ladda ur

Enheten drivs med ett laddningsbart batteri. Batteriet kan laddas och laddas ur hundratals gånger, men så småningom har det tjänat ut. När samtalstiden och passningstiden börjar förkortas märkbart är det dags att byta batteri. Använd endast batterier som är godkända av Nokia, och ladda endast batterierna med laddare som är godkända av Nokia och avsedda för enheten.

Om ett bytesbatteri används för första gången eller om batteriet inte har använts på länge kan det vara nödvändigt att ansluta laddaren och sedan koppla ur och återkoppla den för att starta laddningen.

Koppla bort laddaren från eluttaget och enheten när den inte används. Lämna inte ett fulladdat batteri i laddaren eftersom överladdning kan förkorta batteriets livslängd. Ett fulladdat batteri som inte används laddas så småningom ur.

Om batteriet är helt urladdat kan det ta flera minuter innan laddningsindikatorn visas på displayen eller innan det går att ringa.

Använd endast batteriet för avsett ändamål. Använd aldrig laddare eller batteri som är skadade.

Kortslut inte batteriet. Batteriet kan kortslutas oavsiktligt om ett metallföremål, som ett mynt, ett gem eller en penna, kommer i direkt kontakt med batteriets positiva (+) och negativa (-) poler. (De ser ut som metallband på batteriet.) Det kan t.ex. hända om du har ett reservbatteri i fickan eller i en väska. Kortslutning av polerna kan skada batteriet eller det föremål som kortsluter polerna.

Om du lämnar batteriet i värme eller kyla, t.ex. i en stängd bil på sommaren eller vintern, minskar batteriets kapacitet och livslängden förkortas. Försök alltid förvara batteriet mellan 15 °C och 25 °C (59 °F och 77 °F). En enhet med överhettat eller nedkylt batteri kan tillfälligt upphöra att fungera, även om batteriet är helt laddat. Batteriernas prestanda är särskilt begränsade i temperaturer långt under 0 °C.

Kasta aldrig batterier i öppen eld eftersom de riskerar att explodera. Även skadade batterier riskerar att explodera. Ta tillvara på batterierna enligt lokala bestämmelser. Lämna dem om möjligt för återvinning. Kasta dem inte i hushållsavfallet.

Plocka inte isär eller klipp inte sönder celler eller batterier. Om batteriet skulle börja läcka, ska du inte låta vätskan komma i kontakt med hud eller ögon. Om du råkar komma i kontakt med vätskan från ett läckande batteri, måste du omedelbart skölja huden eller ögonen med vatten eller söka medicinsk hjälp.

# Riktlinjer för äkthetskontroll av Nokia-batterier

För din egen säkerhet bör du alltid använda originalbatterier från Nokia. Om du vill vara säker på att få ett originalbatteri från Nokia köper du det hos en auktoriserad Nokia-återförsäljare och undersöker hologrametiketten med hjälp av instruktionerna nedan:

Även om du lyckas genomföra alla stegen innebär inte det någon fullständig garanti för att batteriet är äkta. Om du misstänker att ditt batteri inte är ett äkta originalbatteri från Nokia ska du inte använda det. Ta istället med det till närmaste auktoriserade serviceställe eller återförsäljare och be om hjälp. Servicestället eller återförsäljaren undersöker om batteriet är äkta eller inte. Om det inte går att styrka att batteriet är äkta bör du återlämna det till inköpsstället.

# Kontrollera hologrametiketternas äkthet

 När du tittar på hologrametiketten ska du från en vinkel kunna se Nokias symbol med två händer som möts, och från en annan vinkel ska du kunna se Nokias logotyp för originaltillbehör.

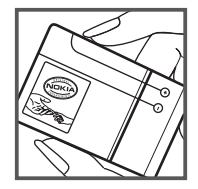

2 När du vinklar hologrammet åt vänster, höger, nedåt och uppåt ska du i tur och ordning se 1, 2, 3 och 4 prickar längs kanten av Nokias logotyp för originaltillbehör.

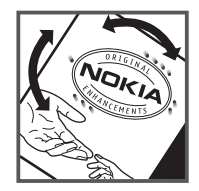

#### Vad ska du göra om batteriet inte är äkta?

Om du inte kan bekräfta att ditt Nokia-batteri med hologrametikett är ett äkta Nokia-batteri bör du inte använda det. Ta i stället med batteriet till närmaste auktoriserade serviceställe eller återförsäljare och be om hjälp. Att använda ett batteri som inte är godkänt av tillverkaren kan medföra fara och din enhet och dess tillbehör kan skadas eller få försämrade prestanda. Det kan också innebära att du förverkar din rätt till eventuella garantier för enheten.

Om du vill veta mer om Nokias batterier kan du besöka www.nokia.com/battery.

# Skötsel och underhåll

Din enhet är en tekniskt avancerad produkt framställd med stor yrkesskicklighet och bör behandlas med största omsorg. Genom att följa nedanstående råd kan du se till att garantin täcker eventuella skador.

- Skydda enheten mot fukt. Nederbörd, fukt och alla typer av vätskor kan innehålla ämnen som fräter på de elektroniska kretsarna. Om enheten skulle bli blöt, bör du ta bort batteriet och låta enheten torka helt innan du sätter tillbaka det.
- Använd eller förvara inte enheten i dammiga, smutsiga miljöer. Enhetens rörliga delar och elektroniska komponenter kan ta skada.
- Förvara inte enheten på varma platser. Höga temperaturer kan förkorta livslängden för elektroniska apparater, skada batterierna och förvränga eller smälta vissa plaster.
- Förvara inte enheten på kalla platser. När enheten värms upp till normal temperatur kan det bildas fukt på insidan, vilket kan skada de elektroniska kretsarna.
- Försök inte öppna enheten på annat sätt än så som anges i den här handboken.
- Tappa inte enheten. Slå eller skaka inte heller på den. Om den behandlas omilt kan kretskorten och finmekaniken gå sönder.
- Använd inte starka kemikalier, lösningsmedel eller frätande/starka rengöringsmedel för att rengöra enheten.
- Måla inte enheten. Målarfärg kan täppa till dess rörliga delar och hindra normal användning.

- Rengör alla linser (som kamerans, avståndsmätarens och ljussensorns linser) med en mjuk, torr trasa.
- Använd endast medföljande antenn eller en godkänd ersättningsantenn. Icke godkända antenner, ändringar eller fästanordningar kan skada enheten och kan eventuellt bryta mot de bestämmelser som gäller radioenheter.
- Använd laddaren inomhus.
- Säkerhetskopiera alltid alla data du vill behålla, t.ex. kontakter och kalenderanteckningar.
- För bästa prestanda bör du återställa enheten då och då. Det gör du genom att stänga av enheten och ta bort batteriet.

Dessa råd gäller såväl enhet som batteri, laddare eller annat tillbehör. Om någon enhet inte fungerar som den ska, tar du den till närmaste kvalificerade serviceverkstad.

#### Avyttrande

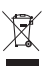

Den överkorsade soptunnan på produkten,

dokumentationen eller förpackningen innebär att inom EU ska produkten vid slutet av sin livslängd lämnas till

en återvinningsstation. Det gäller inte bara denna enhet utan även alla tillbehör som är märkta med denna symbol. Kasta inte dessa produkter med det vanliga hushållsavfallet. Lämna produkterna för insamling för att hindra eventuella skador på miljön eller hälsan på grund av okontrollerad avfallshantering, och för att främja godtagbar återanvändning av materiella resurser. Insamlingsinformation kan fås från produktens återförsäljare, lokala myndigheter för avfallshantering, nationella organisationer för producentansvar eller den lokala Nokia-representanten. Se produktens eko-deklaration eller landsspecifik information på www.nokia.com om du vill veta mer.

# Ytterligare säkerhetsinformation

#### Småbarn

Enheten och tillbehören kan innehålla smådelar. Förvara dem utom räckhåll för småbarn.

#### Användningsmiljö

Den här enheten uppfyller riktlinjerna för strålning när den antingen används i normal position mot örat, eller när den befinner sig minst 2,2 cm (7/8 tum) från kroppen. Om enheten bärs nära kroppen i en bärväska, bälteshållare eller hållare, bör denna inte innehålla metall, och enheten bör placeras på ovan angivet avstånd från kroppen.

För att kunna skicka och ta emot datafiler och meddelanden måste enheten ha god kontakt med nätet. I en del fall kan överföring av datafiler och meddelanden fördröjas tills sådan anslutning etablerats. Se till att avståndsanvisningarna ovan följs tills överföringen är slutförd.

Delar av enheten är magnetiska. Enheten kan dra till sig föremål av metall. Förvara inte kreditkort eller andra magnetiska media nära enheten, eftersom information som lagrats på dem kan raderas.

#### Medicinska enheter

Användning av utrustning som sänder ut radiosignaler, t.ex. mobiltelefoner, kan störa otillräckligt skyddade medicinska

apparater. Rådfråga en läkare eller apparatens tillverkare för att avgöra om den har ett fullgott skydd mot externa radiosignaler eller om du har några frågor. Om det finns föreskrifter anslagna på sjukvårdsinrättningar som uppmanar dig att stänga av enheten när du befinner dig där, bör du göra det. Sjukhus och sjukvårdsinrättningar använder ibland utrustning som kan vara känslig för externa radiosignaler.

#### Implanterade medicinska enheter

Tillverkare av medicinsk utrustning rekommenderar ett avstånd på minst 15,3 cm (6 tum) mellan en mobiltelefon och en implanterad medicinsk enhet, till exempel en pacemaker eller en implanterad defibrillator, för att undvika risk för störningar hos den medicinska enheten. Personer med sådana enheter bör:

- Alltid hålla mobiltelefonen mer än 15,3 centimeter (6 tum) från den medicinska enheten när mobiltelefonen är påslagen.
- Inte bära enheten i en bröstficka.
- Hålla enheten mot örat på motsatt sida av den medicinska enheten för att minska risken för störningar.
- Omedelbart stänga av den trådlösa enheten om du har minsta anledning att misstänka att det uppstår störningar.
- Läsa och följ anvisningarna från den implanterade medicinska enhetens tillverkare.

Om du har några frågor beträffande användning av den trådlösa enheten tillsammans med en implanterad medicinsk enhet, fråga din läkare.

#### Hörapparater

Vissa digitala trådlösa enheter kan orsaka störningar hos somliga hörapparater. Om sådana störningar skulle uppstå kan du kontakta din tjänstleverantör.

#### Fordon

Radiosignaler kan påverka elektroniska system i motorfordon (t.ex. elektronisk bränsleinsprutning, låsningsfria bromsar, automatisk farthållare, system för krockkuddar) som är felaktigt installerade eller bristfälligt skyddade. Om du vill ha mer information, kontaktar du tillverkaren eller deras representant angående ditt fordon eller eventuell tilläggsutrustning.

Låt endast kvalificerad personal reparera eller installera enheten i ett fordon. En felaktig installation eller reparation kan vara farlig, och kan innebära att garanti som eventuellt gäller för enheten upphör att gälla. Kontrollera regelbundet att all trådlös utrusning i din bil är korrekt installerad och fungerar felfritt. Förvara eller frakta inte brandfarliga vätskor, gaser eller explosiva ämnen tillsammans med enheten eller dess tillbehör. För fordon utrustade med krockkudde: Kom ihåg att krockkuddar luftfylls med avsevärd kraft. Placera inga föremål, inklusive fast installerad eller bärbar radioutrustning, i området ovanför krockkudden eller området där den vecklas ut. Felaktigt installerad radioutrustning i bilen kan leda till allvarliga skador om luftkudden luftfylls.

Det är förbjudet att använda enheten under flygning. Slå av enheten innan du går ombord på ett flygplan. Att använda trådlösa teleenheter inne i ett flygplan kan innebära risker för flygsäkerheten och störa telekommunikationen. Dessutom kan det vara olagligt.

## Områden med risk för explosion

Stäng alltid av enheten när du befinner dig på ett område där det råder risk för explosion och föli alla skyltar och instruktioner. Risk för explosion föreligger bland annat i områden där du normalt ombeds att stänga av bilmotorn. Inom ett sådant område kan gnistor orsaka explosion eller brand som kan leda till personskador eller t.o.m. döden. Stäng av enheten vid tankställen, t.ex. i närheten av bensinpumpar och bensinstationer. Föli de begränsningar för användning av radioutrustning som gäller i närheten av platser där man förvarar och säljer bränsle, kemiska fabriker och pågående sprängningsarbete. Områden med risk för explosion är oftast. med inte alltid, klart utmärkta. Detta gäller även under däck på båtar; vid transport eller lagring av kemikalier; områden där luften innehåller kemikalier eller partiklar, som korn, damm eller metallpulver. Du bör kontrollera hos tillverkaren av fordon som använder flytande bränsle (till exempel propan eller butan) om enheten utan risk kan användas i närheten av fordonet.

#### Nödsamtal

Viktigt! Mobiltelefoner som denna enhet använder radiosignaler, mobiltelefonnätet, det markbundna nätet och användarprogrammerade funktioner. Detta gör att förbindelse under alla förhållanden inte kan garanteras. Därför bör du aldrig förlita dig enbart till en mobiltelefon för mycket viktiga samtal, som medicinska akutfall.

#### Ringa ett nödsamtal:

- Slå på enheten (om den inte redan är på). Kontrollera att signalstyrkan är tillräcklig. Vissa nät kan kräva att ett giltigt SIM-kort är korrekt installerat i enheten.
- 2 Tryck på end-knappen så många gånger som behövs för att rensa displayen och göra enheten redo för samtal.
- 3 Ange det aktuella nödnumret där du befinner dig. Nödnummer varierar mellan olika platser.
- 4 Tryck på samtalsknappen.

Om vissa funktioner används är det möjligt att du måste stänga av dem innan du kan ringa nödsamtal. Om enheten är inställd på en profil för offline-arbete eller flygning, kan du behöva aktivera telefonfunktionen genom att byta profil innan du kan ringa nödsamtal. Läs vidare i denna handbok eller kontakta tjänstleverantören för mer information.

Lämna så noggrann information om olyckan som möjligt när du ringer ett nödsamtal. Din enhet kanske är den enda kontakt som finns med olycksplatsen. Avbryt inte samtalet förrän du blir ombedd att göra det.

#### Information om certifiering (SAR)

## Den här mobila enheten uppfyller gällande krav för strålning.

Din mobila enhet är en radiosändare och -mottagare. Den har utformats för att inte överstiga internationellt rekommenderade gränsvärden för strålning. Riktlinjerna har utvecklats av den oberoende vetenskapliga organisationen ICNIRP och har en säkerhetsmarginal för att säkerställa alla personers säkerhet, oavsett ålder och hälsa.

Riktlinjerna för strålning från mobila enheter mäts i enheten SAR, som är en förkortning av Specific Absorption Rate. Det fastställda gränsvärdet för SAR är enligt ICNIRP:s riktlinjer 2,0 watt/kilogram (W/kg) i medelvärde över tio gram vävnad. SAR mäts i standardlägen under det att enheten sänder med full uteffekt på alla testade frekvensband. En enhets verkliga SAR-värde kan understiga det maximala värdet då enheten har utvecklats för att inte använda mer kraft än nödvändigt för att nå nätet. Värdet varierar beroende på ett antal faktorer, exempelvis hur nära du är en nätbasstation. Det högsta SAR-värdet enligt ICNIRP:s riktlinjer för användning av enheten mot örat är 0,96 W/kg.

Användning av tillbehör kan förändra SAR-värdet. Gällande SAR-värden kan variera beroende på olika länders rapporterings- och testningskrav samt nätbandet. Mer information om SAR finns under produktinformationen på www.nokia.com.

# Index

#### Α

Adobe reader 112 aktiveringsnycklar Se *digital rights management* aktivt vänteläge 85 alarmklocka 99 anpassning 85 anslutningsinställningar 121 anteckningar 100

#### B

bakgrundsbild med bilder 46, 56 ändra 85 batterier avsedda för användning 10 förlänga livslängden 17 ladda 129 verifiera 130 bilder Se *Galleri* Bluetooth 73 enhetens adress 75 ihopkoppling 75 skicka data 75 stänga av 74 säkerhet 74 bläddringsknapp 15, 118 bokmärken 66

#### С

cache, tömma 67 cell broadcast 43 certifikat 117 chatt ansluta till en server 105 blockera 106 skicka snabbmeddelanden 106 spela in meddelanden 106 copyrightskydd Se digital rights management 111

#### D

dataanslutningar avsluta 77 indikatorer 14 information 77 inställningar nätverk 9, 120 upprätta 121 datakabel 77 dataöverföringar 125 datoranslutningar 78 datum 99 digital rights management 111 DRM Se *digital rights management* 111

#### Ε

energibesparing 113 energibesparings-LED 16, 114 enhetshanteraren 78 e-post automatisk hämtning 39 fjärr-e-postkonto 38 hämta från e-postkontot 38 inställningar 41 radera meddelanden 39 skicka 35 skriva 35 spara 44 ta bort e-postkonto 41 visa bilagor 39 öppna 38, 39 e-postkonto 38

#### F

fabriksinställningar 118 felsökning 126 filformat .jad 100 .jar 100 .sis 100 musikspelaren 19 RealPlayer 103 filformat som inte stöds 50 filhanteraren 69 fjärransl. SIM-läge 76 fjärr-e-postkonto 38 FM-radio 24

#### G

galleri aktivt verktygsfält 46 bilder och videor 45 bildspel 50 ordna filer i album 47, 52 presentationer 50 redigera bilder 47 skriva ut bilder 51 utskriftskorgen 47 GPRS Se dataanslutningar GPS inställningar 118 kartor 17 grundinställningar 118

#### н

handsfree-användning Se *högtalare* headset 16 hemnätverk 21, 52, 79 hjälpprogram 11 Hämta! 18 högtalare 16 högtalartelefon Se *högtalare* 

indikatorer 14 inspelning 103 installera program 100 inställningar ange 12 anpassa telefonen 83 Bluetooth-anslutningar 74 certifikat 117 chatt 105, 107 dataanslutningar 121 dataöverföringar 125 display 113 energibesparing 113 e-post 38, 41 grundinställningar 118 hantering av skjutluckan 114 Internetsamtal 125

konfigurationer 125 kopplingspunkter 122 lås för knappsats 115 låskod 116 meddelanden 40 multimediemeddelanden 41 PIN kod 116 position 118 program 113, 125 samtalsspärr 120 sensor 118 SIP 125 språk 114 textmeddelanden 40 UPIN-kod 116 UPUK-kod 116 vidarekoppling 120 Internet bloggar 65 feeds 65 kopplingspunkter. Se kopplingspunkter Se Internet servicemeddelanden 37 webbläsare 63 Internetkopplingspunkter (IAP) Se kopplingspunkter Internetsamtal 125

#### Java 100

#### Κ

Т

kalender skapa poster 102 synkronisera Nseries PC Suite 102 kalkylator 100 kamera

aktivt verktygsfält 55 bildinställningar 57 hildserie 58 blixt 57 inställningar för videoinspelning 61 justera ljus och färg 57 kamerainställningar för stillbilder 56 redigera videoklipp 48 scener 58 siälvutlösare 59 spara videoklipp 60 spela in video 60 ta bilder 54 kartor 17 klocka 99 knapplås 115 koder 116 konferenssamtal 91

konfigurationer 125 kontaktinformation 11 kontaktkort 31 infoga bilder 31 skicka 31 kopiera kontakter mellan SIM-kortet och enhetens minne 32 kopplingspunkt, kontroll av namn 125 kopplingspunkter 121

#### L

laddare 10 leveransrapporter 41 liud iustera volvmen 16 spela in liud 103 stänga av en rington 96 liudklipp 45 loga 97 filtrera 98 längd 98 radera innehållet 98 lysdiod 16 lås för knappsats 115 låskod 116 låtar filformat 19 överföra 22

#### Μ

meddelanden cell broadcast 43 e-post 35 e-postkonto 38 inkora 37.39 inställningar 40 multimediemeddelanden 35 textmeddelanden 35 meny, ordna om 83 minne frigöra minne 69 visa minnesförbrukning 69 missade samtal 97 MMS Se multimediemeddelanden multimediemeddelanden hämta 37 inställningar 41 skapa 35 skicka 35 spara 44 ta emot 37 multimediemenyn 16 musik Se musikspelare musikspelaren filformat 19 ladda ned musik 23

musikbutiken 23 spela upp låtar 19 spellistor 20 överföra musik 22

#### Ν

Navi wheel 15, 118 N-Gage 30 Nokia wireless keyboard 81 nummerbegränsning 32

#### 0

omvandlaren 112 ordbok 35

#### Ρ

paketdatainställningar 124 passningsläge Se vänteläge PC-anslutningar 78 pdf-filer 112 PIN-koder 116 poddsändningar 21, 26 position 118 profiler 83 program installera 100 installera program 100 Java 100 ta bort 101 ta bort program 101 överföra en fil till enheten 100 programhanterare 100 programmet Välkommen 12 programuppdatering 18, 78 PUK-koder 116

#### R

radio 24 RealPlayer 103 redigera bilder 47 ringtoner 3-D 84 personlig rington 33 Se även profiler. rösthrevlåda 91 vidarekoppla samtal till röstbrevlådan 120 ändra telefonnumret 91 röstkommandon 70 röstmeddelanden 91 röstmärken 70 ringa samtal 92 röststyrd uppringning 92

#### S

samtal avvisa 96 begränsning 120 dela video 94

inställningar 119 internationella 87 längd 97 missade 97 mottagna 97 ringa 87 svara 96 vidarekoppling 120 väntande 97 överföra 97 samtalslogg Se loga scener hildscener 58 videoscener 58 senaste samtal 97 servicekommandon 34 SIM-kort använda enheten utan SIM-kort 84 kopiera namn och nummer till enheten 32 meddelanden 40 namn och nummer 32 sis-fil 100 skicka kontaktkort, visitkort 31 meddelanden 35 videoklipp 49 skjutlucka 114

skriva ut bilder 51 kontaktkort 31 skrivspråk 114 SMS snabbmeddelanden Se chatt snabbuppringning 92 snooze 99 sparläge 16, 114 spel 30 språk 114 språkinställningar 114 supportinformation 11 svg-filer 50 synkronisering 82 säkerhet nödsamtal 134 riktlinjer 8 ytterligare information 133 säkerhetskod Se låskod

#### T

telefonbok Se *kontaktkort* teman 85 textmeddelanden inkorg 34

inställningar 40 skicka 35. 36 skriva 36 spara 44 ta emot 37 tid 99 toner Se rinatoner trådlöst nätverk 71 quide 72 inställningar 124 kopplingspunktinställningar 123 Se även Universal Plug and Play skanning 124 skapa IAP 73, 77 säkerhet 80

#### U UMTS

Se dataanslutningar Universal Plug and Play 80 UPIN-kod 116 uppdatera program 78 upplösning videokvalitetsinställningar 62 UPUK-kod 116 USB-datakabel 77 USSD-kommandon 34

#### V

verktvg för massminne 69 videoklipp 45 videor Se Galleri videosamtal avvisa 96 ringa 93 svara 96 videospelare Se RealPlayer volvmkontroll högtalare 16 iustera volvmen 16 under ett samtal 87 vänteläge 83, 114 växla 12 Ö

överföra innehåll från en annan enhet 12 överföra musik 22 överföringskonflikter 14 överföringskonflikter 14